Science made smarter

Instructions d'utilisation - FR

# AD629

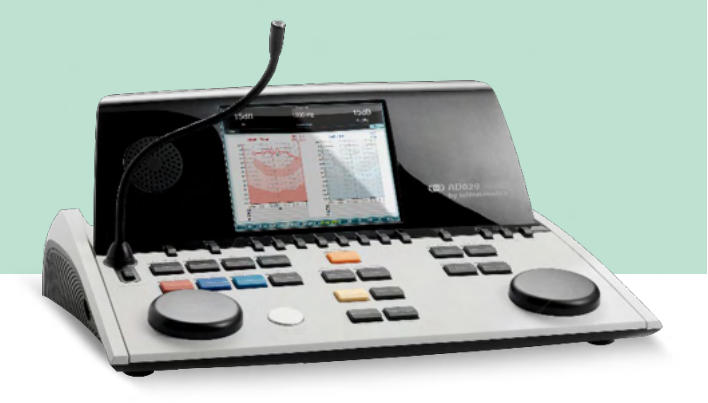

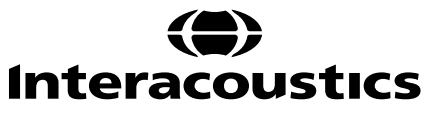

D-0133820-B - 2023/09

**Copyright** © **Interacoustics A/S:** Tous droits réservés. Les informations contenues dans ce document sont la propriété exclusive d'Interacoustics A/S. Les informations contenues dans ce document peuvent être modifiées sans préavis. Aucune partie de cette publication ne peut être reproduite ou transmise sous quelque forme ou moyen que ce soit, sans l'autorisation écrite préalable d'Interacoustics A/S.

### Table des matières

| 1 | INTR       | ODUCTION                                                      | . 1      |
|---|------------|---------------------------------------------------------------|----------|
|   | 1.1        | À propos de ce manuel                                         | . 1      |
|   | 1.2        | Domaine d'utilisation                                         | . 1      |
|   | 1.3        | Description du produit                                        | . 1      |
|   | 1.4        | Avertissements                                                | . 2      |
|   | 1.5        | Réclamations/rapports de sécurité :                           | . 2      |
| • |            |                                                               |          |
| 2 | 2 1        | ALLAGE ET INSTALLATION                                        |          |
|   | 2.1        | Symboles                                                      | . 4      |
|   | 2.2        | Avertissements et précautions généraux                        | 6        |
|   | 2.0        |                                                               | . 0      |
| 3 | DEM        | ARRAGE - CONFIGURATION ET INSTALLATION                        | . 8      |
|   | 3.1        | Connexions externes du panneau arrière - Accessoires standard | . 9      |
|   | 3.2        | Interface PC                                                  | . 9      |
|   | 3.3        | Communication avec le patient et Surveillance                 | 10       |
|   |            | 3.3.1 Parole                                                  | 10       |
|   |            | 3.3.2 Talk Back                                               | 10       |
|   | 0.4        | 3.3.3 Surveillance                                            | 10       |
|   | 3.4        | Instructions d'utilisation                                    | 11       |
|   | 3.5        | 2.5.1. Tost de tenelité                                       | 10       |
|   |            | 3.5.1 Test de Stanger                                         | 17<br>18 |
|   |            | 3.5.3 ABLB - Test de Fowler                                   | 18       |
|   |            | 3.5.4 Test vocal en milieu bruvant (Test de Langenbeck)       | 18       |
|   |            | 3.5.5 Weber                                                   | 19       |
|   |            | 3.5.6 Test vocal                                              | 19       |
|   |            | 3.5.6.1 Discours – CH2On                                      | 22       |
|   |            | 3.5.6.2 Discours en milieu bruyant                            | 22       |
|   | 3.6        | Configuration                                                 | 29       |
|   |            | 3.6.1 Configuration de l'instrument                           | 30       |
|   |            | 3.6.2 Paramètres généraux                                     | 30       |
|   |            | 3.6.3 Réglage du son                                          | 32       |
|   |            | 3.6.4 Paramètres vocaux                                       | 33       |
|   |            | 3.6.5 Paramètres automatiques                                 | 34       |
|   |            | 3.6.6 Sessions et clients                                     | 34       |
|   |            | 3.6.6.1 Sauvegarder une session                               | 35       |
|   | 27         | 3.0.0.2 Clients                                               | 35       |
|   | 3.1<br>3.2 | Inipimer                                                      | 36       |
|   | 3.0<br>3.0 | Diagnostic Suite                                              | 30       |
|   | 5.5        | 3.9.1 Configuration de l'appareil                             | 38       |
|   |            | 3.9.2 Mode SYNC                                               | 39       |
|   |            | 3.9.3 L'onglet Sync                                           | 39       |
|   |            | 3.9.4 Client Upload (Téléchargement de clients)               | 40       |
|   |            | 3.9.5 Téléchargement de sessions                              | 40       |
|   | 3.10       | Mode hybride (contrôlé en ligne/par ordinateur)               | 42       |
|   | 3.11       | À propos de Diagnostic Suite                                  | 43       |
|   |            |                                                               |          |
| 4 | ENTR       |                                                               | 44       |
|   | 4.1        | Procedures d'entretien générales                              | 44       |
|   | 4.2        | Nettoyage des produits interacoustics                         | 45       |
|   | 4.3        | Reparations                                                   | 40       |
|   | 4.4        | Garanite                                                      | 40       |

| 5 | CAR | ACTERISTIQUES TECHNIQUES GENERALES                                          | 47 |
|---|-----|-----------------------------------------------------------------------------|----|
| - | 5.1 | Équivalences des valeurs de seuil de référence pour les transducteurs       | 51 |
|   | 5.2 | Réglages maximaux des niveaux d'audition fournis à chaque fréquence de test | 51 |
|   | 5.3 | Affectation des broches                                                     | 51 |
|   | 5.4 | Compatibilité électromagnétique (EMC)                                       | 51 |

### **1** Introduction

#### 1.1 À propos de ce manuel

Ce manuel concerne l'AD629 firmware version 1.42. Ces produits sont fabriqués par :

#### Interacoustics A/S

Audiometer Allé 1 5500 Middelfart Danemark Tél. : +45 6371 3555 E-mail : info@interacoustics.com Site web : www.interacoustics.com

#### 1.2 Domaine d'utilisation

L'audiomètre AD629 est conçu en tant qu'appareil de diagnostic de perte d'audition. Les résultats et la spécificité de ce type d'appareil sont basés sur les caractéristiques des tests définis par l'utilisateur et peuvent varier en fonction des conditions environnementales et opérationnelles. Le diagnostic de la perte d'audition à l'aide de ce type d'audiomètre de diagnostic dépend de l'interaction avec le patient. Cependant, pour les patients qui ne réagissent pas bien, il existe différentes possibilités de tests permettant à l'opérateur d'obtenir des résultats d'évaluation partiels. Ainsi, un résultat d'audition normale' ne doit pas conduire à ne pas tenir compte d'autres contre-indications dans ce cas. Une évaluation audiologique intégrale doit être réalisée si des doutes sur la sensibilité auditive persistent.

L'audiomètre AD629 est destiné à une utilisation par un audiologiste, un professionnel de la santé auditive ou un technicien formé, dans un environnement extrêmement silencieux, conformément à la norme ISO 8253-1. Cet appareil est destiné à tous les groupes de patients en termes de sexe, d'âge et d'état de santé. La manipulation soigneuse de l'instrument dès qu'il entre en contact avec un patient est cruciale. Une position calme et stable pendant les tests est préférable pour obtenir une précision optimale.

#### 1.3 Description du produit

L'AD629 est un audiomètre clinique complet sur 2 voies offrant des tests aériens, osseux et vocaux ainsi qu'un amplificateur champ libre intégré. Il offre une large gamme de fonction de tests cliniques, tels que des fonctions hautes fréquences, multi-fréquences, weber, SISI, etc.

L'AD629 se compose des éléments suivants, dont certains sont inclus et d'autres optionnels :

| Accessoires inclus    | Casque audiométrique DD45 <sup>1</sup>                 |  |  |  |
|-----------------------|--------------------------------------------------------|--|--|--|
|                       | Conducteur osseux B71 <sup>1</sup>                     |  |  |  |
|                       | Bouton de réponse patient APS3 <sup>1</sup>            |  |  |  |
|                       | Micro directionnel                                     |  |  |  |
|                       | Câble d'alimentation                                   |  |  |  |
|                       | Manuel d'utilisation                                   |  |  |  |
|                       | Instructions d'utilisation multilingues CE             |  |  |  |
|                       |                                                        |  |  |  |
| Accessoires en option | Logiciel Diagnostic Suite                              |  |  |  |
|                       | Base de données OtoAccess®                             |  |  |  |
|                       | Mallette de transport (standard ou à roulettes)        |  |  |  |
|                       | Inserts téléphoniques audiométriques IP30 <sup>1</sup> |  |  |  |
|                       | Casque audiométrique TDH39 <sup>1</sup>                |  |  |  |
|                       | ICasque audiométrique DD450 <sup>1</sup>               |  |  |  |
|                       | Casque audiométrique DD65v2 <sup>1</sup>               |  |  |  |
|                       | Conducteur osseux B81 <sup>1</sup>                     |  |  |  |
|                       | Microphone de réponse                                  |  |  |  |
|                       | Haut-parleurs champ sonore SP90 (avec ampli externe)   |  |  |  |
|                       | Amplificateur de puissance AP12 2x12 Watts             |  |  |  |
|                       | Amplificateur de puissance AP70 2x70 Watts             |  |  |  |

#### 1.4 Avertissements

Dans ce manuel, les mises en gardes, avertissements et avis indiqués ont la signification suivante :

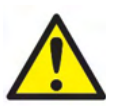

**DANGER** désigne une situation qui présente, en l'absence de précautions appropriées, un risque de mort ou d'accident grave.

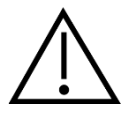

**AVERTISSEMENT**, utilisé avec le symbole d'avertissement, désigne une situation qui présente, en l'absence de précautions appropriées, un risque d'accident à l'équipement.

NOTICE

**AVIS** désigne des méthodes ou informations qui n'impliquent pas un risque d'accident pour les personnes ou à l'équipement.

#### 1.5 Réclamations/rapports de sécurité :

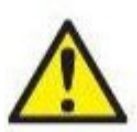

Contactez votre distributeur local en cas d'incident lié à des défauts du produit (défauts matériels ou bogues informatiques) ou des événements indésirables (n'ayant pas nécessairement de lien de causalité avec le produit). Il est recommandé qu'un utilisateur signale toutes les informations connues à propos de l'incident. Lors du signalement d'un incident grave ayant un impact grave sur la santé du patient ou de l'utilisateur (événement indésirable grave), le

distributeur local doit en informer Interacoustics par le biais de son système de vigilance approprié. Interacoustics veille à ce que l'autorité réglementaire du pays d'origine du patient soit informée conformément aux exigences de vigilance. Interacoustics traite toutes les réclamations et tous les événements indésirables liés au produit selon la procédure interne.

1) Pièces appliquées selon la norme IEC60601-1

### **1.6** Élimination du produit

Interacoustics s'engage à veiller à ce que nos produits soient éliminés en toute sécurité lorsqu'ils deviennent inutilisables. La coopération de l'utilisateur est importante pour y parvenir. Interacoustics s'attend donc à ce que les règlements locaux sur le tri et les déchets concernant les équipements électriques et électroniques soient dûment respectés et que l'appareil ne soit pas mis au rebut avec des déchets non triés. Si le distributeur du produit propose un programme de reprise, celui-ci devrait être utilisé pour assurer l'élimination correcte du produit.

### 2 Déballage et installation

#### 2.1 Déballage et inspection

#### Vérification du contenu

À la réception de l'AD629, vérifiez que vous avez reçu tous les composants figurant sur la liste de contrôle d'expédition. Avant l'utilisation il faut effectuer un contrôle visuel de tous les composants pour voir s'ils comportent des rayures ou s'il manque des pièces. La totalité du contenu de l'expédition doit être contrôlée pour vérifier son fonctionnement mécanique et électrique. Si l'équipement s'avère défectueux, contactez immédiatement votre distributeur local. Conservez les matériaux d'emballage pour qu'ils puissent être inspectés par le transporteur et servir de justificatifs à une déclaration d'assurance.

#### Conservation de l'emballage pour un envoi ultérieur

L'AD629 est livré dans des cartons d'expédition conçus spécifiquement pour les composants. Il est conseillé de conserver ces cartons pour pouvoir les réutiliser si l'équipement devait être retourné ou faire l'objet d'une intervention.

#### Procédure de signalement et de retour

Tout élément manquant ou mauvais fonctionnement ou composant endommagé (à cause de l'expédition) doit être immédiatement signalé au fournisseur/distributeur local avec la facture, le numéro de série et une description détaillée du problème. Pour les informations liées à une intervention sur place, contactez votre distributeur local. Si le système ou des composants doivent être retournés pour une intervention, remplissez toutes les informations liées aux problèmes du produit dans le **« Rapport de renvoi »** (Return Report) joint à ce manuel. Vous devez impérativement décrire dans le rapport de renvoi toutes les informations connues sur le problème, car cela aidera les ingénieurs à comprendre et résoudre le problème à votre satisfaction. Votre distributeur local est responsable de la coordination de la procédure d'intervention/retour et des formalités liées.

#### Stockage

Si vous devez stocker l'AD629 pour une période assez longue, veuillez-vous assurer qu'il est stocké dans les conditions spécifiées au chapitre couvrant les caractéristiques techniques.

## միսներ

**2.2** Symboles L'instrument porte les symboles suivants :

| Symbole                                                                            | Description                                                                                                    |
|------------------------------------------------------------------------------------|----------------------------------------------------------------------------------------------------|
| Ŕ                                                                                  | Pièces appliquées de type B                                                                                                    |
|                                                                                    | Suivez les instructions d'utilisation                                                                                                    |
| X                                                                                  | DEEE (directive européenne)<br>Ce symbole indique que le produit ne doit pas être jeté comme un déchet<br>non trié mais doit être envoyé à des installations de collecte de déchets<br>séparées pour recyclage.          |
| <b>CE</b><br>0123                                                                  | La marque CE indique qu'Interacoustics A/S répond aux exigences de<br>l'Annexe II de la Directive 93/42/CEE sur les appareils médicaux. TÜV<br>Product Service, n° d'identification 0123, a approuvé le système qualité. |
| MD                                                                                 | Dispositif médical                                                                                                    |
|                                                                                    | Année de fabrication                                                                                                    |
|                                                                                    | Fabricant                                                                                                    |
| ETL CLASSIFIED<br>Conforms to AAMI ES60601-1<br>Certified to CSA-C22.2 No. 60601-1 | Marquage ETL                                                                                                    |
| ( <b>)</b><br>Interacoustics                                                       | Logo                                                                                                    |

### մինուն

#### 2.3 Avertissements et précautions généraux

Veuillez lire ces instructions avec le plus grand soin et dans leur intégralité avant d'utiliser le produit

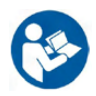

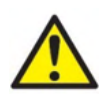

Avant la connexion ou lors de l'utilisation de cet AD629, l'utilisateur doit prendre en compte les avertissements suivants et agir en adéquation avec ceux-ci.

Lors de la connexion de l'AD629 à un ordinateur, il faut tenir compte des avertissements suivants :

- Cet équipement est destiné à être connecté à d'autres équipements afin de former un système électrique médical. Les équipements externes destinés à une connexion sur une entrée de signal, une sortie de signal ou d'autres connecteurs devront être conformes aux normes de produit pertinentes, par ex. IEC 60950-1 pour les équipements informatiques et la série IEC 60601 pour les équipements électriques médicaux. En outre, toutes ces combinaisons (systèmes électriques médicaux) doivent être conformes aux exigences de sécurité mentionnées dans les normes générales IEC 60601-1, édition 3, article 16.
- Tout équipement non conforme aux exigences IEC 60601-1 relatives aux fuites de courant doit être gardé à l'écart de l'environnement du patient (à 1,5 m minimum du support du patient) ou doit être alimenté via un transformateur de séparation afin de réduire les courants de fuite.
- Toute personne connectant un équipement externe à une entrée de signal, une sortie de signal ou à d'autres connecteurs crée un système électrique médical et est par conséquent responsable de la conformité du système vis-à-vis des exigences de sécurité. En cas de doute, veuillez contacter un technicien médical qualifié ou votre représentant local. Si l'AD629 est connecté à un ordinateur (équipement informatique formant un système), prenez soin de ne pas toucher le patient lorsque l'ordinateur est en fonctionnement.

Un dispositif de séparation (dispositif d'isolation) est nécessaire pour isoler les équipements situés en dehors de l'environnement du patient des équipements situés à l'intérieur de l'environnement du patient. Les dispositifs de séparation sont particulièrement nécessaires lors d'une connexion à un réseau. Les exigences pour les dispositifs de séparation sont définies dans IEC 60601-1, article 16

Pour éviter les risques de chocs électriques, cet appareil doit uniquement être connecté à une prise secteur dotée d'une prise de terre de protection. Ne pas utiliser de multiprise ou de rallonge supplémentaire.

Cet instrument contient une pile-bouton au lithium. L'accumulateur peut uniquement être remplacé par le personnel de maintenance. Les piles peuvent exploser ou provoquer des brûlures si elles sont démontées, écrasées ou exposées à des flammes ou des températures élevées. Ne les mettez pas en court-circuit.

Aucune modification de ces équipements n'est autorisée sans l'accord préalable d'Interacoustics.

Interacoustics mettra à disposition sur demande les schémas électriques, nomenclatures, descriptions, instructions de calibrage ou autres informations susceptibles d'aider le personnel de service à réparer les pièces de l'audiomètre conçues par Interacoustics comme étant réparables par le personnel de service

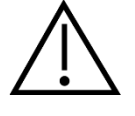

Les précautions générales suivantes doivent être prises en considération lors de l'utilisation

de cet AD629

Ne jamais insérer ou utiliser le casque à insert sans embout de test neuf, propre et non défectueux. Assurezvous toujours que l'embout ou la pièce en mousse est bien installée. Les embouts auriculaires et les pièces en mousse sont conçus pour un usage unique afin d'éviter la contamination croisée.

Cet instrument n'est pas destiné à être utilisé dans des environnements exposés à des déversements de liquides.

Il est recommandé de remplacer les embouts en mousse jetables fournis avec les transducteurs insérés optionnels EarTone 5 A après chaque client testé. Les embouts jetables garantissent également la présence de conditions hygiéniques pour chacun de vos patients et élimine les procédures de nettoyage périodiques d'un serre-tête ou des pointes.

- La tubulure noire qui dépasse de l'embout mousse est rattachée au connecteur du tube audio du transducteur inséré.
- Enrouler l'embout mousse pour lui donner le plus petit diamètre possible.
- L'insérer dans le conduit auditif du patient.
- Maintenir l'embout mousse jusqu'à ce qu'il s'élargisse et bloque bien le conduit.
- Après avoir testé le patient, il faut détacher l'embout mousse, y compris la tubulure noire, du connecteur du tube audio.
- Le transducteur inséré doit être examiné avant de rattacher un nouvel embout mousse.

Cet instrument n'est pas destiné à être utilisé dans des environnements riches en oxygène ou utilisé en conjonction avec des agents inflammables

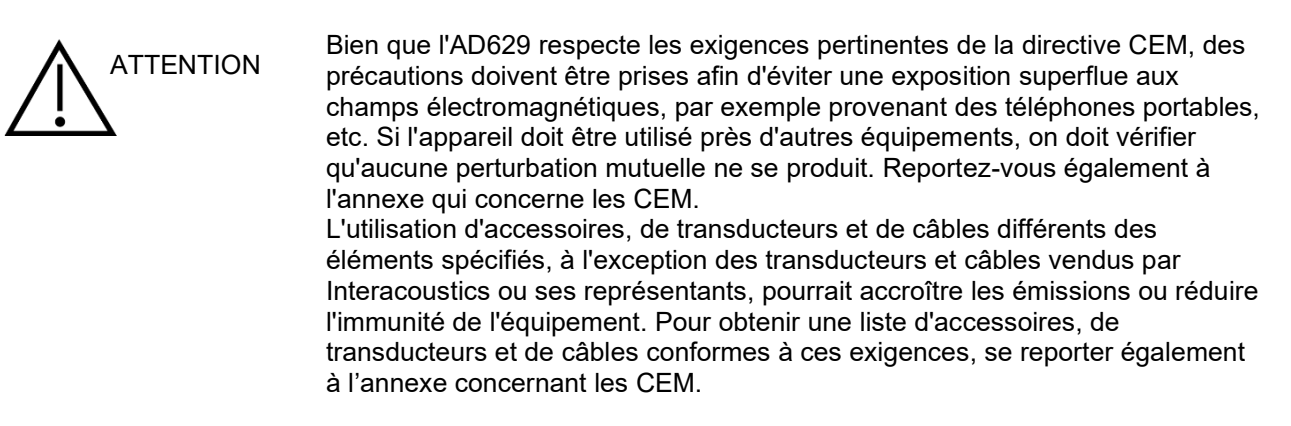

**AVIS** : Dans le cadre de la protection des données, assurez-vous d'être en conformité avec tous les points suivants :

- 1. Utiliser les systèmes d'exploitation pris en charge par Microsoft
- 2. Assurez-vous que les systèmes d'exploitation sont protégés par des correctifs de sécurité
- 3. Activer le chiffrement de la base de données
- 4. Utilisez des comptes d'utilisateurs et des mots de passe individuels
- 5. Sécuriser l'accès psychique et réseau aux ordinateurs avec stockage de données local
- 6. Utilisez un antivirus, un pare-feu et un logiciel anti-malware mis à jour
- 7. Mettre en oeuvre une politique de sauvegarde appropriée
- 8. Mettre en oeuvre une politique de conservation des journaux appropriée

L'utilisation de systèmes d'exploitation pour lesquels Microsoft a cessé de prendre en charge les logiciels et la sécurité augmentera le risque de virus et de logiciels malveillants, ce qui peut entraîner des pannes, la perte de données et le vol et l'utilisation abusive de données.

Interacoustics A/S ne peut être tenu responsable de vos données. Certains produits Interacoustics A/S prennent en charge des systèmes d'exploitation non soutenus par Microsoft ou peuvent fonctionner avec de tels systèmes. Interacoustics A/S vous recommande de toujours utiliser des systèmes d'exploitation pris en charge par Microsoft et dont la sécurité est entièrement actualisée.

N'utilisez que des transducteurs étalonnés avec l'appareil en question. Pour identifier un étalonnage valide, le numéro de série de l'appareil sera marqué sur le transducteur.

# **3 Démarrage - Configuration et installation**

Voici un aperçu de l'AD629 :

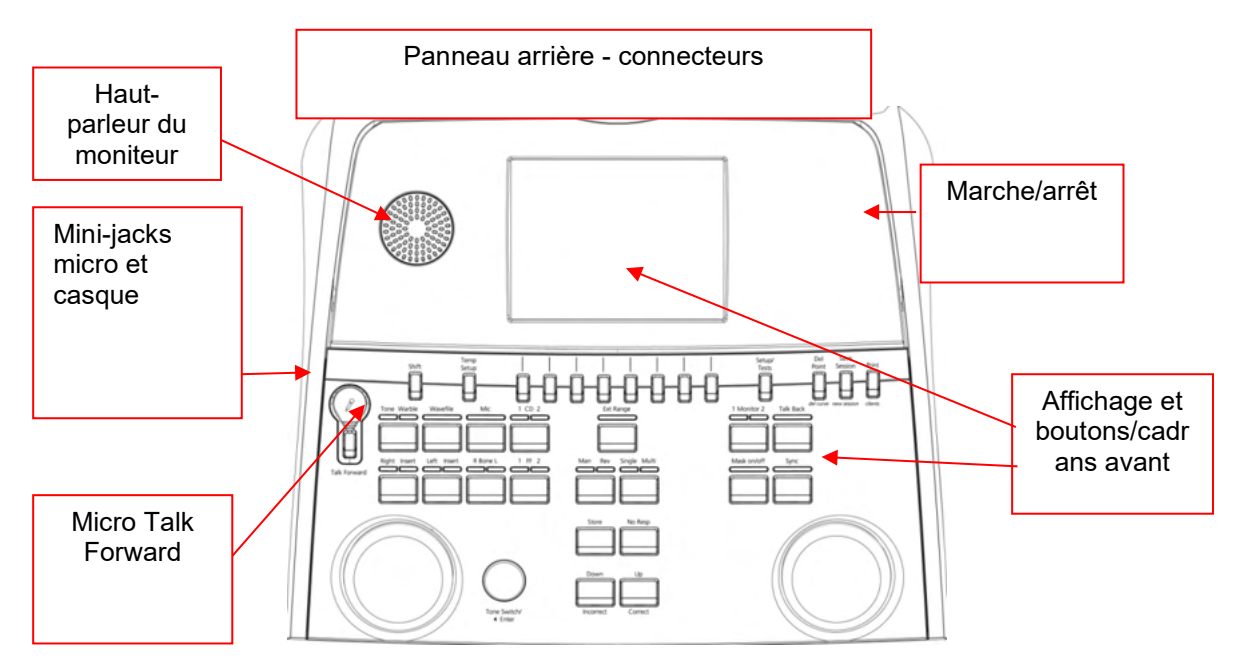

Les deux haut-parleurs du moniteur se trouvent en haut à gauche de l'AD629 (cadre de l'écran). Le côté gauche de l'instrument contient deux connecteurs mini-jack pour un micro et un casque - ou un casque. Ils sont utilisés pour le casque/haut-parleur Talkback (TB) et le micro Talk Forward (TF). Deux connecteurs USB sont situés à côté d'eux. Ils peuvent être utilisés pour connecter des imprimantes/claviers externes et des clés USB pour l'installation de matériel/fichiers wave. Un micro directionnel peut être branché dans la partie supérieure de l'instrument, à côté de la partie supérieure du bouton Talk Forward. Il peut être utilisé pour Talk Forward. Quand le micro directionnel n'est pas branché, il peut être placé sous l'écran. Pour plus d'informations, veuillez consulter la rubrique sur la communication avec les patients.

La partie en haut à droite de l'instrument contient le commutateur marche/arrêt de l'instrument.

Assurez-vous que l'audiomètre est positionné de façon à ce que le patient ne puisse pas voir/entendre le médecin utiliser l'appareil.

### 3.1 Connexions externes du panneau arrière - Accessoires standard

Le panneau arrière contient tous les autres connecteurs principaux (prises) :

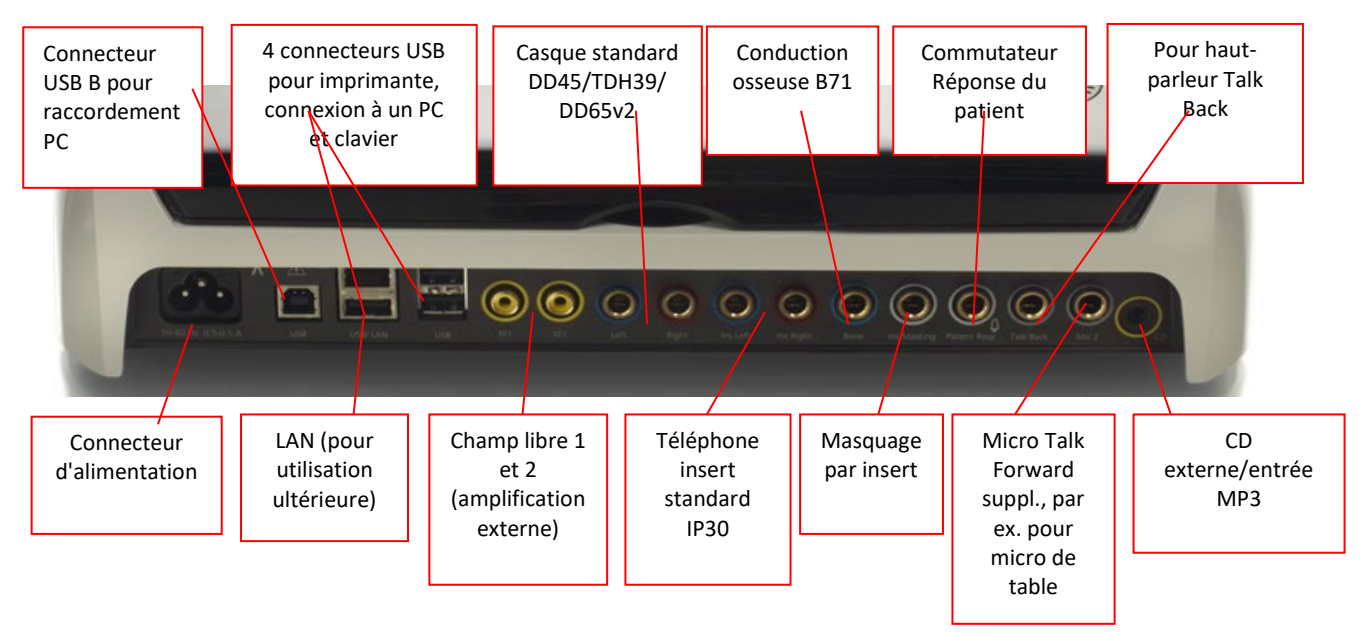

Remarques spéciales :

- Outre le casque standard DD45, trois autres transducteurs de conduction aérienne peuvent être utilisés (ils se connectent tous à des sorties spécifiques sur l'AD629) :
  - DD450: Haute-fréquence nécessitant un casque HF
  - DD65v2 : le casque circumaural peut être utilisé à la place du DD45
  - Insert IP30 mêmes propriétés que EAR-Tone 3A
- La connexion LAN n'est utilisée pour aucune application à l'heure actuelle (uniquement en interne en production)
- Mic 2 : Veuillez vous reporter à la section sur la Communication avec le patient (Talk Forward et Talk Back)
- Lors de l'utilisation de la sortie HDMI, la résolution de sortie sera sauvegardée telle qu'elle apparaîtra sur l'écran intégré de 8,4 pouces : 800x600
- Entrée CD : Il est exigé que tout lecteur CD relié soit doté d'une réponse à fréquence linéaire à des fins de conformité vis-à-vis des exigences d'IEC 60645-2
- Les connexions USB sont utilisées pour :
  - Connexion d'un ordinateur à Diagnostic Suite (le gros connecteur USB)
  - Impression directe
  - Clavier d'ordinateur (pour saisir les noms des clients)

#### 3.2 Interface PC

Veuillez consulter le manuel d'utilisation de Diagnostic Suite concernant le mode de fonctionnement hybride (en ligne et sur PC) ainsi que le transfert de données patient/session.

#### 3.3 Communication avec le patient et Surveillance

#### 3.3.1 Parole

La fonction Parole (Talk Forward) est activée à l'aide du bouton « Talk Forward » (21). L'AD629 contient trois connecteurs de micros qui fonctionneront dans l'ordre suivant (selon celui ou ceux qui sont connectés) :

- Priorité 1 : Le mini-jack à gauche de l'appareil peut être utilisé avec un casque à l'aide du connecteur de casque. Il s'agit du premier niveau de priorité.
- Priorité 2 : Le micro directionnel (1) de l'AD629 est situé au-dessus du bouton « Talk Forward » (21). Si aucun micro n'est connecté au micro de priorité 1, celui-ci sera utilisé.

L'image ci-dessous s'affichera lorsque la fonction Parole (21) sera activée (en maintenant le bouton enfoncé). Le niveau de calibrage (gain) et d'intensité pour la communication avec le patient peut être ajusté. Pour changer le niveau de calibrage, le médecin devra ajuster le niveau sur le cadran HL dB (41) pour arriver au niveau approprié. Pour ajuster le niveau d'Intensité, le cadran du canal 2 (43) doit être utilisé.

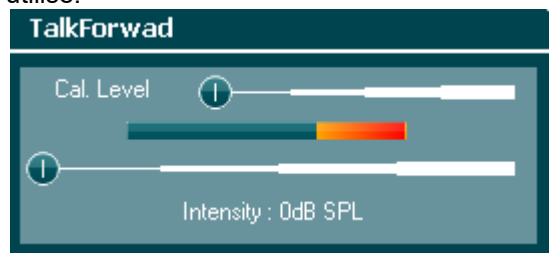

#### 3.3.2 Talk Back

L'opérateur peut utiliser la fonction Talk Back (28) de l'une des façons suivantes :

- Si aucun casque n'est connecté à Talk Back (connecteur de gauche), la voie est reliée aux enceintes Talk Back à côté de l'écran (2)(3).
- Si un casque est connecté à l'appareil, talk back passera par celui-ci.

Pour ajuster le niveau TB, maintenir le bouton TB enfoncé et utiliser les molettes gauche/droite pour ajuster le niveau.

#### 3.3.3 Surveillance

La surveillance des canaux 1 ou 2 ou des deux à la fois est disponible en appuyant sur le bouton « Monitor »" (27) une, deux ou trois fois. Une quatrième pression du bouton éteindra à nouveau la fonction de surveillance. Pour ajuster les niveaux de l'écran, maintenir le bouton « monitor » enfoncé et utiliser les molettes gauche/droite pour ajuster le niveau.

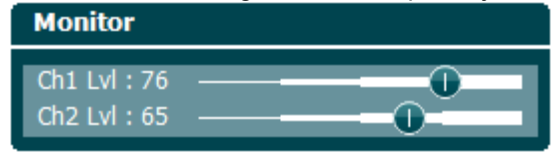

#### Sélection de la méthode d'écoute désirée :

Le signal de l'écran sera disponible par le biais du casque de l'écran s'il est connecté, de l'enceinte interne de l'écran, ou de la sortie d'alimentation de l'écran, alimentant une enceinte externe.

#### 3.4 Instructions d'utilisation

La figure ci-dessous présente le panneau avant de l'AD629 y compris les boutons, cadrans et affichages :

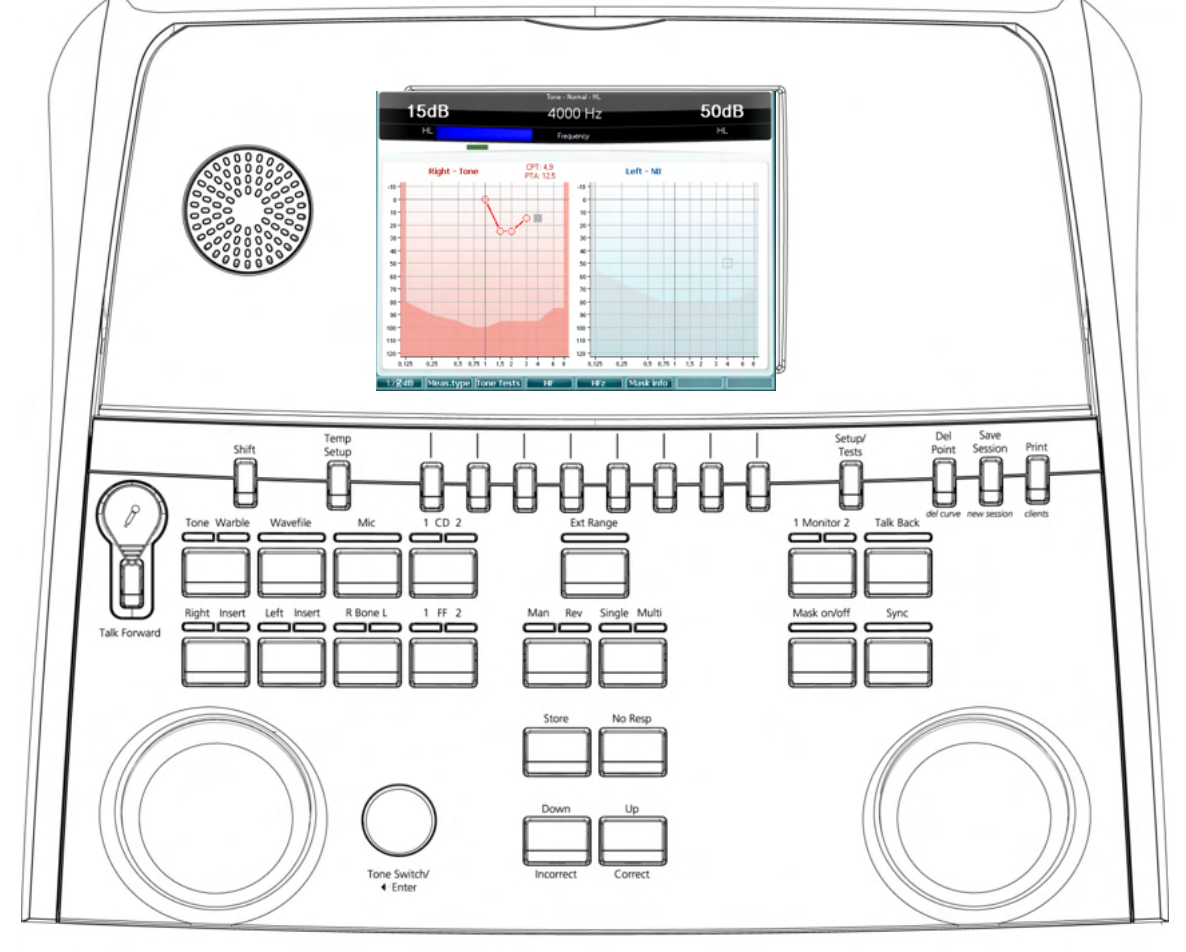

Le tableau ci-dessous décrit les fonctions des différents boutons et cadrans.

|   | Nom(s)/Fonction(s)                 | Description                                                                                                    |
|---|------------------------------------|----------------------------------------------------------------------------------------------------|
| 1 | Microphone                         | Pour la voix en direct et les instructions Talk Forward au patient dans la cabine de test.                                                                                              |
| 2 | Haut-parleur Talk back             | Pour le retour de voix du patient dans la cabine de test.                                                                                                    |
| 3 | Écran couleur                      | Affiche les différents écrans de test. Des explications plus<br>détaillées seront fournies dans les sections décrivant les tests<br>individuels.                                        |
| 4 | Indicateur de son et de<br>réponse | Voyant indicateur qui s'allume quand un son est présenté au<br>patient.<br>Voyant indicateur qui s'allume quand le patient active le signal<br>patient en utilisant la réponse patient. |
| 5 | Canal 1                            | Indique le niveau d'intensité du canal 1, par ex :<br><b>15dB</b><br><sub>HL</sub>                                                                                                    |

|      | Nom(s)/Fonction(s)                                  | Description                                                                                                    |
|------|-----------------------------------------------------|----------------------------------------------------------------------------------------------------|
| 6    | Masquage / Canal 2                                  | Indique le masquage ou le niveau d'intensité du canal 2, par ex :<br>50dB<br><sub>HL</sub>                                                                                                    |
| 7-14 | Touches de fonction                                 | Ces touches sont contextuelles et varient en fonction de l'écran de test sélectionné. Des explications plus détaillées seront fournies dans les sections décrivant les tests individuels.                                                                                                    |
| 15   | Shift (Décalage)                                    | La fonction décalage permet au clinicien d'activer les sous-<br>fonctions en italiques qui se trouvent sous les boutons.                                                                                                    |
| 16   | Temp Setup<br>(Configuration<br>temporaire)         | Permet au clinicien d'apporter des modifications temporaires de certains paramètres dans chaque test. Pour enregistrer les modifications comme valeurs par défaut (pour la session suivante) appuyer sur "Maj (15)" puis <u>SaveAsDef</u> (14). Pour choisir entre les différents paramètres, utiliser la molette de droite (43). Pour modifier les paramètres individuels, utiliser la molette de gauche (41).                                                                                                    |
| 17   | Setup /<br>Tests                                    | Le menu de configuration commune est accessible pour des tests<br>plus spécifiques et on peut y apporter des modifications des<br>paramètres généraux. C'est également là que l'on accède aux<br>tests spéciaux : Tests auto (HW, Békésy), MHA, SISI. Pour<br>enregistrer les modifications comme valeurs par défaut (pour la<br>session suivante) appuyer sur "Maj (15)" puis SaveAsDeff (14).<br>Pour choisir entre les différents paramètres, utiliser la molette de<br>droite (43). Pour modifier les paramètres individuels, utiliser la<br>molette de gauche (41). |
| 18   | Delete /<br>del curve (Supprimer<br>point/courbe)   | Supprimer des points pendant le test. Pour supprimer toute la<br>courbe de test d'un graphique, appuyer sur "Maj (15)" en même<br>temps que ce bouton.                                                                                                    |
| 19   | Save Session/<br>New Session (Nouvelle<br>session)  | Pour enregistrer une session après un test ou bien ajouter une<br>nouvelle session, appuyer sur "Maj (15)" en même temps que ce<br>bouton. (La nouvelle session utilisera les paramètres par défaut<br>enregistrés dans 16 et 17)                                                                                                    |
| 20   | Print (Imprimer)                                    | Permet d'imprimer les résultats immédiatement après le test (via<br>une imprimante USB prise en charge).                                                                                                    |
| 21   | Talk Forward (Parole)                               | On peut donner des instructions directement au patient par ces<br>écouteurs, via le micro. Pour modifier l'intensité, il faut faire pivoter<br>"HL dB" (41) tout en maintenant le bouton "Talk Forward" enfoncé.                                                                                                    |
| 22   | Tone / Warble (Son /<br>Modulation de<br>fréquence) | On peut choisir des sons purs ou des sons modulés comme<br>stimulations en activant ce bouton une ou deux fois. La<br>stimulation choisie sera affichée à l'écran, par ex. :<br><b>Right - Warble tone</b>                                                                                                    |

0-10-

|    | Nom(s)/Fonction(s)                   | Description                                                                                                    |
|----|--------------------------------------|----------------------------------------------------------------------------------------------------|
| 23 | Wavefile (Fichier wave)              | Permet de réaliser des tests vocaux en utilisant les fichiers wave<br>chargés, par ex. des séquences vocales préenregistrées. Veuillez<br>consulter la section Configuration dans Configuration temporaire<br>(15). Exige l'installation de séquences vocales.     |
| 24 | Mic                                  | Pour les tests vocaux en direct par le micro (1). Le compteur VU<br>s'affiche à l'écran. Ajuster le gain du micro en maintenant le<br>bouton Mic enfoncé pendant une seconde.<br>Mic<br>Gain : 0dB                                                                 |
| 25 | 1 CD 2                               | On peut appuyer sur cette fonction une ou deux fois pour avoir<br>une séquence vocale enregistrée dans le canal 1 ou le canal 2<br>séparément. Pour ajuster le gain de CD 1 et 2, maintenir le<br>bouton CD enfoncé pendant une seconde.                           |
| 26 | Ext Range                            | Plage étendue : Généralement la sortie maximale est de 100 dB<br>mais si l'on souhaite une sortie supérieure, par ex. 120 dB on peut<br>activer "Ext Range" quand on atteint un certain niveau.                                                                    |
| 27 | Ch 1 Monitor 2 (Can 1<br>Moniteur 2) | Quand ce bouton est activé, la présentation au patient, par<br>exemple depuis CD est diffusée par le moniteur intégré de<br>l'AD629 ou le casque moniteur dans le canal 1 ou 2. Ajuster le<br>gain en maintenant le bouton enfoncé pendant une seconde.<br>Monitor |
| 28 | Talk Back                            | Quand Talk back est activé, le clinicien peut entendre les<br>commentaires ou réponses du patient par l'AD629 ou le casque<br>moniteur. Ajuster le gain en maintenant le bouton enfoncé<br>pendant une seconde.<br>TalkBack                                        |
| 29 | Right / Insert (Droite /<br>Insert)  | Pour sélectionner l'oreille droite pendant le test. On peut activer<br>un insert téléphonique pour l'oreille droite en appuyant deux fois.                                                                                                    |
| 30 | Left / Insert (Gauche /<br>Insert)   | Pour sélectionner l'oreille gauche pendant le test. On peut activer<br>un insert téléphonique pour l'oreille gauche en appuyant deux fois.                                                                                                    |
| 31 | R Bone L (D Os G)                    | <ul> <li>Pour les tests de conduction osseuse.</li> <li>Première pression : sélectionne l'oreille droite pour le test.</li> </ul>                                                                                                    |

• Seconde pression : sélectionne l'oreille gauche pour le test.

|    | Nom(s)/Fonction(s)                                   | Description                                                                                                    |
|----|------------------------------------------------------|----------------------------------------------------------------------------------------------------|
| 32 | 1 FF 2 (1 CL 1)                                      | <ul> <li>En appuyant sur "1 FF 2" on sélectionne le haut-parleur champ<br/>libre comme sortie du canal 1.</li> <li>Première pression : Haut-parleur champ libre 1<br/>Seconde pression : Haut-parleur champ libre 2</li> </ul>                                                                                                    |
| 33 | Man / Rev (Man / Inv)                                | <ul> <li>Mode manuel / inversé de présentation des sons :</li> <li>Première pression : Présentation manuelle des sons chaque fois que "Tone Switch" (42) est activé. Seconde pression : Fonction inversée - présentation continue du son qui est interrompue chaque fois que l'on active "Tone Switch" (42).</li> </ul>                                                               |
| 34 | Single / Multi (Unique /<br>Multi)                   | <ul> <li>Modes d'impulsion :</li> <li>Première pression : le son présenté a une durée prédéterminée quand on active 'Tone Switch'. (Configurée dans "Setup/Tests" (17)).</li> <li>Seconde pression : le son sera présenté en impulsions continues.</li> <li>Troisième pression : retour au mode normal.</li> </ul>                                                                    |
| 35 | Mask On/Off (Masquage<br>oui/non)                    | <ul> <li>Masquage ou non-masquage du canal :</li> <li>Première pression : active le masquage</li> <li>Seconde pression : désactive le masquage</li> </ul>                                                                                                    |
| 36 | Sync                                                 | Permet d'activer l'atténuateur de masquage de l'atténuateur de<br>son. Cette option est utilisée par exemple pour le masquage<br>synchrone.                                                                                                    |
| 37 | Store (Stocker)                                      | Utiliser cette fonction pour enregistrer les seuils / résultats de test.                                                                                                    |
| 38 | No Resp (Pas de rép)                                 | Utiliser cette fonction si le patient n'a donné aucune réponse aux stimulations.                                                                                                    |
| 39 | Down / Incorrect<br>(Baisser / Incorrect)            | Utilisé pour réduire le niveau de fréquence.<br>L'AD629 contient un compteur automatique de score vocal. Ce<br>bouton a aussi une seconde fonction, celle de bouton 'Incorrect'<br>pendant la réalisation des tests vocaux. Appuyer sur ce bouton<br>pour compter automatiquement le score vocal pendant les tests<br>vocaux, après chaque mot entendu incorrectement par le patient. |
| 40 | Up / Correct (Monter /<br>Correct)                   | Utilisé pour augmenter le niveau de fréquence.<br>L'AD629 contient un compteur automatique de score vocal. Ce<br>bouton a aussi une seconde fonction, celle de bouton 'Correct'<br>pendant la réalisation des tests vocaux. Appuyer sur ce bouton<br>pour compter automatiquement le score vocal pendant les tests<br>vocaux, après chaque mot entendu correctement par le patient.   |
| 41 | HL db Channel 1 (HL db<br>Canal 1)                   | Permet d'ajuster l'intensité du canal 1, indiquée dans (5) sur<br>l'affichage.                                                                                                    |
| 42 | Tone Switch / Enter<br>(Commutateur Son /<br>Entrée) | Utilisé pour la présentation des sons quand le voyant "Tone" (4)<br>s'allume. Peut aussi être utilisé comme bouton 'Entrée' (sélection).                                                                                                    |

#### Nom(s)/Fonction(s)

#### Description

43 Masking Channel 2 (Masquage Canal 2) Pour régler le niveau d'intensité du canal 2 ou les niveaux de masquage quand on utilise le masquage. Affiché dans (6) sur l'écran.

### 3.5 Écrans de test et description des touches de fonction

Les tests suivants sont disponibles à partir du bouton Test (17). Utiliser l'une des molettes (41)/(43) pour sélectionner chaque écran de test :

- Tonalité
- Stenger
- ABLB Fowler
- Tests vocaux en milieu bruyant Langenbeck
- Weber
- Voix
- Auto Hughson Westlake
- Auto Békésy
- QuickSIN Parole rapide en milieu bruyant
- SISI Indice de sensibilité à incréments courts
- MHA Aide auditive
- HLS Simulateur de perte d'audition

Les fonctions de test à fréquences multiples (MF) et HF (Haute fréquence) / HFz (Zoom haute fréquence) (en option) sont activés à partir de l'écran Tone, en tant qu'extensions de l'écran de test de l'audiogramme sonore.

Veuillez noter que les tests disponibles dans cette liste dépendent des licences de test installées sur l'appareil. Ceux-ci peuvent également varier d'un pays à l'autre.

#### 3.5.1 Test de tonalité

L'écran de test sonore est utilisé pour l'audiométrie à son pur/warble à l'aide d'un casque normal ou d'oreillettes, la conduction osseuse, l'audiométrie champ libre, les fréquences multiples (test en option) ainsi que la haute-fréquence/le zoom haute-fréquence (en option). Lors de l'utilisation du test de conduction osseuse, un masquage doit être appliqué afin d'obtenir des résultats corrects.

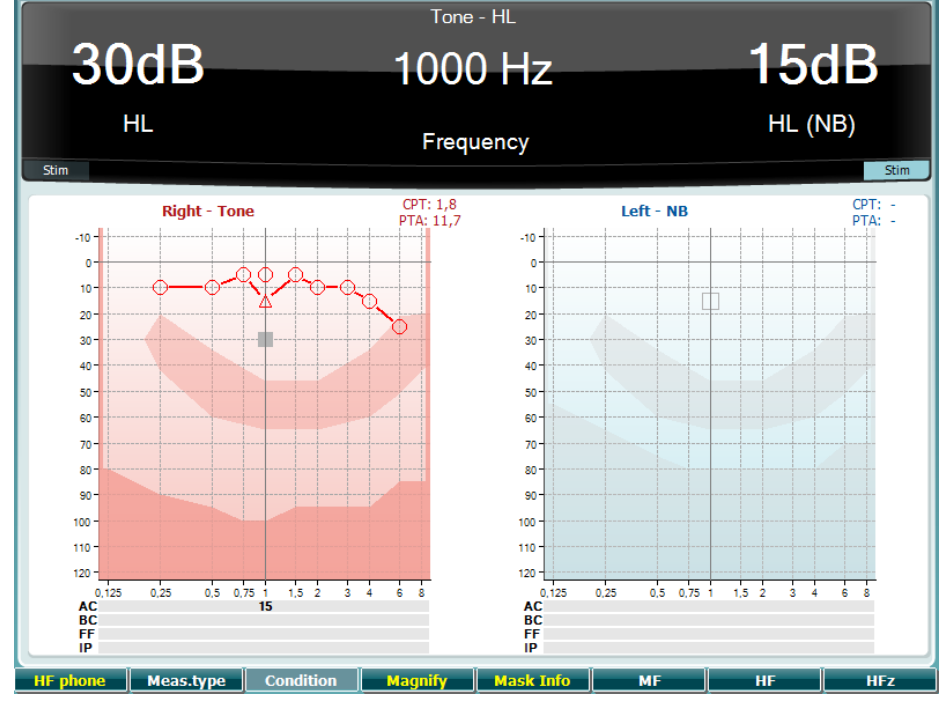

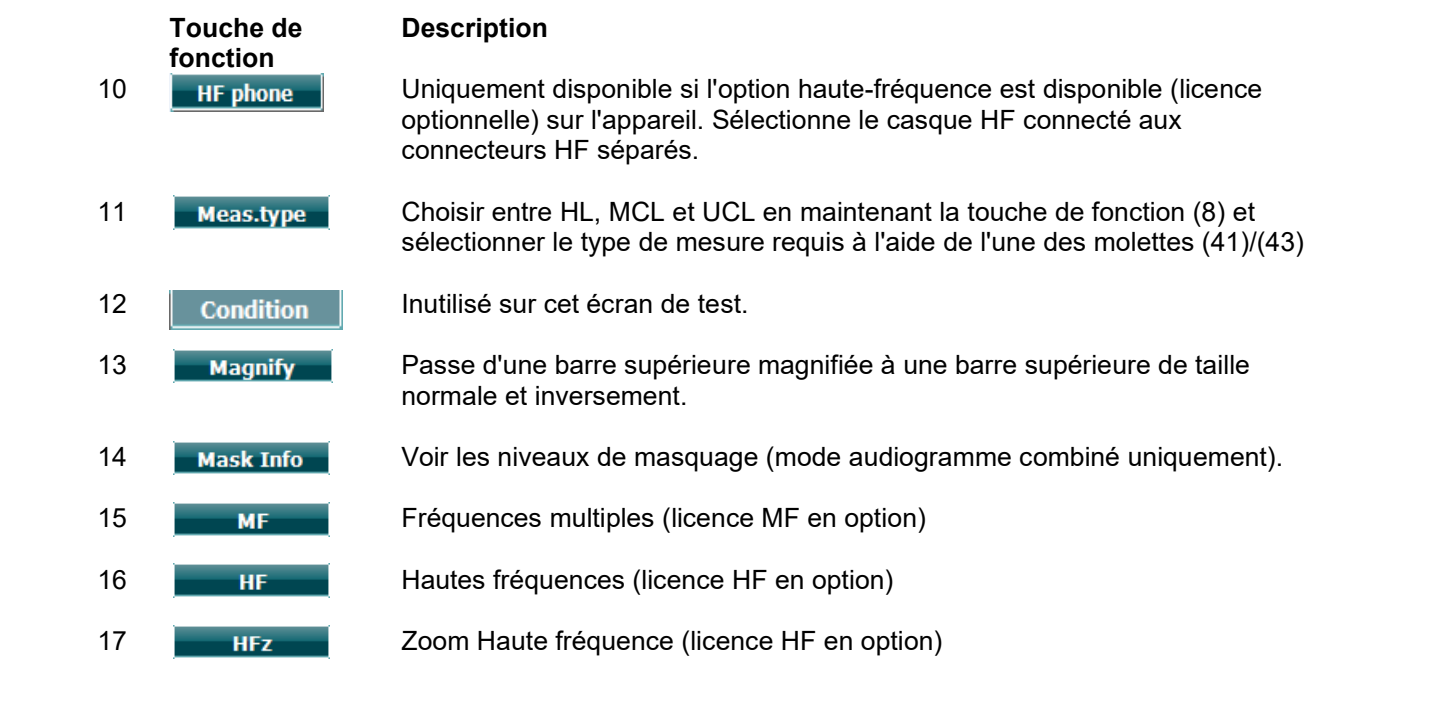

#### 3.5.2 Test de Stenger

Le test de Stenger est un test utilisé lorsqu'un patient est suspecté de feindre/simuler une perte d'audition. Il est basé sur un phénomène auditif appelé le « Principe de Stenger », qui établit que si deux sons similaires sont présentés aux deux oreilles en même temps, seul le plus fort sera perçu. En règle générale, il est recommandé d'effectuer le test de Stenger en cas de pertes d'audition unilatérales ou d'asymétries significatives.

Veuillez vous reporter au chapitre sur les tests sonores ci-dessus pour obtenir la description des touches de fonction (7), (10), (11), (12), (13), (14).

#### 3.5.3 ABLB – Test de Fowler

L'ABLB (test binaural par comparaison alternée de sonie) est un test conçu pour détecter les différences de niveau de bruit perçues entre les oreilles. Ce test est destiné aux personnes souffrant d'une perte d'audition unilatérale. Il peut servir de test de recrutement.

Le test est effectué à des fréquences où le recrutement est présumé. Le même son est présenté alternativement aux deux oreilles. L'intensité est fixée dans l'oreille affectée (20 dB au-dessus du seuil de son pur). La tâche du patient consiste à ajuster de la meilleure oreille jusqu'à ce que l'intensité du signal soit la même dans les deux oreilles. Veuillez cependant remarquer que le test peut également être effectué en fixant l'intensité de l'oreille normale et en demandant au patient de régler le son de l'oreille affectée.

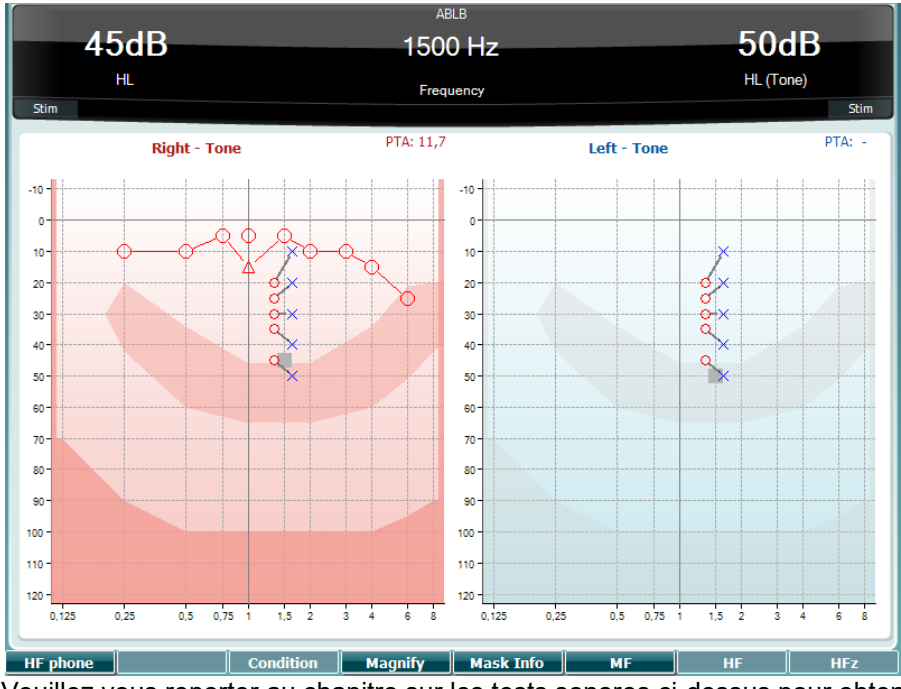

Veuillez vous reporter au chapitre sur les tests sonores ci-dessus pour obtenir la description des touches de fonction (7), (10), (11), (12), (13), (14).

#### 3.5.4 Test vocal en milieu bruyant (Test de Langenbeck)

Veuillez vous reporter au chapitre sur les tests sonores ci-dessus pour obtenir la description des touches de fonction (7), (8), (10), (11), (12), (13), (14).

#### 3.5.5 Weber

Le test Weber distingue la surdité de transmission et la surdité neurosensorielle via l'utilisation d'un conducteur osseux. Utilisez les indications pour afficher la zone de perception du son. Si le patient entend mieux le son dans l'oreille déficiente, il s'agit d'une surdité de transmission ; et si, à la fréquence donnée, le son est mieux perçu dans la meilleure oreille, il s'agit d'une surdité neurosensorielle.

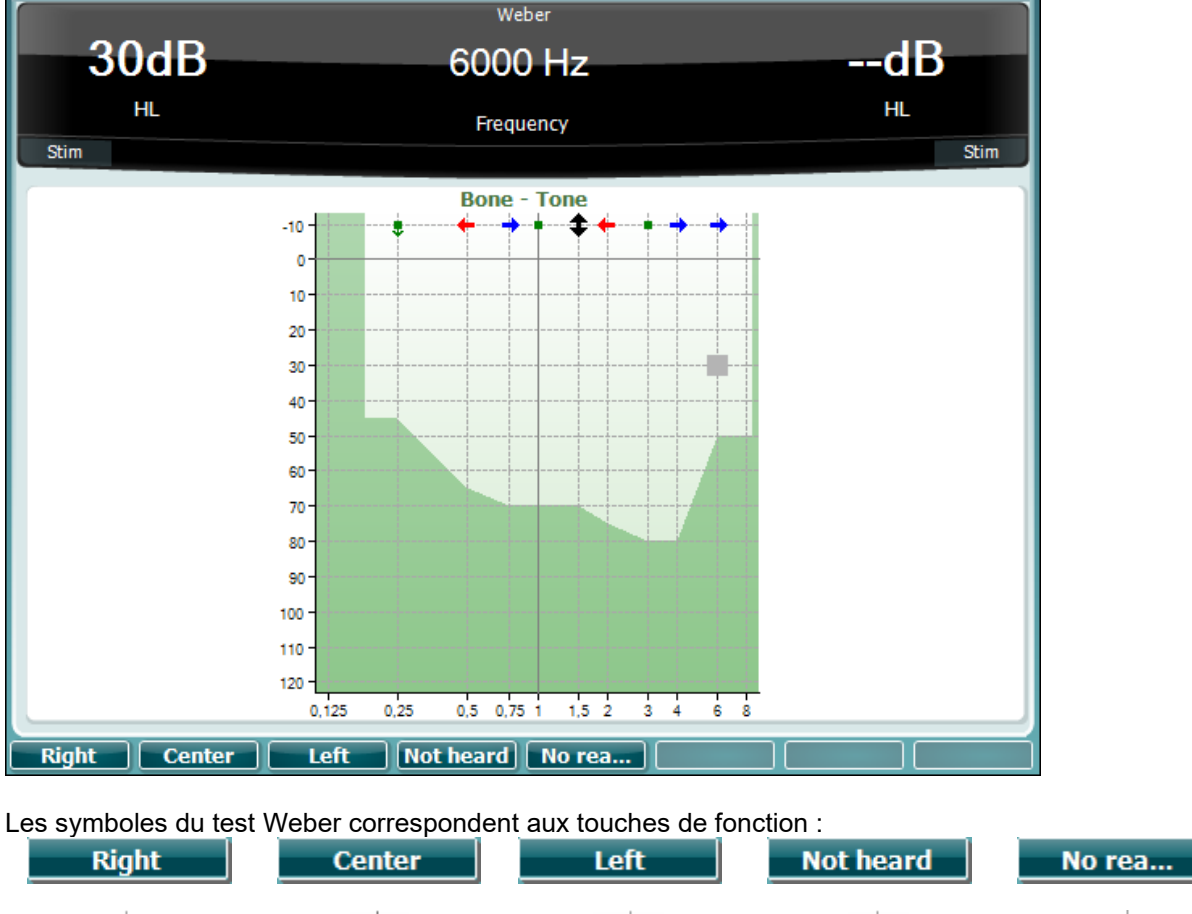

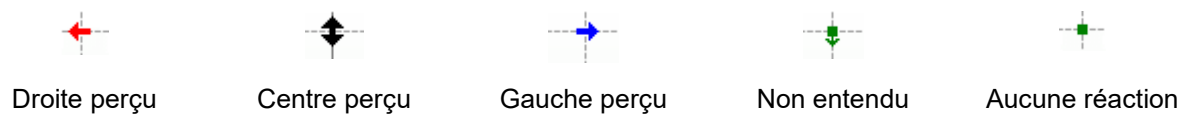

#### 3.5.6 Test vocal

Les tests vocaux peuvent être effectués à l'aide de fichiers wave préenregistrés (23) (si installés), d'un micro (43) ou d'une entrée CD (25).

La plupart des gens acquièrent des aides auditives car leurs proches ou eux-mêmes signalent qu'ils ont des difficultés à entendre les voix. L'audiométrie vocale dispose de signaux vocaux d'autres oreilles et est utilisée pour quantifier la capacité du patient à comprendre les communications du quotidien. Elle examine la capacité de traitement des informations par le patient en fonction du degré et du type de perte d'audition, qui peut varier énormément d'un patient à un autre, même lorsqu'ils présentent une perte d'audition de configuration similaire.

Plusieurs tests peuvent être utilisés à des fins d'audiométrie vocale. Par exemple, SRT (Speech Reception Threshold, seuil de réception vocale) se rapporte au niveau auquel le patient peut répéter 50 % des mots présentés correctement. Il sert à vérifier l'audiogramme de son pur, fournit un indice de sensibilité d'audition pour les voix et aide à déterminer le point de départ d'autres mesures au-delà du seuil, telles que WR (Word Recognition, reconnaissance de mots). WR est également parfois appelé SDS (Speech Discrimination Scores, Scores de discrimination vocale) et représente le nombre de mots répétés correctement sous forme de pourcentage.

Veuillez noter qu'il existe une relation prévisible entre le seuil de son pur et le seuil vocal des patients. L'audiométrie vocale peut ainsi s'avérer utile pour vérifier les résultats de l'audiogramme de son pur.

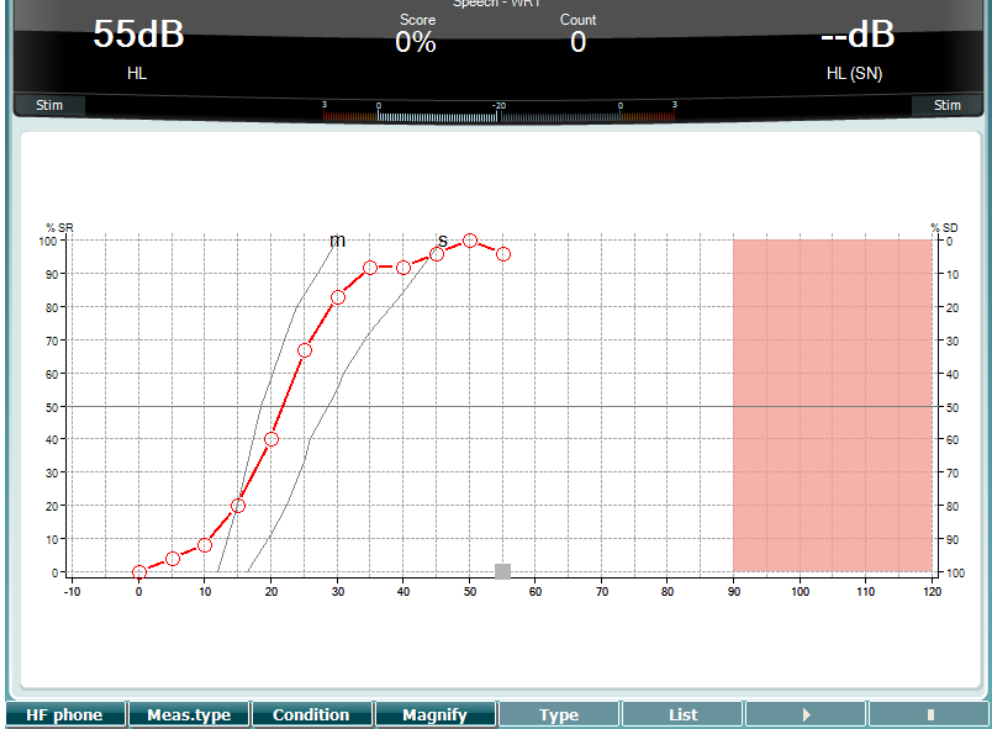

L'écran vocal configuré en mode graphique utilisant l'option voix en direct/MIC (24) dans le menu Setup (16).

Maintenir les boutons Mic (27) et CD (28) enfoncés pour ajuster la voix en direct ou le niveau d'entrée du CD. Régler les niveaux jusqu'à ce que vous atteigniez une moyenne d'environ 0 dB VU sur le compteur VU.

**Avertissement** : Si le signal vocal et le signal d'étalonnage ne sont pas au même niveau, celui-ci doit être corrigé manuellement.

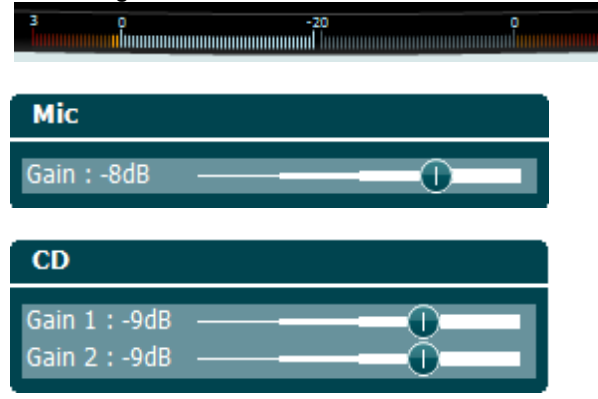

L'écran vocal configuré en mode tableau utilisant les fichiers wave (23) dans le menu Setup (16).

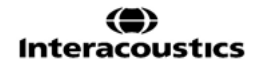

|    | Touches de | Description                                                                                                    |
|----|------------|----------------------------------------------------------------------------------------------------|
| 10 | HF phone   | Uniquement disponible si l'option haute-fréquence est disponible (licence<br>optionnelle) sur l'appareil. Sélectionne le casque HF connecté aux<br>connecteurs HF séparés. |
| 11 | Meas.type  | Choisir entre HL, MCL et UCL en maintenant la touche de fonction (8) et sélectionner le type de mesure requis à l'aide de l'une des molettes (41)/(43).                    |
| 12 | Condition  | La condition dans laquelle le test vocal est effectué : Aucune, avec aide,<br>binaurale ou avec aide et binaurale.                                                         |
| 13 | Magnify    | Passe d'une barre supérieure magnifiée à une barre supérieure de taille normale et inversement.                                                                            |
| 14 | Туре       | Utiliser le cadran HL dB (41) pour sélectionner les différents éléments dans les<br>listes :<br>Words                                                                      |

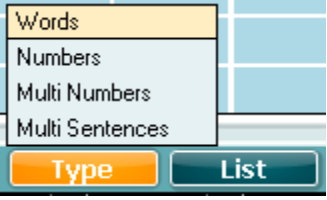

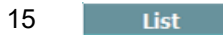

Différentes listes peuvent être modifiées dans l'option « List ». Utiliser le cadran HL dB (41) pour sélectionner les différents éléments dans les listes.

|   | Wordlist 01 |   | 100    |
|---|-------------|---|--------|
|   | Wordlist 02 |   | 0 120  |
| Г | Wordlist 03 |   | 14/-11 |
| l | Wordlist 04 |   | vveii  |
|   | Wordlist 05 |   |        |
|   | Wordlist 06 |   |        |
|   | Wordlist 07 |   |        |
|   | Wordlist 08 |   |        |
|   | Wordlist 11 |   |        |
|   | Wordlist 12 | + |        |
| J | List        |   | Start  |

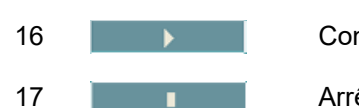

Commencer la lecture des fichiers wave.

Arrêter la lecture des fichiers wave.

Dès le lancement du test de fichier wave, les boutons F passeront en mode enregistrement.

En mode enregistrement, si le protocole a été réglé sur continuer/temps mort après que le mot ait été reproduit, le mot apparaîtra en gris en attendant la saisie de l'opérateur.

L'opérateur peut saisir comme entrée soit Correct (40) / ou Incorrect(39) sur le clavier ou en utilisant le score Phonème situé sur les boutons F. Une pause pendant le test peut être faite en appuyant sur le bouton lecture / pause.

Si l'enregistrement est réglé en mode manuel, les mots peuvent être sélectionnés individuellement en utilisant le bouton avance / arrière sur les touches F, appuyer sur Lecture pour reproduire le mot.

Lorsque la liste de mots et terminée ou lorsqu'une autre piste audio est sélectionnée, utiliser le bouton Fin F pour quitter le mode enregistrement.

| salt | spor  | halm | gås | mørk | telt | hår  | pil  |
|------|-------|------|-----|------|------|------|------|
| flod | smal  | brød | kat | tung | stok | mel  | mund |
| brev | skind | gård | ben | græs | øl   | jord | ged  |
|      |       |      |     |      |      |      |      |
| net  |       |      |     |      |      |      |      |
| net  |       | End  | 0   | 1    | 2    | ) 3  |      |

#### 3.5.6.1 Discours – CH2On

Cet écran d'essai est le même que pour le discours. Quand le mode Discours – Ch2On est activé, le matériel de discours est présenté en binaural.

#### 3.5.6.2 Discours en milieu bruyant

Cet écran d'essai est le même que pour le discours. Quand le mode Discours en milieu bruyant est activé, le matériel de discours et le discours en milieu bruyant sont présentés dans la même oreille.

#### Test de Hughson-Westlake

Hughson Westlake est une procédure de test automatique de son pur. Le seuil d'audition est défini à 2 réponses correctes sur 3 (ou 3 sur 5) à un niveau donné dans une procédure de test à incréments de 5dB et décréments de 10 dB.

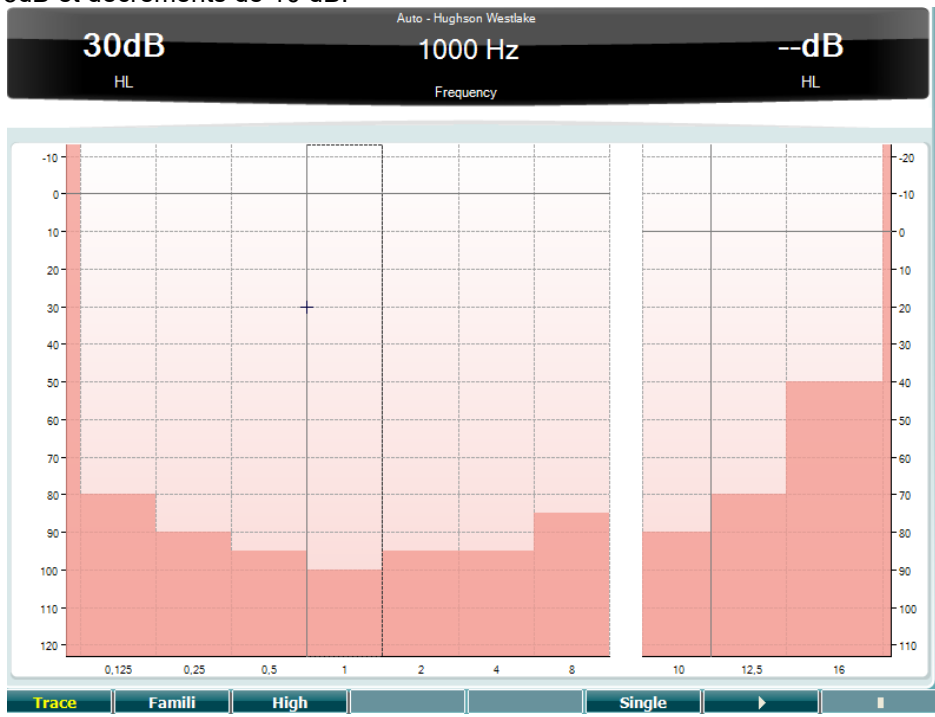

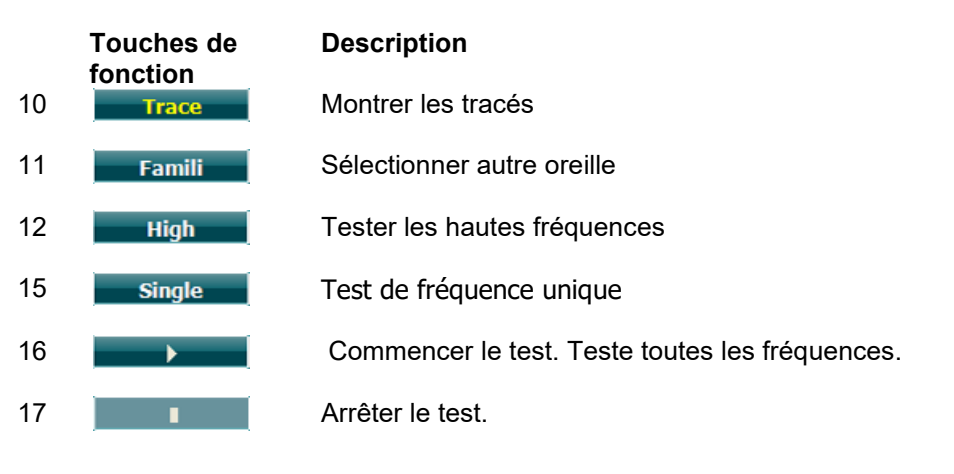

#### Test de Békésy.

Le test de Békésy est un type d'audiométrie automatique. D'un point de vue diagnostique, ce test est important pour la classification des résultats dans l'un de cinq types (d'après Jerger, et al), lors de la comparaison des réponses entre sons continus et impulsions. Le test de Békésy est un test à fréquence fixe. Il est possible de sélectionner des tonalités pures ou des bruits à bande étroite. Par défaut, une tonalité continue est sélectionnée pour le test de Békésy. Si vous préférez des impulsions sonores, ce paramètre peut être changé en appuyant sur « Settings » (16) et en modifiant le paramètre de continu à impulsion.

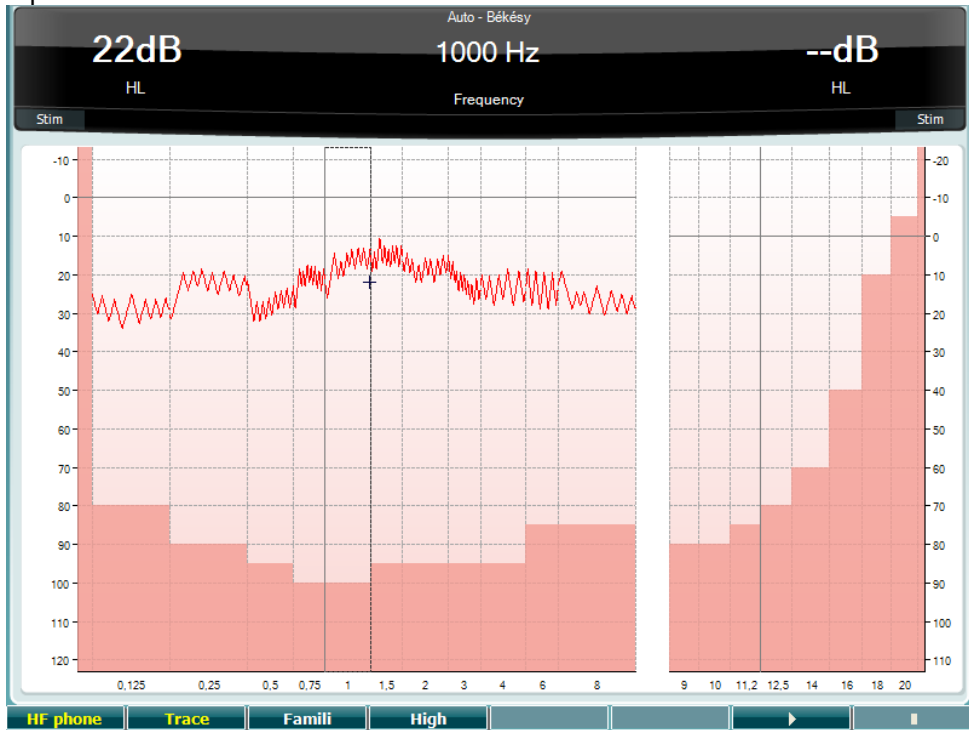

Veuillez vous reporter au chapitre sur le test HW ci-dessus pour obtenir la description des touches de fonction (8), (9), (10), (13), (14).

#### **Test QuickSIN**

Les utilisateurs d'aides auditives se plaignent souvent de difficultés d'audition dans des environnements bruyants. La mesure de perte SNR (perte du rapport signal/bruit) est donc importante, car il est impossible de prédire la capacité d'une personne à comprendre les voix dans un environnement bruyant à partir d'un audiogramme de son pur. Le test QuickSIN a été développé afin de fournir une estimation rapide de la perte SNR. Une liste de six phrases contenant chacune cinq mots-clés est présentée dans un bruit de fond avec les voix de quatre personnes. Les phrases sont présentées à des rapports signal/bruit préenregistrés diminuant par pas de 5 dB et allant de 25 (très facile) à 0 (extrêmement difficile). Les SNR utilisés sont : 25, 20, 15, 10, 5 et 0, englobant des performances normales à très affectées dans un environnement bruyant. Pour de plus amples informations, veuillez vous reporter au manuel *QuickSINTM Speech-in-Noise Test* d'Etymotic Research, version 1.3.

| Quickon                                                                       |                                                                                          |                                                   |                                                                                                    |                                                                                                    |                        |     |                   |                    |           |           |
|-------------------------------------------------------------------------------|------------------------------------------------------------------------------------------|---------------------------------------------------|----------------------------------------------------------------------------------------------------|----------------------------------------------------------------------------------------------------|------------------------|-----|-------------------|--------------------|-----------|-----------|
|                                                                               | )dB                                                                                      |                                                   | SN                                                                                                    | R -                                                                                                    |                        | _   |                   | (                  | 1B        |           |
|                                                                               | HL                                                                                       |                                                   | 9                                                                                                    | 010                                                                                                    |                        |     |                   | HL (Wa             | ve file)  |           |
| Stim                                                                          |                                                                                          |                                                   |                                                                                                    | 20                                                                                                    | 0 3                    |     |                   |                    |           | Stim      |
| SNR loss definit                                                              | ions                                                                                     |                                                   |                                                                                                    |                                                                                                    |                        |     |                   |                    |           |           |
| SNR loss           0-3 dB           3-7 dB           7-15 dB           >15 dB | Degree of SNR<br>Normal / near no<br>Mild SNRloss<br>Moderate SNR los<br>Severe SNR loss | loss Expect<br>rmal May he<br>ss Directi<br>Maxim | ted improvement<br>ar better than norm<br>ar almost as well as<br>onal microphones h<br>um SNR improvemer | with directional Mi<br>als in noise<br>normals in noise<br>elp. Consider array mi<br>t is needed. Conside | ic<br>ic<br>er FM syst | em  |                   |                    |           |           |
|                                                                               | Practic                                                                                  | e List A (Track 21                                | )                                                                                                    |                                                                                                    |                        |     |                   | 5core              |           |           |
|                                                                               | 1.                                                                                       | The <b>lak</b> e                                  | e sparkled in the i                                                                                       | red hot sun                                                                                               |                        |     | 25                |                    |           |           |
|                                                                               | 2.                                                                                       | Tend the                                          | sheep while the                                                                                           | dog wanders                                                                                               |                        |     | 20                |                    |           |           |
|                                                                               | 3.                                                                                       | Take                                              | two shares as a f                                                                                         | air profit                                                                                                |                        |     | 15                |                    |           |           |
|                                                                               | 4.                                                                                       | North v                                           | vinds bring colds                                                                                         | and fevers                                                                                                |                        |     | 10                |                    |           |           |
|                                                                               | 5.                                                                                       | A sash o                                          | of <b>gold silk</b> will <mark>tri</mark>                                                                 | m her dress                                                                                               |                        |     | 15                |                    |           |           |
|                                                                               | 6.                                                                                       | Fake s                                            | Fake stones shine but cost little                                                                         |                                                                                                    |                        | S/N | 0                 | Practice List A    | Track 21) |           |
|                                                                               | 25                                                                                       | 5.5 - TOTAL =                                     | SNR loss                                                                                                  |                                                                                                    |                        | То  |                   | Practice List B (T | rack 22)  |           |
|                                                                               |                                                                                          |                                                   |                                                                                                    |                                                                                                    |                        |     |                   | Practice List C (  | rack 23)  |           |
|                                                                               |                                                                                          |                                                   |                                                                                                    |                                                                                                    |                        |     | List 1 (Track 3)  |                    |           |           |
|                                                                               |                                                                                          |                                                   |                                                                                                    |                                                                                                    |                        |     | List 1 (Track 24) |                    |           |           |
|                                                                               |                                                                                          |                                                   |                                                                                                    |                                                                                                    |                        |     | List 1 (Track 50) |                    |           |           |
|                                                                               |                                                                                          |                                                   |                                                                                                    |                                                                                                    |                        |     |                   | List 2 (Track 4)   |           |           |
|                                                                               |                                                                                          |                                                   |                                                                                                    |                                                                                                    |                        |     |                   | List 2 (Track 25)  |           |           |
|                                                                               |                                                                                          |                                                   | т                                                                                                    |                                                                                                    | π                      |     | _                 | List 2 (Track 37)  |           |           |
| HF phone                                                                      |                                                                                          |                                                   |                                                                                                    |                                                                                                    |                        |     |                   | List               |           | • · · · · |

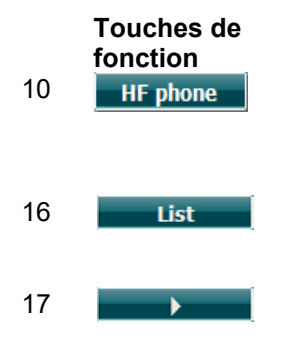

#### Description

Uniquement disponible si l'option haute-fréquence est disponible (licence optionnelle) sur l'appareil. Sélectionne le casque HF connecté aux connecteurs HF séparés.

Différentes listes peuvent être modifiées dans l'option « List ». Utiliser le cadran HL dB (41) pour sélectionner les différents éléments dans les listes.

Commencer le test QuickSIN

#### **Test SISI**

SISI est conçu pour tester la capacité à reconnaître une augmentation d'intensité de 1 dB au cours d'une série d'impulsions de sons purs présentés 20 dB au-dessus du seuil de son pur de la fréquence de test. Il peut être utilisé pour différencier les troubles cochléaires des troubles rétrocochléaires. En effet, un patient atteint de problèmes cochléaires sera capable de percevoir les augmentations de 1 dB, contrairement à un patient atteint d'un trouble rétrocochléaire.

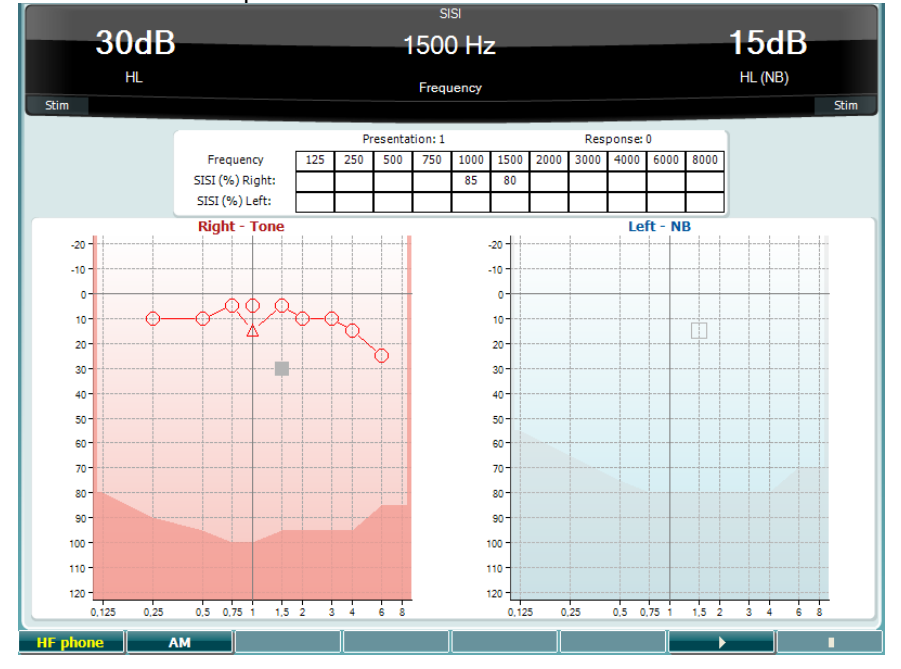

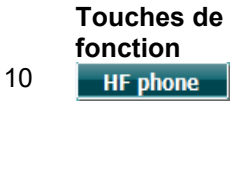

#### Description

Uniquement disponible si l'option haute-fréquence est disponible (licence optionnelle) sur l'appareil. Sélectionne le casque HF connecté aux connecteurs HF séparés.

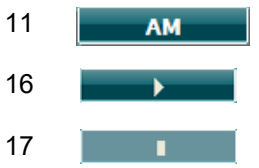

Modulation d'amplitude

Commencer le test SISI.

Arrêter le test SISI.

#### Test d'aide auditive

MHA est un simulateur d'aide auditive composé de trois filtres passe-haut de -6 dB, -12 dB, -18 dB par octave et d'un filtre HFE (emphase hautes fréquences). équivalent à -24 dB par octave par le biais d'un casque audiométrique. Ceci permet d'avoir une idée des avantages octroyés par une aide auditive et des bénéfices des aides auditives correctement adaptées. Les filtres peuvent être activés individuellement sur les deux canaux, permettant à l'audiomètre de jouer le rôle d'une aide auditive à 2 canaux.

| 30dB                 | МНА                | 15dB<br>SPL (Mic)      |
|----------------------|--------------------|------------------------|
|                      |                    | 6<br>12<br>18          |
|                      | .24                | -24                    |
| HF phone   FilterCh1 | FilterCh2 WaveFile | s    <b>&gt;      </b> |

Touches de<br/>fonction10HF phone

17

#### Description

Uniquement disponible si l'option haute-fréquence est disponible (licence optionnelle) sur l'appareil. Sélectionne le casque HF connecté aux connecteurs HF séparés.

- 11 FilterCh1 Filtre canal 1
- 12 FilterCh2 Filtre canal 2

15 WaveFiles Si le fichier wave MHA/HIS est installé, il peut être sélectionné ici.

16 Commencer le test MHA

Arrêter le test MHA

Les fichiers MHA/HIS peuvent être installés de la façon suivante :

- 1. Créer un fichier zip contenant les fichiers wave sélectionnés et nommez-le
- « update\_mha.mywavefiles.bin » (s'assurer que l'extension du fichier soit bin et non zip)
- 2. Copier les fichiers sur une clé USB nouvellement formatée en FAT32
- 3. Insérer la clé dans l'un des ports USB de l'AD629.
- 4. Aller dans Common Setup (configuration générale) et appuyez sur « Install »
- 5. Attendre la fin de l'installation.
- 6. Redémarrer l'AD629.

#### Test de simulation de perte d'audition

Le HLS permet de simuler une perte d'audition par le biais d'un casque audiométrique ou d'un casque haute fréquence. Il est principalement destiné aux membres de la famille d'une personne malentendante. Il s'agit d'un outil précieux, car, dans de nombreuses familles, une perte d'audition peut être source de frustrations et de malentendus. Savoir ce à quoi la perte d'audition ressemble permet d'avoir une idée de ce à quoi la personne malentendante est confrontée chaque jour.

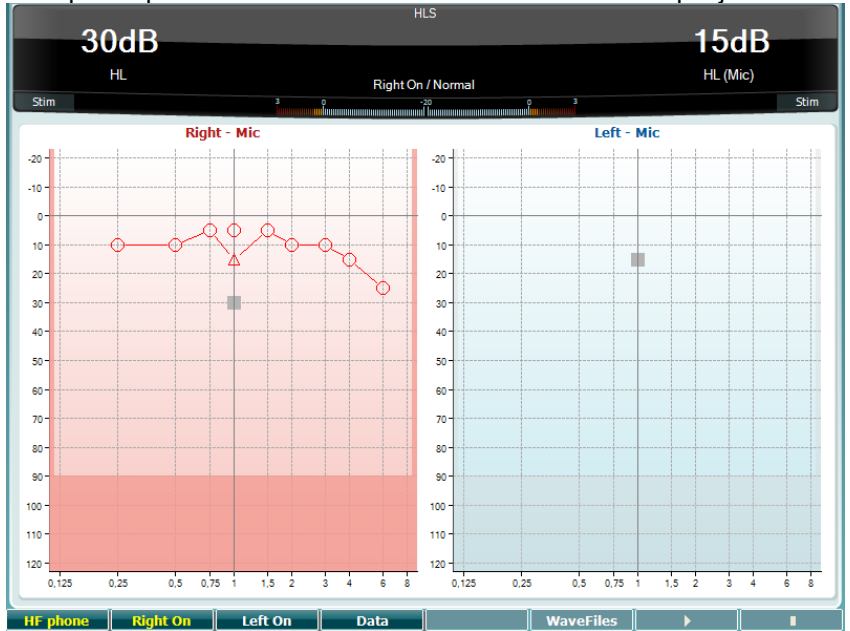

| 10 | Touches de<br>fonction<br>HF phone | <b>Description</b><br>Uniquement disponible si l'option haute-fréquence est disponible (licence<br>optionnelle) sur l'appareil. Sélectionne le casque HF connecté aux<br>connecteurs HF séparés. |
|----|------------------------------------|----------------------------------------------------------------------------------------------------|
| 11 | Right On                           | Canal droit activé                                                                                                    |
| 12 | Left On                            | Canal gauche activé.                                                                                                    |
| 13 | Data                               | Sélectionner les données audiographiques à utiliser pour le test HLS.                                                                                                    |
| 15 | WaveFiles                          | Si le fichier wave MHA/HIS est installé, il peut être sélectionné ici.                                                                                                    |
| 16 | •                                  | Commencer le test HLS                                                                                                    |
| 17 | 1                                  | Arrêter le test HLS                                                                                                    |

Le test HIS utilise les mêmes fichiers wave que l'écran de test MHA et est utilisé de la même manière. Voir ci-dessus.

#### 3.6 Configuration

Permet au médecin de changer certains réglages au sein de chaque test et de modifier les réglages généraux de l'appareil. Par défaut, une seule pression permet d'entrer dans le menu Test Settings sélectionné Pour afficher d'autres menus de réglage, maintenir le bouton « Setup » enfoncé et utiliser les molettes (41)/(43) pour sélectionner :

| Setup                  |
|------------------------|
|                        |
| Instrument settings    |
| Common Settings - AUD  |
| Tone settings          |
| Speech settings        |
| Auto settings          |
| MLD settings           |
|                        |
| Save user settings as  |
| Load user settings: US |
|                        |
|                        |

Pour sauvegarder les réglages, utiliser « Save all settings as... ».

Pour utiliser un autre paramètre d'utilisateur (protocole/profil), utiliser « Load user settings : 'nom du paramètre utilisateur'... ».

Dans un menu de réglage, choisissez entre les différents paramètres en utilisant la molette de droite (43). Pour modifier les paramètres individuels, utiliser la molette de gauche (41). Voici un exemple figurant la fenêtre de dialogue Tone settings. « Aided » est en surbrillance :

| Tone settings                             |            |                                              |  |
|-------------------------------------------|------------|----------------------------------------------|--|
| Measurement type                          |            | Control                                      |  |
| 🗖 Aided 📃 Binaural                        |            | Jump to 1 kHz by output change               |  |
| Masking type:                             | NB         | Jump strategy:                               |  |
| Measurement type:                         | HL         | Butterfly                                    |  |
| Representation                            |            | Butterfly center freq. HL:<br>Last intensity |  |
| Show right and left in a single audiogram |            | Intensity decrease when changing freq:       |  |
| Show masking information on screen        |            | Off                                          |  |
| 👿 Show banana overlay                     |            | Warble frequency: — ① — — 5 Hz               |  |
| Magnify the head up display               |            | Warble intensity: 12,5%                      |  |
| Presentation - ch1:                       | Continuous |                                              |  |
| Manual / Reverse:                         | Manual     |                                              |  |
|                                           |            | Frequencies                                  |  |
|                                           |            | 🖸 125 🔮 1500 🚭 6000 🚭 11200 🕥 20000          |  |
| Hearing loss on audiogram                 |            | 🖸 250 🕑 2000 🕥 8000 🕥 14000                  |  |
| Show European CPT-AMA index               |            | 👿 500 👿 3000 🕥 9000 👿 16000                  |  |
| Show PTA (Fletcher) index                 |            | 🖌 750 👿 4000 🖉 10000 🖉 18000                 |  |
| Banana PTA Freq.                          | Toggle     | Back SaveAs                                  |  |

Pour une description détaillée de la fenêtre de dialogue des paramètres, veuillez vous reporter aux Guides Rapides de l'AD629 disponibles ici : <u>http://www.interacoustics.com/AD629</u>

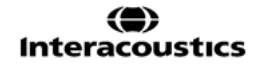

**3.6.1 Configuration de l'instrument** La capture d'écran ci-dessous présente le menu des paramètres de l'instrument :

| Instrument setungs             |                      |  |
|--------------------------------|----------------------|--|
| License: SN: 34567890          | System               |  |
| AUD key:                       | Date & Time:         |  |
| 014L3U3RDZF7UXS64H3GVA2        | 07-03-2017 15:17:11  |  |
|                                |                      |  |
| Light                          | Printer              |  |
| Display light:                 | Printer type:        |  |
| 0                              | MPT-III              |  |
| LED light:                     | Printing color mode: |  |
| 0                              | Monochrome (B&W)     |  |
|                                |                      |  |
| Session Settings               |                      |  |
| Keep Session on Save           |                      |  |
|                                |                      |  |
|                                |                      |  |
|                                |                      |  |
|                                |                      |  |
|                                |                      |  |
| Client Install Language Change | Exit                 |  |

**3.6.2** Paramètres généraux

 La capture d'écran ci-dessous présente le menu common settings (paramètres généraux) :

 Common settings

| Intensity (Tone, Speech, SISI)                                          |        | Automatic output selection      |        |
|-------------------------------------------------------------------------|--------|---------------------------------|--------|
| Intensity steps: 5 dB                                                   |        | Use insert masking for bone     |        |
| Default level when changing output:                                     | 30 dB  | Standard                        |        |
| Ch2 start intensity (From Off -> ON):                                   | 15 dB  | Tone standard:                  | ANSI   |
| Ch2 intensity when changing freq.:                                      | Off    | Speech standard:                | ANSI   |
| Representation                                                          |        | Filter mode:                    | Linear |
| 🛃 Show maximum intensities:                                             |        | Drint                           |        |
| 👿 Show masking cursor                                                   |        |                                 |        |
| Default Symbols: International Utput thresholds in single graph with HF |        | m HF                            |        |
| Weber                                                                   |        |                                 |        |
| 👿 Show on tone audiogram                                                |        | Data handling settings          |        |
| 🛃 Show on print                                                         |        | Save IP measurement as AC       |        |
| Pulse                                                                   |        |                                 |        |
| Multi, pulse length: ①————                                              | 500 ms | Patient Response                |        |
| Single, pulse length: ①————                                             | 500 ms | 📋 Enable Patient Response Sound |        |
| Start-up                                                                |        | Response volume: ① 0            |        |
| Ask for setting at startup                                              |        |                                 |        |
| Client                                                                  | Change | Back                            | SaveAs |

Dans Common Setup, « Shift+Setup » affiche la fenêtre About (à propos de) suivante :

| About                                                                                                    | , <i>'</i>                                                                                                    |
|----------------------------------------------------------------------------------------------------|----------------------------------------------------------------------------------------------------|
| FW ver.: 1.8.5927<br>OS ver.: 0000                                                                                                    | 7.3677                                                                                                    |
| License AUD<br>Békésy<br>SISI<br>Binaural Speech<br>Langenbeck<br>TEN<br>MHA<br>Use Wave files<br>HLS<br>QuickSIN<br>ToneDecay<br>PediatricNoise<br>MaskingHelper<br>MLD<br>OnLine<br>Sync<br>HF<br>PCControlled<br>Ext. Sync<br>MF | Trans: Left/Right<br>AC: DD45/DD45<br>HF: HDA200/HDA200<br>IP: EAR3A/EAR3A<br>BC: B71<br>IM: CIR22<br>FF: FreeFieldLine/FreeFieldLine |

Touches de fonction Description

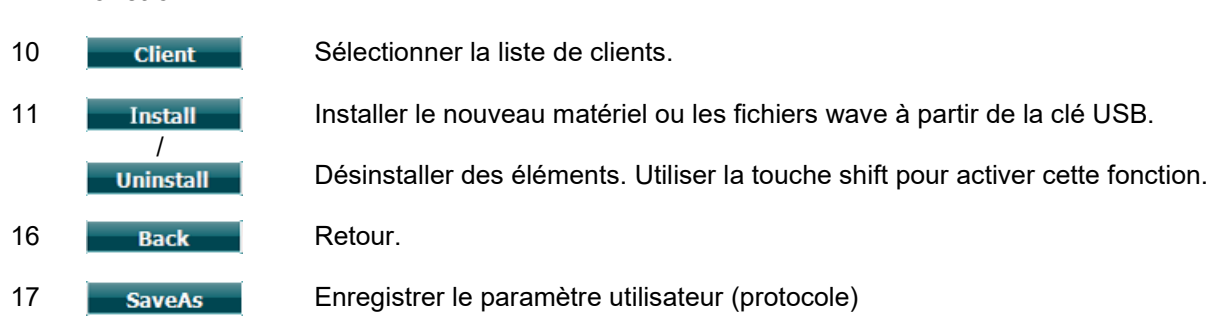

Les nouveaux systèmes de symboles audiométriques sont installés par le biais de Diagnostic Suite dans General Setup (Configuration générale). La même chose s'applique au logo du cabinet affiché sur les documents imprimés directement.

#### 3.6.3 Réglage du son

La capture d'écran ci-dessous présente les réglages pour les tests de son pur :

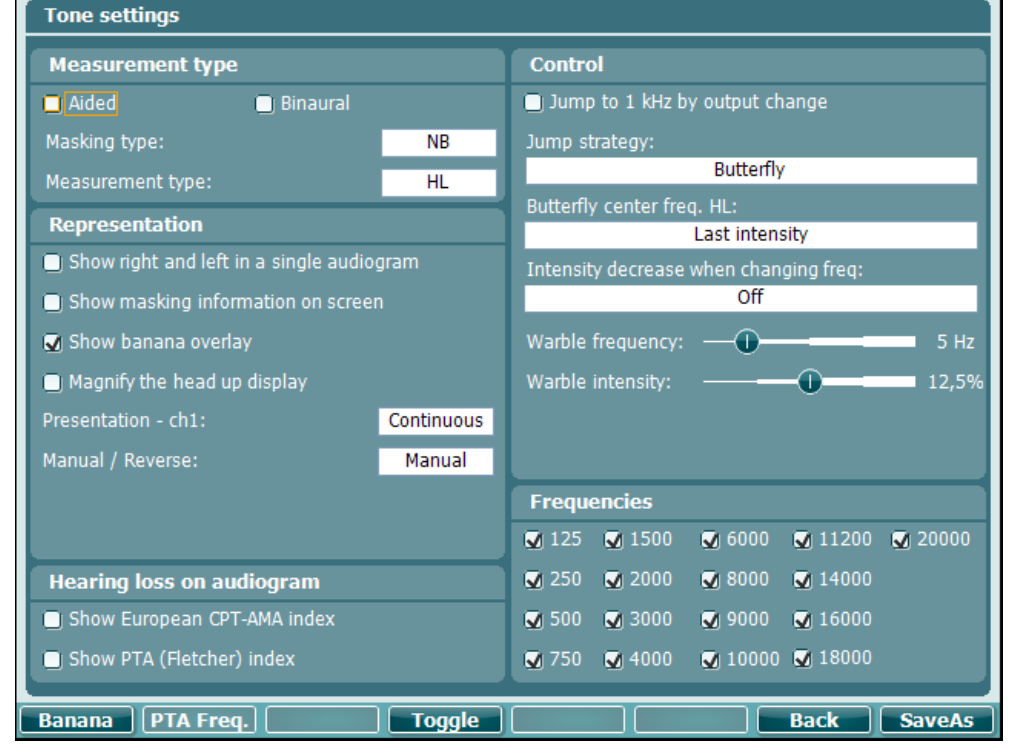

Touche de fonction

#### Description

- Banana
   Afficher les paramètres pour la banane vocale.
- 16 Back

Retour.

SaveAs Enregistrer le paramètre utilisateur (protocole)
#### 3.6.4 Paramètres vocaux

La capture d'écran ci-dessous présente les réglages pour les tests vocaux :

| Measurement T                                                                                                  | уре                            | Controls                               |  |  |
|----------------------------------------------------------------------------------------------------|--------------------------------|----------------------------------------|--|--|
| Aided                                                                                                    | 🔄 Binaural                     | Number of words (CD & mic only):       |  |  |
| Representation                                                                                                 |                                | 25                                     |  |  |
| Masking type:                                                                                                  |                                | Reset speech score on intensity change |  |  |
|                                                                                                    | SN                             | Reset Score on HL to UCL change        |  |  |
| 🔵 Table mode                                                                                                   | <ul> <li>Graph mode</li> </ul> |                                        |  |  |
| Measurement type                                                                                               |                                |                                        |  |  |
| WR1                                                                                                    |                                | Wave file                              |  |  |
| Magnify the head up display                                                                                    |                                | Table selection:                       |  |  |
| Select SRT for numbers speech material                                                                         |                                |                                        |  |  |
|                                                                                                    |                                | Wave running mode:                     |  |  |
|                                                                                                    |                                | Continue                               |  |  |
|                                                                                                    |                                |                                        |  |  |
| Link stimulus ty                                                                                               | pe to curves                   | • correct                              |  |  |
|                                                                                                    |                                | if no scoring is entered within        |  |  |
| WR1                                                                                                    |                                | 2 s                                    |  |  |
| WR2                                                                                                    |                                | After Scoring wait another             |  |  |
| WR3                                                                                                    |                                | 3 s                                    |  |  |
| and a second second second second second second second second second second second second second second second |                                | hofere playing part word               |  |  |

Touche de fonction

#### Description

10Ph NormsParamètres de courbe normative de phonèmes.11FF NormsParamètres de courbe normative champ libre.16BackRetour.17SaveAsEnregistrer le paramètre utilisateur (protocole)

## միսու

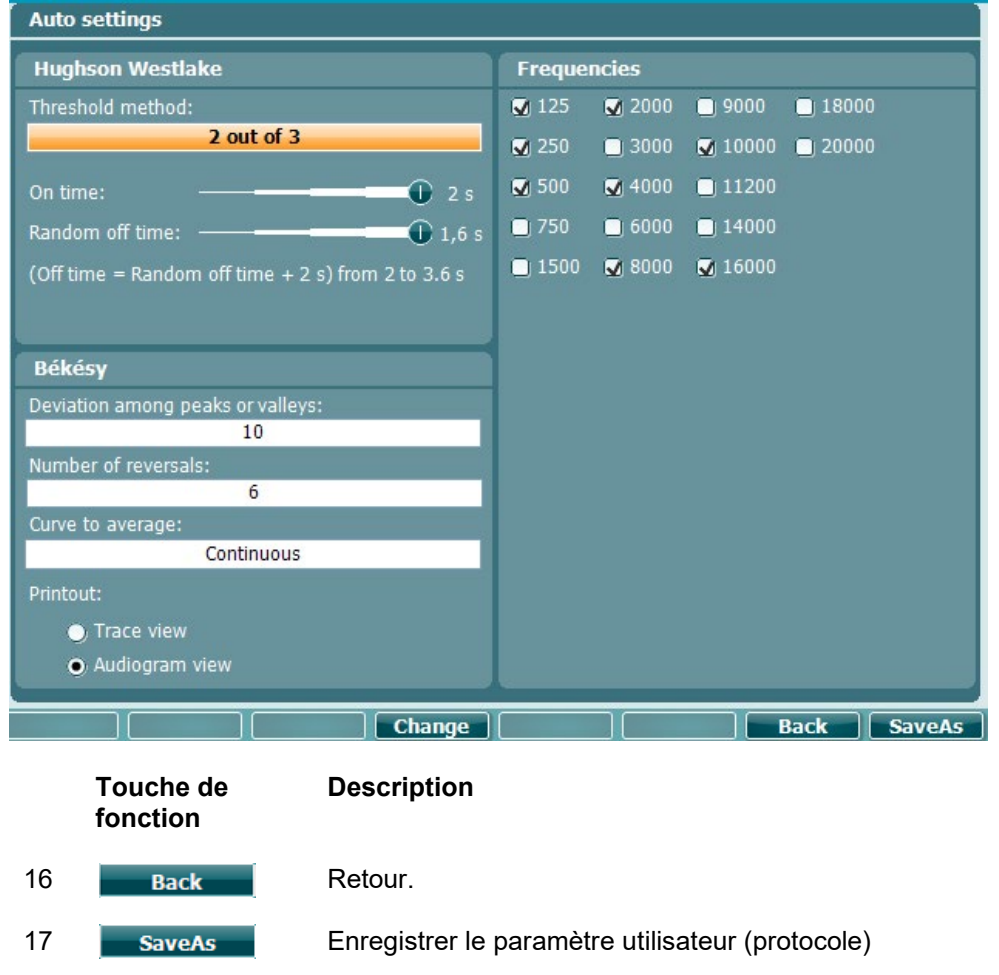

#### 3.6.5 Paramètres automatiques

#### 3.6.6 Sessions et clients

Sauvegardez une session (19) après un test ou bien créez une nouvelle session en maintenant « Shift » (15) enfoncé tout en appuyant simultanément sur le bouton « Save Session ».

Dans le menu « Save Session » (19), il est possible de sauvegarder des sessions, de supprimer et de créer des clients et de modifier les noms des clients.

## մինուն

#### 3.6.6.1 Sauvegarder une session

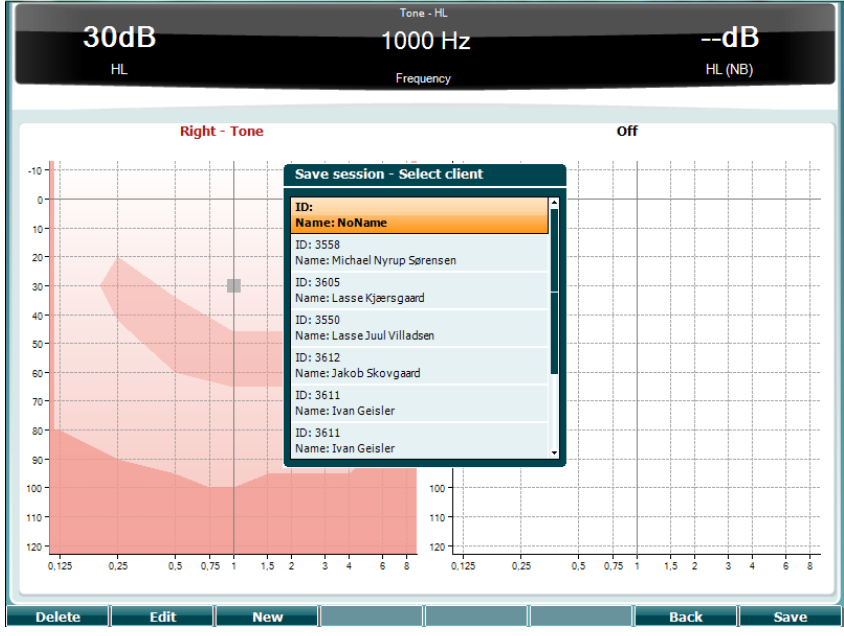

## Touches de Description fonction

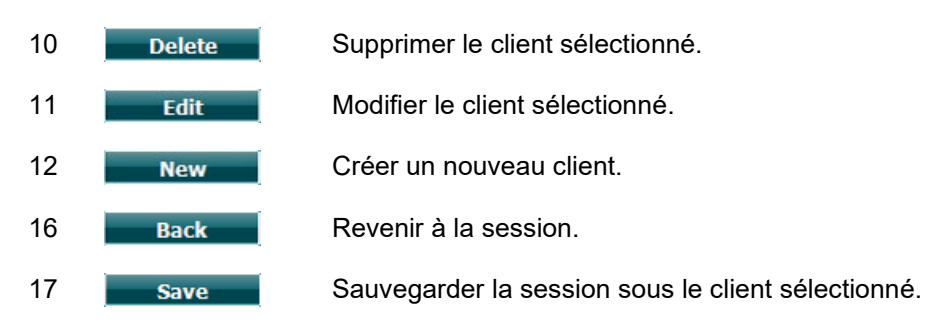

#### 3.6.6.2 Clients

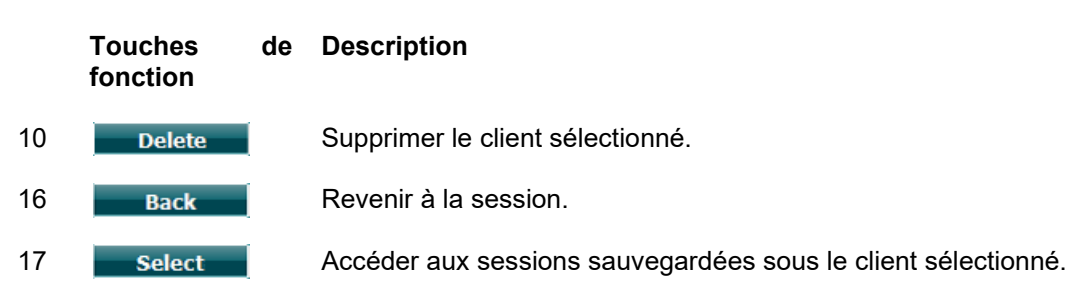

## միսու

#### 3.7 Imprimer

#### Les données de l'AD629 peuvent être imprimées de 2 façons différentes :

- Impression directe : Permet l'impression directe des résultats après les tests (par le biais d'une imprimante USB prise en charge ). Le logo d'impression peut être configuré directement à partir de l'audiomètre (voir ci-dessous) ou par le biais de Diagnostic Suite (dans le menu General Setup, une image du logo peut être téléchargée sur l'appareil à partir de l'ordinateur).
- PC : Les mesures peuvent être transférées sur le logiciel Diagnostic Suite (voir le manuel opérationnel séparé) et imprimées à partir de celui-ci. Il est ainsi possible de complètement personnaliser les impressions à l'aide du Print Wizard (Assistant d'impression). Ce système permet également d'effectuer des impressions combinées, c'est-à-dire en conjonction avec l'AT235 ou Titan Middle Ear Analyzers.

#### 3.8 Unité autonome AD629, Mise à jour du logo d'impression

- 1. Ouvrir le programme « Paint »
- 2. Ouvrir le menu « Image properties » (propriétés d'image) en appuyant sur les touches Ctrl +E

| Image Properties                                                            | ×                                  |
|-----------------------------------------------------------------------------|------------------------------------|
| File Attributes<br>Last Saved: Not<br>Size on disk: Not<br>Resolution: 96 D | Available<br>Available<br>PI       |
| Units<br>Inches<br>Centi <u>m</u> eters<br><u>pixels</u>                    | Colors<br>Black and white<br>Color |
| <u>W</u> idth: <u>945</u> <u>H</u> eigh                                     | t: 190 <u>D</u> efault             |
|                                                                             | OK Cancel                          |

- Régler « Width » (largeur) sur 945 et « Height » (hauteur) sur 190 comme indiqué. Cliquer sur « OK »
- 4. Modifier l'image et les données de l'entreprise pour qu'elles tiennent à l'intérieur de la zone délimitée
- 5. Sauvegarder le fichier créé sous le nom « PrintLogo.bmp »
- 6. Zipper le fichier « PrintLogo.bmp » et le nommer « update user.logo.bin »
- Le fichier « update\_user.logo.bin » est maintenant prêt à l'usage
- 7. Trouver une clé USB dotée d'une mémoire d'au moins 32 MB et l'insérer dans votre ordinateur
- Aller dans Mon Ordinateur et cliquer sur la clé USB à l'aide du bouton droit de la souris et sélectionner « Formater » \*\*Remarque : ceci effacera toutes les données sauvegardées sur votre clé USB\*
- 9. S'assurer que le système de fichiers est réglé sur « FAT32 ». Laisser les autres paramètres comme indiqué.

### միսու

| ormat Re          | movabl   | le Disk | (E:)      | -    |    |
|-------------------|----------|---------|-----------|------|----|
| Capacity:         |          |         |           |      |    |
| 953 MB            |          |         |           |      | -  |
| <u>File syste</u> | m        |         |           |      |    |
| FAT32             |          |         |           |      | -  |
| Allocation        | unit siz | e       | _         | _    | -  |
| 4096 by           | tes      |         |           |      | •  |
| Volume <u>l</u> a | bel      |         |           |      |    |
| Format            | ontions  |         |           |      |    |
| Ouic              | Eorma    | 7       |           |      |    |
| Crea              | te an M  | S-DOS s | startup o | lisk |    |
|                   |          |         |           |      |    |
| 5                 |          |         |           |      |    |
|                   | 6        | Star    | t         | Clo  | se |
|                   | -        |         |           |      |    |

- 10. Cliquer sur Démarrer. En fonction de la taille de votre clé USB, cela pourrait prendre un certain temps. Une fois le formatage terminé, une fenêtre contextuelle apparaîtra pour confirmer le succès du formatage
- 11. Copier le fichier « update\_user.logo.bin » sur la clé USB formatée
- 12. Il est crucial que seul ce fichier soit présent sur la clé USB
- 13. Alors que l'audiomètre est éteint, insérer la clé USB dans l'un des ports USB disponibles
- 14. <u>Allumer</u> l'appareil et appuyer sur le bouton Temp/Setup sur l'écran Tone test
- 15. Ouvrir « Common Settings » à l'aide du bouton Setup/Tests (Configuration/Tests)
- 16.À la question « Souhaitez-vous installer », appuyer sur le bouton « Yes » (Oui)
- 17.Une fois l'installation terminée, appuyer sur le bouton « Back » (Retour) pour retourner à l'écran de test

#### 3.9 Diagnostic Suite

Ce chapitre décrit le mode de transfert de données et le mode hybride (modes d'opération en ligne/sur ordinateur) pris en charge par le nouveau modèle AD629.

#### 3.9.1 Configuration de l'appareil

La configuration est identique à celle décrite au chapitre précédent pour le transfert de données audiométriques.

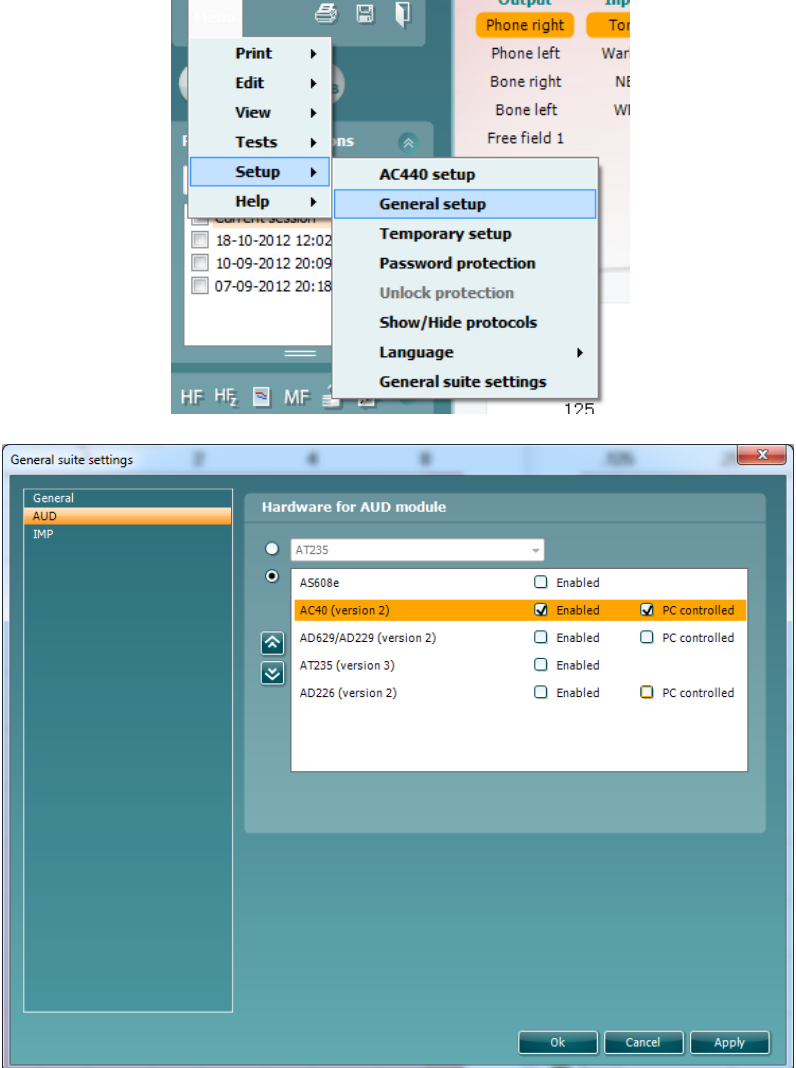

**Important** Prenez soin de sélectionner « AD629 (version2) » (et non « AD629 », qui se rapporte à l'ancienne version).

**Appareil contrôlé par ordinateur** : Désactivez cette option pour exécuter l'AD629 en tant qu'audiomètre autonome (c'est-à-dire pas en tant qu'audiomètre hybride) mais en conservant sa connexion à Diagnostic Suite. Lorsque vous appuierez sur *Save Session (Sauvegarder la session)* sur l'appareil, la session sera automatiquement transférée vers Diagnostic Suite. Voir la section « Sync Mode » (Mode synchronisation) ci-dessous.

### միսու

**Téléchargement du logo d'impression et des symboles d'audiogramme sur l'AD629 :** Un logo pour les impressions directes peut être transféré sur l'AD629 à l'aide du bouton « Up Print Logo » (Téléchargement logo d'impression). Le système de symboles utilisé dans Diagnostic Suite peut être transféré sur l'AD629 (lors de la visualisation de l'audiogramme intégré) à l'aide du bouton « Upload Custom Symbols » (Télécharger des symboles personnalisés). Veuillez vous référer au manuel d'opération de l'AD629 pour de plus amples informations sur la façon de modifier le système de symboles sur l'AD629.

#### 3.9.2 Mode SYNC

#### Transfert de données en un seul clic (Mode hybride désactivé)

Si le réglage « PC controlled instrument » (Appareil contrôlé par ordinateur) du menu General Setup (Configuration générale, voir ci-dessus) n'est pas sélectionné, l'audiogramme actuel sera transféré vers Diagnostic Suite comme suit : Lorsque vous appuierez sur *Save Session* (*Sauvegarder la session*) sur l'appareil, la session sera automatiquement transférée vers Diagnostic Suite. Démarrez la suite logicielle en vous assurant que l'appareil est connecté.

#### 3.9.3 L'onglet Sync

Si plusieurs sessions sont sauvegardées sur l'AD629 (dans les dossiers d'un ou plusieurs patients), l'onglet Sync doit être utilisé. La capture d'écran ci-dessous présente Diagnostic Suite ouvert à l'onglet SYNC (sous les onglets AUD et IMP en haut à droite).

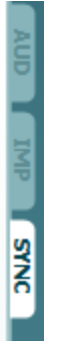

L'onglet SYNC offre les options suivantes :

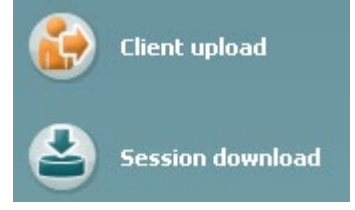

**Client upload** (Téléchargement client) est utilisé pour télécharger des clients de la base de données (Noah ou OtoAccess) à l'AD629. La mémoire interne de l'AD629 peut contenir jusqu'à 1 000 clients et 50 000 sessions (données audiographiques).

**Session download** (Téléchargement de session) est utilisé pour télécharger des sessions (données d'audiogrammes) sauvegardées dans la mémoire de l'AD629 sur Noah, OtoAccess ou au format XML (lorsque Diagnostic Suite fonctionne sans base de données).

## միսուն

#### 3.9.4 Client Upload (Téléchargement de clients)

La capture d'écran suivante présente l'écran de téléchargement de clients :

| Menu             | Client upload |                |                          |                 |           |              |                 |                      |  |
|------------------|---------------|----------------|--------------------------|-----------------|-----------|--------------|-----------------|----------------------|--|
| Client upload    | Client Searc  |                |                          |                 |           |              |                 |                      |  |
| Session download | Search        |                | Field<br>Any             | •               |           | Last name    | First name      | ld                   |  |
|                  | Last name     | First name     | Birthdate                | Id              |           | Blue<br>Ford | James<br>Thomas | 12081974<br>12051962 |  |
|                  | test<br>mulla | test<br>mink   | 26-02-1980<br>01-05-1980 | 00001<br>000001 |           |              |                 |                      |  |
|                  | esmann        | test<br>thomas | 04-06-1980<br>23-03-2012 | 0000001<br>1234 |           |              |                 |                      |  |
|                  |               |                |                          |                 | >><br>Add |              |                 |                      |  |

- Sur la gauche, il est possible de chercher le client dans la base de données en utilisant des critères de recherche différents. Utilisez le bouton « Add » pour transférer (télécharger) le client de la base de données vers la mémoire interne de l'AD629. La mémoire interne de l'AD629 peut contenir jusqu'à 1 000 clients et 50 000 sessions (données audiographiques)
- Sur la droite, la liste des clients actuellement sauvegardés dans la mémoire interne de l'AD629 (matériel) s'affiche. Il est possible de supprimer tous les clients ou des clients spécifiques à l'aide des boutons « Remove all » (Supprimer tout) ou « Remove » (Supprimer).

#### 3.9.5 Téléchargement de sessions

La capture d'écran suivante présente l'écran de téléchargement de sessions :

| Sessi | on(s) on AD629 (Ton | e and Speech only | )                                                                     |                    |                                                                                                    |
|-------|---------------------|-------------------|-----------------------------------------------------------------------|--------------------|----------------------------------------------------------------------------------------------------|
|       |                     | <u>ل</u>          | Transfer to database                                                  |                    | 0                                                                                                    |
| Id    | First name          | Last name         | Session(s)                                                            | Status             | Action                                                                                                    |
| 1     | 1                   | 1                 | 13. juli 2011 14:46 (R                                                | 📥 Match (Transfer) | Change                                                                                                    |
| ~     | NoName              |                   | 11. juli 2011 10:51 (R                                                | No match (Skip)    | Change                                                                                                    |
| ny2   | ny2                 | ny2               | 31. maj 2011 15:40 (<br>31. maj 2011 15:34 (<br>31. maj 2011 15:32 (F | No match (Skip)    | Change                                                                                                    |
| 88    | Ejvind              | Christensen       | 9. maj 2011 10:42 (Le                                                 | Download complete  |                                                                                                    |
|       |                     |                   |                                                                       |                    | The second second second second second second second second second second second second second second second se |

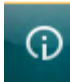

Lorsque vous appuyez sur l'icône de sessions) est présentée :

, la fonction de l'écran « Session download » (Téléchargement

| Status             | Meaning                                                                                                    |
|--------------------|----------------------------------------------------------------------------------------------------|
| 🛓 Match (Transfer) | This client on AC40 (version 2) was found<br>(matched) in the database and the measurement<br>will be transferred (downloaded) into the database<br>after pressing 'Transfer to database'.             |
| No match (Skip)    | This client on AC40 (version 2) was not found (not<br>matched) in the database and the measurement<br>will not be transferred (downloaded) into the<br>database after pressing 'Transfer to database'. |
| Download complete  | The client measurement data stored on AC40<br>(version 2) was successfully transferred<br>(downloaded) to the selected client in the database.                                                         |

### միսու

#### 3.10 Mode hybride (contrôlé en ligne/par ordinateur)

La capture d'écran suivante présente l'onglet AUD de Diagnostic Suite lorsque l'AD629 fonctionne en « mode hybride ».

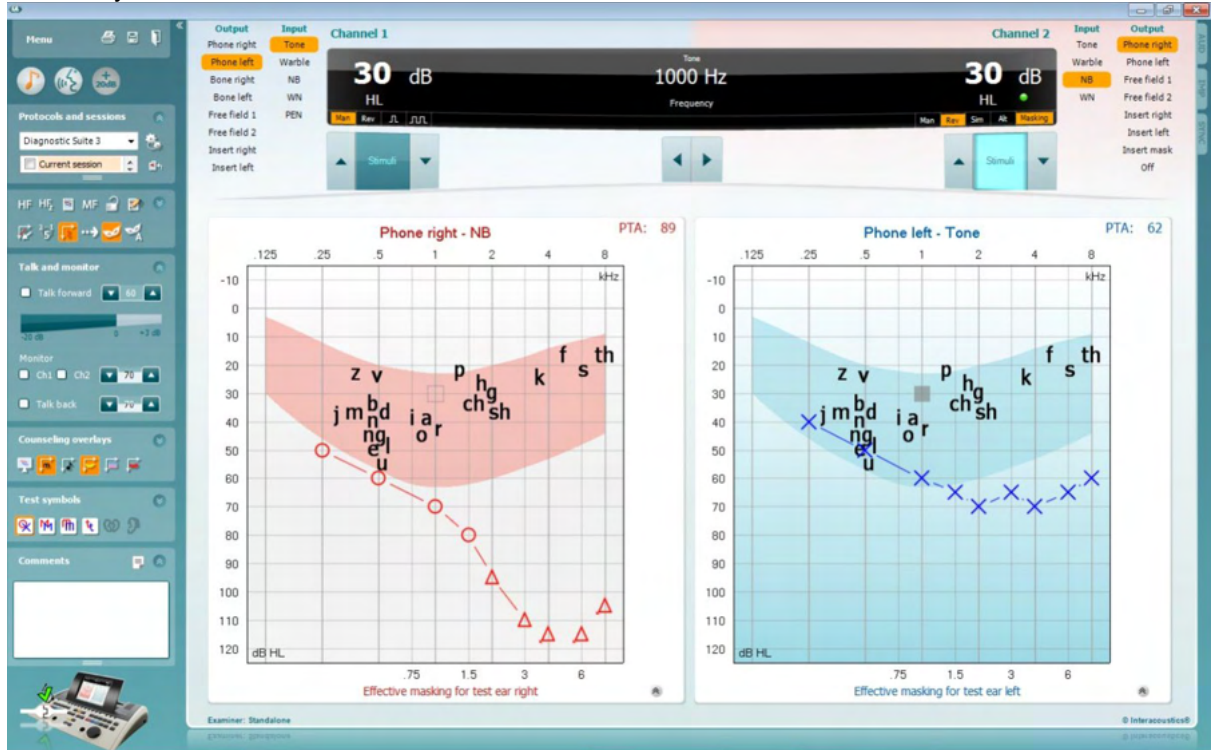

Ce mode permet à l'AD629 d'être connecté « en ligne » à l'ordinateur, et jouer le rôle d'un véritable audiomètre hybride :

- Contrôler l'unité via un ordinateur et
- Contrôler l'ordinateur via l'unité

Le manuel d'opération de l'AC440 (qui se trouve sur le CD d'installation) explique plus en détails comment fonctionne le module AUD lorsqu'il opère en mode hybride. Veuillez noter que le manuel de l'AC440 couvre le module clinique complet de l'AC440 pour les audiomètres PC Equinox et Affinity. Ainsi, certaines fonctions n'apparaîtront pas dans le module AUD de Diagnostic Suite pour l'AD629. Les réglages des protocoles du module AUD de Diagnostic Suite peuvent être modifiés dans le menu de configuration de l'AC440 :

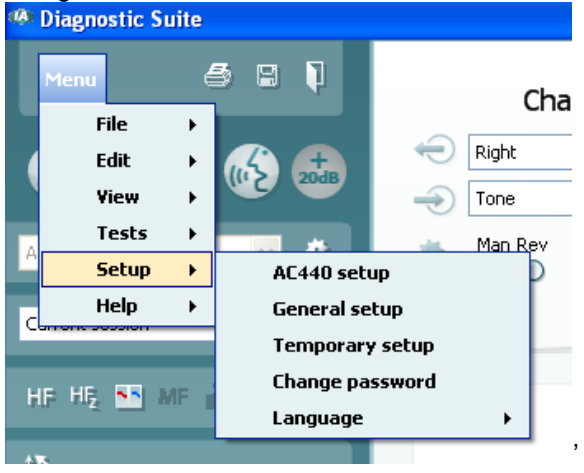

#### 3.11 À propos de Diagnostic Suite

Si vous allez dans Menu > Help (Aide) > About (À propos de), vous verrez la fenêtre ci-dessous. Il s'agit de la zone du logiciel où vous pouvez gérer vos clés de licence et vérifier votre suite, le firmware (microprogramme) et la version.

| About Diagnostic Suite                                                                   | :                                                                                                    |                                                                                                    | ×                                     |
|------------------------------------------------------------------------------------------|----------------------------------------------------------------------------------------------------|----------------------------------------------------------------------------------------------------|---------------------------------------|
| Interacoustics                                                                           | A/S                                                                                                   |                                                                                                    |                                       |
|                                                                                          |                                                                                                    |                                                                                                    |                                       |
| Intera                                                                                   | cousti                                                                                                | cs                                                                                                    |                                       |
| Copyright (c) Inter                                                                      | acoustics 2009                                                                                        |                                                                                                    |                                       |
| Warning: This com<br>international treation<br>program, or any po<br>and will be prosect | outer program is prote<br>es. Unauthorized repro<br>irtion of it, may result<br>ited under the maximu | ected by copyright law ar<br>duction or distribution of<br>in severe civil and crimin<br>im extent possible under | nd<br>Fthis<br>al penalties,<br>Flaw. |
| www.interacoustics                                                                       | . <u>com</u>                                                                                          |                                                                                                    |                                       |
| License                                                                                  |                                                                                                    |                                                                                                    |                                       |
| AD629                                                                                    |                                                                                                    |                                                                                                    |                                       |
| Diagnostic Suit                                                                          | e                                                                                                    |                                                                                                    |                                       |
| Suite version                                                                            | 2.8.0                                                                                                 | Firmware version                                                                                                  | 1.12                                  |
| Build version                                                                            | 2.8.7333.5685                                                                                         |                                                                                                    |                                       |
| Checksum                                                                                 | checksum                                                                                              |                                                                                                    |                                       |
| Conculate                                                                                |                                                                                                    |                                                                                                    |                                       |

Cette fenêtre comporte également la rubrique Checksum (somme de contrôle). Il s'agit d'une fonction conçue pour vous aider à identifier l'intégrité du logiciel. Elle fonctionne en vérifiant le contenu des fichiers et dossiers de votre version du logiciel. Pour ce faire, elle utilise un algorithme SHA-256. En ouvrant la somme de contrôle, vous verrez une chaîne de caractères et de chiffres. Vous pouvez les copier en cliquant dessus.

### **4** Entretien

#### 4.1 Procédures d'entretien générales

Il est recommandé d'effectuer les procédures de vérification routinières dans leur intégralité toutes les semaines sur tous les appareils utilisés. Les vérifications 1 à 9 ci-dessous doivent être effectuées sur l'équipement chaque jour où celui-ci est utilisé.

Le but des vérifications routinières consiste à s'assurer que l'équipement fonctionne correctement, que son étalonnage n'a pas changé de façon sensible et que ses transducteurs et connexions ne comportent aucun dommage susceptible d'affecter les résultats des tests. Les procédures de vérification doivent être effectuées lorsque l'audiomètre est installé dans ses conditions d'utilisation ordinaires. Les éléments les plus importants des vérifications de performance quotidiennes sont les tests subjectifs. Ces tests ne peuvent être effectués de façon satisfaisante que par un opérateur doté d'une audition intacte, ayant préférablement été testée et jugée bonne. Si une cabine ou salle de test séparée est utilisée, l'équipement doit être vérifié tel qu'installé ; la présence d'un assistant pourra s'avérer nécessaire afin d'exécuter ces procédures. Les vérifications couvriront ensuite les interconnexions entre l'audiomètre et l'équipement de la cabine. De plus, tous les câbles, prises et fiches électriques au niveau du boîtier de raccordement (mur de la cabine de son) devront être examinés en tant que sources potentielles d'intermittence ou de connexions incorrectes. Les conditions de bruit ambiant au cours des tests ne devront pas être considérablement pires que celles rencontrées lorsque l'équipement est en cours d'utilisation.

- 1) Nettoyer et examiner l'audiomètre et tous les accessoires.
- Vérifier que les coussinets du casque, les fiches, les câbles principaux et accessoires ne comportent aucun signe d'usure ou de dommages. Les pièces endommagées ou très usées doivent être remplacées.
- 3) Allumer l'équipement et le laisser pendant la période de préchauffage recommandée. Effectuer tout réglage de la configuration comme spécifié. Sur les équipements alimentés par batterie, vérifier l'état de la batterie en ayant recours à la méthode spécifiée par le fabricant. Allumer l'équipement et le laisser pendant la période de préchauffage recommandée. Si aucune durée de préchauffage n'est stipulée, compter 5 minutes pour permettre aux circuits de se stabiliser. Effectuer tout réglage de la configuration comme spécifié. Sur les équipements alimentés par batterie, vérifier l'état de la batterie.
- 4) Vérifier que les numéros de série du casque et du vibrateur osseux sont corrects pour une utilisation avec l'audiomètre.
- 5) Vérifier que les résultats de l'audiomètre sont approximativement corrects en matière de conduction aérienne et osseuse en effectuant un audiogramme simplifié sur un sujet connu avec une audition connue ; vérifier l'absence de changement.
- 6) Vérifier l'appareil à des niveaux élevés (par exemple, des niveaux d'audition de 60 dB pour la conduction aérienne et 40 dB pour la conduction osseuse), sur toutes les fonctions appropriées (sur les deux écouteurs) et à toutes les fréquences utilisées ; écouter et vérifier que l'appareil fonctionne correctement, sans distorsion, cliquetis, etc.
- 7) Vérifier l'absence de distorsion et d'intermittence sur tous les écouteurs (y compris le transducteur de masquage) et le vibrateur osseux ; vérifier l'absence d'intermittence au niveau des fiches et des câbles.
- 8) Vérifier que tous les boutons sont bien attachés et que les indicateurs fonctionnent correctement.
- 9) Vérifier que le système de signal du sujet fonctionne correctement.
- 10) Écouter à des niveaux faibles pour identifier tout signe de bruit, bourdonnement ou son indésirable (bruit émanant lorsqu'un signal est introduit dans un autre canal) ou tout changement de qualité sonore lorsque le masquage est actionné.
- 11) Vérifier que les atténuateurs atténuent bien les signaux sur l'ensemble de leur gamme et que les atténuateurs censés fonctionner lorsqu'un son est présenté ne comportent aucun bruit électrique ou mécanique.
- 12) Vérifier que les commandes fonctionnent silencieusement et qu'aucun bruit émis par l'audiomètre n'est audible dans la position du sujet.
- 13) Vérifier les circuits de communication vocale du sujet, le cas échéant, en appliquant des procédures similaires à celles utilisées pour la fonction de son pur.

#### (**)** Interacoustics

- 14) Vérifier la tension du serre-tête du casque et du serre-tête du vibrateur osseux. S'assurer que les articulations pivotantes peuvent être retournées facilement sans jeu excessif.
- 15) Vérifier les serre-têtes et articulations pivotantes sur des casques réducteurs de bruit pour d'usure et de fatigue du métal.

L'appareil est conçu pour fonctionner avec fiabilité pendant de nombreuses années, mais il est recommandé de le calibrer une fois par an afin de pallier aux impacts sur les transducteurs. Il faut également ré-étalonner l'appareil en cas de problème grave affectant l'une de ses pièces, par exemple en cas de chute du casque ou du conducteur osseux sur une surface dure.

La procédure d'étalonnage est disponible dans le manuel d'entretien qui est disponible sur demande.

#### NOTICE

La manipulation des accessoires, casques, sondes, etc. exige les plus grandes précautions. Un choc peut modifier leur calibrage.

#### 4.2 Nettoyage des produits Interacoustics

Si la surface de l'instrument ou d'un de ses composants est contaminée, elle peut être nettoyée avec un tissu doux imprégné d'une solution d'eau savonneuse. Veuillez ne pas utiliser de solvants organiques ou d'huiles aromatiques. Avant toute opération de nettoyage, déconnectez toujours le câble USB. Veuillez à ce qu'aucun liquide n'entre dans l'instrument ou ses accessoires.

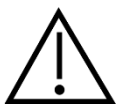

- Avant de procéder au nettoyage, mettez toujours l'instrument hors tension et débranchez-le de l'alimentation.
- Utilisez un chiffon doux légèrement imprégné de solution de nettoyage pour nettoyer les surfaces exposées
- Ne pas laisser de liquide entrer en contact avec les pièces métalliques à l'intérieur des écouteurs / casques
- Ne passez pas à l'autoclave, ne stérilisez pas et n'immergez pas l'instrument ou l'accessoire dans un liquide quelconque
- N'utilisez pas d'objets durs ou pointus pour nettoyer des parties de l'instrument ou de l'accessoire
- Ne laissez pas sécher les pièces qui ont été en contact avec des liquides avant de procéder au nettoyage
- Les embouts en caoutchouc ou en mousse sont des composants à usage unique
- Assurez-vous que l'alcool isopropylique n'entre pas en contact avec les écrans de l'instrument

#### Solutions de nettoyage et de désinfection recommandées :

- Eau chaude avec une solution de nettoyage douce et non abrasive (savon)
- Alcool isopropyl à 70 %

#### Procédure :

- Nettoyez l'instrument en essuyant le boîtier externe avec un chiffon non pelucheux légèrement imprégné de solution de nettoyage
- Nettoyez les pointes et les interrupteurs et autres pièces accessibles au patient à l'aide d'un chiffon non pelucheux légèrement imprégné d'une solution de nettoyage
- Prenez soins de ne pas humidifier le haut-parleur des écouteurs et autres pièces similaires

#### 4.3 Réparations

Interacoustics est uniquement responsable de la validité de la marque CE, des conséquences sur la sécurité, la fiabilité et la performance de l'instrument si :

- 1. Les opérations de montage, extensions, réglages, modifications ou réparations sont effectuées par un personnel autorisé,
- 2. une révision est effectuée chaque année.
- 3. L'installation électrique utilisée est conforme aux exigences décrites.
- 4. L'équipement est utilisé par un personnel autorisé, conformément à la documentation fournie par Interacoustics.

Le client doit contacter le distributeur local pour déterminer les possibilités de maintenance/réparation, y compris la maintenance/réparation sur place. Il est important que le client (par le biais du distributeur local) remplisse le **RAPPORT DE RENVOI** (Return Report) à chaque fois qu'un composant/produit est renvoyé à Interacoustics pour une maintenance/réparation.

#### 4.4 Garantie

INTERACOUSTICS garantit que :

- L'AD629 ne comportera aucun défaut de matériau et de fabrication dans des conditions d'utilisation et d'entretien normales pendant vingt-quatre (24) mois à partir de la date de livraison par Interacoustics au premier acheteur
- Les accessoires sont sans défaut de matériau et de fabrication dans des conditions d'utilisation et d'entretien normales pendant quatre-vingt-dix (90) jours à partir de la date de livraison par Interacoustics au premier acheteur

Si un instrument nécessite une réparation pendant la période de garantie, l'acheteur doit communiquer directement avec le centre d'assistance Interacoustics local pour identifier le centre de réparation approprié. La réparation ou le remplacement sera effectué aux frais d'Interacoustics, sous réserve des termes de cette garantie. L'instrument doit être renvoyé rapidement, dans un emballage assurant une protection efficace avec un affranchissement complet payé. La perte ou la détérioration pendant le retour d'un instrument est la responsabilité de son propriétaire.

En aucune circonstance, Interacoustics ne pourra être tenu responsable d'aucun dommage fortuit, indirect ou immatériel en relation avec l'achat ou l'utilisation d'un produit Interacoustics.

Ces conditions s'appliquent uniquement au premier acquéreur de l'instrument. Cette garantie ne peut pas être appliquée à aucun autre propriétaire ou utilisateur de cet instrument acheté d'occasion. En outre, cette garantie n'est pas applicable aux cas énoncés ci-après et Interacoustics ne peut pas être tenu responsable d'aucune perte liée à l'achat ou l'utilisation d'un produit Interacoustics qui a été :

- Réparé par une personne ne faisant pas partie des agents techniques agréés par Interacoustics
- Modifié de quelque façon que ce soit, pouvant être préjudiciable à la stabilité ou fiabilité de l'instrument, d'après le seul jugement d'Interacoustics
- Soumis à une utilisation abusive, négligente ou accidenté, ou si le numéro de série ou de lot a été modifié, masqué ou effacé
- Incorrectement entretenu ou utilisé d'une manière non-conforme aux instructions fournies par Interacoustics

Cette garantie remplace toutes les autres garanties explicites ou implicites et toutes les obligations ou responsabilités d'Interacoustics. Interacoustics n'accorde directement ou indirectement à aucun agent ou autre personne le droit d'assumer au nom d'Interacoustics aucune autre responsabilité liée à la vente des produits Interacoustics.

INTERACOUSTICS REJETTE TOUTES LES AUTRES GARANTIES, EXPLICITES OU IMPLICITES, INCLUANT TOUTE GARANTIE DE QUALITÉ MARCHANDE, D'APTITUDE À UN EMPLOI PARTICULIER OU APPLICATION.

(**)** Interacoustics

### **5 Caractéristiques techniques générales**

#### 5.1 Caractéristiques techniques de l'AD629

| Sigle médical CE :      | La margue CE indigue gu'Interacoustics A/S répond aux exigences de |                                                                                |  |  |  |
|-------------------------|--------------------------------------------------------------------|--------------------------------------------------------------------------------|--|--|--|
|                         | l'Annexe II de la Direc                                            | tive 93/42/CEE sur les appareils médicaux.                                     |  |  |  |
|                         |                                                                    |                                                                                |  |  |  |
|                         | L'homologation du sys                                              | stème qualité est réalisée par TÜV – identification N°                         |  |  |  |
|                         | 0123                                                               |                                                                                |  |  |  |
| Normoo                  | Cá a unitá u                                                       |                                                                                |  |  |  |
| Normes :                | Securite :                                                         | 1EC 60601-1 2005/EN 60601-1 2006 ELAT 2012<br>ANSI/AAMI ES60601 1:2005//P)2012 |  |  |  |
|                         |                                                                    | CAN/CSA-C22.2 No. 60601-1:14                                                   |  |  |  |
|                         |                                                                    | Classe II, Pièces appliquées de type B                                         |  |  |  |
|                         | Comptabilité                                                       | IEC 60601-1-2 (2014)                                                           |  |  |  |
|                         | électromagnétique :                                                |                                                                                |  |  |  |
|                         | Audiomètre :                                                       | Audiomètre sonore : IEC 60645 -1 (2017), ANSI S3.6                             |  |  |  |
|                         |                                                                    | (2010), Type 2                                                                 |  |  |  |
|                         |                                                                    | Audiometre vocal : IEC 60645-1 (2017)/ANSI 53.6<br>(2010) type B ou B E        |  |  |  |
|                         |                                                                    | Tests à seuil automatique : ISO 8253-1 (2010)                                  |  |  |  |
| Calibration             | Calibration information                                            | n and instructions is located in the AD629 Service                             |  |  |  |
|                         | manual                                                             |                                                                                |  |  |  |
|                         |                                                                    |                                                                                |  |  |  |
| Air                     | DD45: PTB/DTU report 2009                                          |                                                                                |  |  |  |
| Conduction              | TDH39:                                                             | ISO 389-1 1998, ANSI S3.6-2010                                                 |  |  |  |
|                         |                                                                    |                                                                                |  |  |  |
|                         | 20.                                                                | & ARU 2010                                                                     |  |  |  |
|                         | IF 30.                                                             | 130 309-2 1994, ANSI 33.0-2010 DE3-2301                                        |  |  |  |
| Bone                    | B71:                                                               | ISO 389-3 1994, ANSI S3.6-2010                                                 |  |  |  |
| Conduction              | Placement:                                                         | Mastoid                                                                        |  |  |  |
|                         |                                                                    |                                                                                |  |  |  |
| Free Field              | ISO 389-7 2005, ANSI S3.6-2010                                     |                                                                                |  |  |  |
| High                    | ISO 389-5 2004, ANS                                                | SI S3.6-2010                                                                   |  |  |  |
| Frequency               |                                                                    |                                                                                |  |  |  |
|                         |                                                                    |                                                                                |  |  |  |
| Effective               | ISO 389-4 1994, ANS                                                | SI S3.6-2010                                                                   |  |  |  |
| masking                 |                                                                    |                                                                                |  |  |  |
| Transducers             | DD45                                                               | Headband Static Force 4.5N ±0.5N                                               |  |  |  |
|                         | TDH39                                                              | Headband Static Force 4 5N ±0.5N                                               |  |  |  |
|                         | DD450                                                              | Headband Static Force 10N +0.5N                                                |  |  |  |
|                         | $DD65 \sqrt{2}$                                                    | Force statigue serre-tête 10N +0 5N                                            |  |  |  |
|                         | B71 Bone                                                           | Headband Static Force 5 $\Lambda$ N +0.5N                                      |  |  |  |
|                         |                                                                    |                                                                                |  |  |  |
|                         |                                                                    |                                                                                |  |  |  |
| Patient Response switch | One hand held push l                                               | putton.                                                                        |  |  |  |
| Patient communication   | Talk Forward (TE) and                                              | d Talk Back (TB)                                                               |  |  |  |
|                         | Taik Forward (TF) an                                               | u Tair Dack (TD).                                                              |  |  |  |

# միսնեն

| Monitor                    | Output through built-in speaker or through external earphone or speaker.                                                                                                    |  |  |  |  |  |
|----------------------------|----------------------------------------------------------------------------------------------------|--|--|--|--|--|
| Special tests/test battery | <ul> <li>SISI. ABLB. Stenger. Stenger Speech. Langenbeck (tone in noise). Békésy</li> <li>Test. Weber.</li> <li>2 channel speech, 2 channels Master Hearing Aid, Auto threshold.</li> </ul> |  |  |  |  |  |
|                            | Auto Intestioid tests:                                                                                                    |  |  |  |  |  |
|                            | Increment of hearing level: 5dB.                                                                                                    |  |  |  |  |  |
|                            | Auto threshold test (Békésy):<br>Mode of operation:                                                                                                    |  |  |  |  |  |
|                            | Rate of level change: 2.5 dB/s ±20%                                                                                                    |  |  |  |  |  |
|                            | Smallest increment of level: 0.5 dB                                                                                                    |  |  |  |  |  |
| Stimuli                    |                                                                                                    |  |  |  |  |  |
| Tone                       | 125-20000Hz separated in two ranges 125-8000Hz and 8000-20000Hz.                                                                                                    |  |  |  |  |  |
|                            | Resolution 1/2-1/24 octave.                                                                                                    |  |  |  |  |  |
| Warble Tone                | 1-10 Hz sine +/- 5% modulation                                                                                                    |  |  |  |  |  |
| Wave file                  | 44100Hz sampling, 16 bits, 2 channels                                                                                                    |  |  |  |  |  |
| Masking                    | Automatic selection of narrow band noise (or white noise) for tone                                                                                                    |  |  |  |  |  |
|                            | presentation and speech noise for speech presentation.                                                                                                    |  |  |  |  |  |
|                            | Narrow band noise                                                                                                    |  |  |  |  |  |
|                            | IEC 60645-1:2001, 5/12 Octave filter with the same centre frequency                                                                                                    |  |  |  |  |  |
|                            | resolution as pure Tone.                                                                                                    |  |  |  |  |  |
|                            | White noise:                                                                                                    |  |  |  |  |  |
|                            | 80-20000Hz measured with constant bandwidth                                                                                                    |  |  |  |  |  |
|                            | Speech Noise.                                                                                                    |  |  |  |  |  |
|                            | IEC 60645-2:1993 125-6000Hz falling 12dB/octave above 1KHz +/-5dB                                                                                                    |  |  |  |  |  |
| Presentation               | Manual or Reverse. Single or multiple pulses.                                                                                                    |  |  |  |  |  |
| Intensity                  | Check the accompanying Appendix                                                                                                    |  |  |  |  |  |
|                            | Available Intensity Steps is 1, 2 or 5dB                                                                                                    |  |  |  |  |  |
|                            | Extended range function: If not activated the Air Conduction output will be                                                                                                    |  |  |  |  |  |
|                            | limited to 20 dB below maximum output.                                                                                                    |  |  |  |  |  |
| <b>_</b>                   |                                                                                                    |  |  |  |  |  |
| Frequency                  | 125Hz to 8kHz (Optional High Frequency: 8 kHz to 20 kHz)                                                                                                    |  |  |  |  |  |
| range                      |                                                                                                    |  |  |  |  |  |

## միսնե

| Speech          | Frequency Response:                                                                                            |                                                                                                    |                                        |                                |                              |                                                   |
|-----------------|----------------------------------------------------------------------------------------------------|----------------------------------------------------------------------------------------------------|----------------------------------------|--------------------------------|------------------------------|---------------------------------------------------|
|                 | (Typical)                                                                                                    | Frequecy<br>(Hz)                                                                                            | Linea<br>Ext sign<br>Sign <sup>2</sup> | ar (dB)<br>n <sup>1</sup> Int. | FFeq<br>Ext sig              | uv (dB<br>n <sup>1</sup> Int.<br>ian <sup>2</sup> |
|                 | TDH39<br>(IEC 60318-3<br>Coupler)                                                                              | 125-250<br>250-<br>4000<br>4000-<br>6300                                                                    | +0/-2<br>+2/-2<br>+1/-0                | +0/-2<br>+2/-1<br>+1/-0        | +0/-8<br>+2/-2<br>+1/-0      | +0/-8<br>+2/-2<br>+1/-0                           |
|                 | DD45<br>(IEC 60318-3<br>Coupler)                                                                               | 125-250<br>250-<br>4000<br>4000-<br>6300                                                                    | +0/-2<br>+1/-1<br>+0/-2                | +1/-0<br>+1/-1<br>+0/-2        | +0/-<br>+2/-2<br>+1/-1       | +0/-7<br>+2/-3<br>+1/-1                           |
|                 | DD65v2<br>(Coupleur IEC<br>60645-1)                                                                            | 125-250<br>250-<br>4000<br>4000-<br>6300                                                                    | +0/-2<br>+1/-1<br>+0/-2                | +1/-0<br>+1/-1<br>+0/-2        | +0/-<br>+2/-2<br>+1/-1       | +0/-7<br>+2/-3<br>+1/-1                           |
|                 | IP 30<br>(IEC 60318-5<br>Coupler)                                                                              | 250-<br>4000                                                                                                | +2/-3                                  | +4/-1                          | (Non lin                     | ear)                                              |
|                 | B71 Bone<br>Conductor<br>(IEC 60318-6<br>Coupler)                                                              | 250-<br>4000                                                                                                | +12/-<br>12                            | +12/-<br>12                    | (Non linear)                 |                                                   |
|                 |                                                                                                    | 2% THD at 1000 Hz max<br>output +9 dB (increasing at<br>lower frequency)<br>Level range: -10 to 50<br>dB HL |                                        |                                |                              |                                                   |
|                 |                                                                                                    | 1. Ext. sigi                                                                                                | n: CD inp                              | ut                             | 2. Int. si<br>files          | gn: Wave                                          |
| External signal | Speech replaying equipment connected to the CD input must have a signal-<br>to-noise ratio of 45 dB or higher. |                                                                                                    |                                        |                                |                              |                                                   |
|                 | The speech material used must include a calibration signal suitable for adjusting the input to 0 dBVU.         |                                                                                                    |                                        |                                |                              |                                                   |
| Free Field      | Power amplifier and                                                                                            | loudspeaker                                                                                                 | S                                      |                                |                              |                                                   |
|                 | With an input of 7 Vi<br>a Sound Pressure L<br>following requiremen                                            | rms - Amplifie<br>evel of 100 d<br>nts:                                                                     | er and lou<br>B in a dis               | dspeaker<br>tance of 1         | s must be<br>  meter - a     | able to create<br>nd meet the                     |
|                 | Frequency Respon<br>125-250 Hz +0/-<br>250-4000 Hz ±3 0<br>4000-6300 Hz ±5 0                                   | ise<br>-10 dB<br>dB<br>dB                                                                                   | Tota<br>80 di<br>100 d                 | l Harmoni<br>B SPL<br>dB SPL   | c Distortio<br>< 3%<br>< 10% | n                                                 |

## միսներ

| Internal storage       | 1000 clients / 50 0 | 00 sessions                                              |  |  |  |  |  |
|------------------------|---------------------|----------------------------------------------------------|--|--|--|--|--|
| Signal Indicator(VU)   | Time weighting:     | 300mS                                                    |  |  |  |  |  |
|                        | Dynamic range:      | 23dB                                                     |  |  |  |  |  |
|                        | Rectifier character | istics: RMS                                              |  |  |  |  |  |
|                        |                     |                                                          |  |  |  |  |  |
|                        | Selectable inputs a | are provide with an attenuator by which the level can be |  |  |  |  |  |
|                        | adjusted to the ind | icator reference position(0dB)                           |  |  |  |  |  |
| Data Connections       |                     | tible with LISP 1.1 and later)                           |  |  |  |  |  |
|                        | 4 X USB A (compa    | + X USD A (compatible with USD 1.1 and later)            |  |  |  |  |  |
| (SUCKELS)              | 1 x USB B (compa    |                                                          |  |  |  |  |  |
|                        |                     |                                                          |  |  |  |  |  |
| External devices (USB) | Standard PC mous    | se and keyboard (for data entry)                         |  |  |  |  |  |
|                        | Supported printers  | : Standard PCL3 printers (HP, Epson, Canon)              |  |  |  |  |  |
|                        |                     |                                                          |  |  |  |  |  |
| Input Specifications   | ТВ                  | 100uVrms at max. gain for 0dB reading                    |  |  |  |  |  |
|                        |                     | Input impedance : 3.2KOhm                                |  |  |  |  |  |
|                        | Mic 2               | 100u//rms at max, gain for 0dB reading                   |  |  |  |  |  |
|                        | IVIIC.Z             | Input impedance : 2.2KObm                                |  |  |  |  |  |
|                        |                     |                                                          |  |  |  |  |  |
|                        | CD                  | 7mVrms at max. gain for 0dB reading                      |  |  |  |  |  |
|                        |                     | Input impedance : 47KOhm                                 |  |  |  |  |  |
|                        |                     |                                                          |  |  |  |  |  |
|                        | TF (side panel)     | 100uVrms at max. gain for 0dB reading                    |  |  |  |  |  |
|                        |                     | Input impedance : 3.2KOhm                                |  |  |  |  |  |
|                        | TE (front nanel)    | 100u//rms at max, gain for 0dB reading                   |  |  |  |  |  |
|                        |                     | Input impedance : 3.2KOhm                                |  |  |  |  |  |
|                        |                     |                                                          |  |  |  |  |  |
|                        | Wave files          | Plays wave file from hard disk drive                     |  |  |  |  |  |
| Output Specifications  | FF1 & 2             | 7Vrms at min. 2KOhm load                                 |  |  |  |  |  |
|                        |                     | 60-20000Hz -3dB                                          |  |  |  |  |  |
|                        |                     |                                                          |  |  |  |  |  |
|                        | Left & Right        | 7Vrms at 10 Ohms load                                    |  |  |  |  |  |
|                        |                     | 60-20000Hz -3dB                                          |  |  |  |  |  |
|                        | Ins Left & Right    | 7Vrms at 10 Obms load                                    |  |  |  |  |  |
|                        | Ins. Leit & Right   | 60-20000Hz -3dB                                          |  |  |  |  |  |
|                        |                     |                                                          |  |  |  |  |  |
|                        | Bone                | 7Vrms at 10 Ohms load                                    |  |  |  |  |  |
|                        |                     | 60-10000Hz -3dB                                          |  |  |  |  |  |
|                        |                     |                                                          |  |  |  |  |  |
|                        | Ins. Mask           | /Vrms at 10 Ohms load                                    |  |  |  |  |  |
|                        |                     | 60-20000Hz -3dB                                          |  |  |  |  |  |
|                        | Monitor(side        | 2x 3Vrms at 32 Ohms / 1 5Vrms at 8 Ohms load             |  |  |  |  |  |
|                        | panel)              | 60-20000Hz -3dB                                          |  |  |  |  |  |
|                        |                     |                                                          |  |  |  |  |  |
| Display                | 5,7 inch high resol | ution color display 640x480 pixels                       |  |  |  |  |  |
|                        |                     |                                                          |  |  |  |  |  |

### միսութ

| Compatible software   | Diagnostic Suite - Noah, OtoAccess® and XML compatible |                       |  |  |  |
|-----------------------|--------------------------------------------------------|-----------------------|--|--|--|
| Dimensions (LxWxH)    | 36.5 x 29.5 x 6.5 cm / 14.4 x 11.6 x 2.6 inches        |                       |  |  |  |
| Weight                | 3.3kg/6.3lb                                            |                       |  |  |  |
| Power supply          | 100-240 V~, 50-60Hz max 0.5A                           |                       |  |  |  |
| Operation environment | Temperature:                                           | 15-35°C               |  |  |  |
|                       | Re. Humidity:                                          | 30-90% Non condensing |  |  |  |
| Transport and storage | Transport temperature: -20-50°C                        |                       |  |  |  |
|                       | Storage temperature:                                   | 0-50°C                |  |  |  |
|                       | Re. Humidity:                                          | 10-95% Non condensing |  |  |  |

#### 5.2 Réglages maximaux des niveaux d'audition fournis à chaque fréquence de test et Équivalences des valeurs de seuil de référence pour les transducteurs

Voir l'annexe en anglais au dos du manuel.

#### 5.3 Affectation des broches

Voir l'annexe en anglais au dos du manuel.

#### 5.4 Compatibilité électromagnétique (EMC)

Voir l'annexe en anglais au dos du manuel.

### միսու

| Pur           | e To   | one    | RET               | SPL               | -      |         |         |
|---------------|--------|--------|-------------------|-------------------|--------|---------|---------|
| Transducer    | DD45   | TDH39  | DD65 v2           | DD450             | IP30   | B71     | B81     |
| Impedance     | 10 Ω   | 10 Ω   | 10 Ω              | 40 Ω              | 10 Ω   | 10 Ω    | 12.5 Ω  |
| Coupler       | 6ccm   | 6ccm   | Artificial<br>ear | Artificial<br>ear | 2ccm   | Mastoid | Mastoid |
|               | REISPL | REISPL | 20.5              | REISPL            | REISPL | REIFL   | REIFL   |
| Tone 125 Hz   | 47.5   | 45     | 30,3              | 30.5              | 26     |         |         |
| Tone 160 Hz   | 40.5   | 37.5   | 20,0              | 26                | 22     |         |         |
| Tone 200 Hz   | 33.5   | 31.5   | 21,2              | 22                | 18     |         |         |
| Tone 250 Hz   | 27     | 25.5   | 17                | 18                | 14     | 67      | 67      |
| Tone 315 Hz   | 22.5   | 20     | 14                | 15.5              | 12     | 64      | 64      |
| Tone 400 Hz   | 17.5   | 15     | 10,5              | 13.5              | 9      | 61      | 61      |
| Tone 500 Hz   | 13     | 11.5   | 8                 | 11                | 5.5    | 58      | 58      |
| Tone 630 Hz   | 9      | 8.5    | 6,5               | 8                 | 4      | 52.5    | 52.5    |
| Tone 750 Hz   | 6.5    | 8/7.5  | 5,5               | 6                 | 2      | 48.5    | 48.5    |
| Tone 800 Hz   | 6.5    | 7      | 5                 | 6                 | 1.5    | 47      | 47      |
| Tone 1000 Hz  | 6      | 7      | 4,5               | 5.5               | 0      | 42.5    | 42.5    |
| Tone 1250 Hz  | 7      | 6.5    | 3,5               | 6                 | 2      | 39      | 39      |
| Tone 1500 Hz  | 8      | 6.5    | 2,5               | 5.5               | 2      | 36.5    | 36.5    |
| Tone 1600 Hz  | 8      | 7      | 2,5               | 5.5               | 2      | 35.5    | 35.5    |
| Tone 2000 Hz  | 8      | 9      | 2,5               | 4.5               | 3      | 31      | 31      |
| Tone 2500 Hz  | 8      | 9.5    | 2                 | 3                 | 5      | 29.5    | 29.5    |
| Tone 3000 Hz  | 8      | 10     | 2                 | 2.5               | 3.5    | 30      | 30      |
| Tone 3150 Hz  | 8      | 10     | 3                 | 4                 | 4      | 31      | 31      |
| Tone 4000 Hz  | 9      | 9.5    | 9,5               | 9.5               | 5.5    | 35.5    | 35.5    |
| Tone 5000 Hz  | 13     | 13     | 15,5              | 14                | 5      | 40      | 40      |
| Tone 6000 Hz  | 20.5   | 15.5   | 21                | 17                | 2      | 40      | 40      |
| Tone 6300 Hz  | 19     | 15     | 21                | 17.5              | 2      | 40      | 40      |
| Tone 8000 Hz  | 12     | 13     | 21                | 17.5              | 0      | 40      | 40      |
| Tone 9000 Hz  |        |        |                   | 19                |        |         |         |
| Tone 10000 Hz |        |        |                   | 22                |        |         |         |
| Tone 11200 Hz |        |        |                   | 23                |        |         |         |
| Tone 12500 Hz |        |        |                   | 27,5              |        |         |         |
| Tone 14000 Hz |        |        |                   | 35                |        |         |         |
| Tone 16000 Hz |        |        |                   | 56                |        |         |         |
| Tone 18000 Hz |        |        |                   | 83                |        |         |         |
| Tone 20000 Hz |        |        |                   | 105               |        |         |         |

#### 5.2 Survey of reference and max hearing level tone audiometer.

DD45 6ccm uses IEC60318-3 or NBS 9A coupler and RETSPL comes from PTB - DTU report 2009-2010. Force 4.5N ±0.5N

TDH39 6ccm uses IEC60318-3 or NBS 9A coupler and RETSPL comes from ANSI S3.6 2010 and ISO 389-1 1998. Force 4.5N  $\pm 0.5N$ 

DD450 uses IEC60318-1 and RETSPL comes from ANSI S3.6 – 2018, Force 10N  $\pm 0.5 N.$ 

IP30 / 2ccm uses ANSI S3.7-1995 IEC60318-5 coupler (HA-2 with 5mm rigid Tube) and RETSPL comes from ANSI S3.6 2010 and ISO 389-2 1994.

DD65 v2 Artificial ear uses IEC60318-1 coupler with type 1 adapter and RETSPL comes from ANSI S3.6 2018. Force 10 ±0.5N

B71 / B81 uses ANSI S3.13 or IEC60318-6 2007 mechanical coupler and RETFL come from ANSI S3.6 2010 and ISO 389-3 1994. Force  $5.4N \pm 0.5N$ 

| Pure Tone max HL |        |        |                |                   |        |         |         |  |  |  |  |
|------------------|--------|--------|----------------|-------------------|--------|---------|---------|--|--|--|--|
| Transducer       | DD45   | TDH39  | DD65 v2        | DD450             | IP30   | B71     | B81     |  |  |  |  |
| Impedance        | 10.0   | 10 Q   | 10 Ω           | 40 Q              | 10 Q   | 10 Q    | 12.5 Q  |  |  |  |  |
| Coupler          | 6ccm   | 6ccm   | Artificial ear | Artificial<br>ear | 2ccm   | Mastoid | Mastoid |  |  |  |  |
| Signal           | Max HL | Max HL | Max HL         | Max HL            | Max HL | Max HL  | Max HL  |  |  |  |  |
| Tone 125 Hz      | 90     | 90     | 85             | 100               | 90.0   |         |         |  |  |  |  |
| Tone 160 Hz      | 95     | 95     | 90             | 105               | 95     |         |         |  |  |  |  |
| Tone 200 Hz      | 100    | 100    | 95             | 105               | 100    |         |         |  |  |  |  |
| Tone 250 Hz      | 110    | 110    | 100            | 110               | 105    | 45      | 50      |  |  |  |  |
| Tone 315 Hz      | 115    | 115    | 105            | 115               | 105    | 50      | 60      |  |  |  |  |
| Tone 400 Hz      | 120    | 120    | 110            | 115               | 110    | 65      | 70      |  |  |  |  |
| Tone 500 Hz      | 120    | 120    | 110            | 115               | 110    | 65      | 70      |  |  |  |  |
| Tone 630 Hz      | 120    | 120    | 110            | 120               | 115    | 70      | 75      |  |  |  |  |
| Tone 750 Hz      | 120    | 120    | 115            | 120               | 115    | 70      | 75      |  |  |  |  |
| Tone 800 Hz      | 120    | 120    | 115            | 120               | 115    | 70      | 75      |  |  |  |  |
| Tone 1000 Hz     | 120    | 120    | 115            | 120               | 120    | 70      | 85      |  |  |  |  |
| Tone 1250 Hz     | 120    | 120    | 115            | 110               | 120    | 70      | 90      |  |  |  |  |
| Tone 1500 Hz     | 120    | 120    | 115            | 115               | 120    | 70      | 90      |  |  |  |  |
| Tone 1600 Hz     | 120    | 120    | 115            | 115               | 120    | 70      | 90      |  |  |  |  |
| Tone 2000 Hz     | 120    | 120    | 115            | 115               | 120    | 75      | 90      |  |  |  |  |
| Tone 2500 Hz     | 120    | 120    | 115            | 115               | 120    | 80      | 85      |  |  |  |  |
| Tone 3000 Hz     | 120    | 120    | 115            | 115               | 120    | 80      | 85      |  |  |  |  |
| Tone 3150 Hz     | 120    | 120    | 115            | 115               | 120    | 80      | 85      |  |  |  |  |
| Tone 4000 Hz     | 120    | 120    | 110            | 115               | 115    | 80      | 85      |  |  |  |  |
| Tone 5000 Hz     | 120    | 120    | 105            | 105               | 105    | 60      | 70      |  |  |  |  |
| Tone 6000 Hz     | 115    | 120    | 100            | 105               | 100    | 50      | 60      |  |  |  |  |
| Tone 6300 Hz     | 115    | 120    | 100            | 105               | 100    | 50      | 55      |  |  |  |  |
| Tone 8000 Hz     | 110    | 110    | 95             | 105               | 95     | 50      | 50      |  |  |  |  |
| Tone 9000 Hz     |        |        |                | 100               |        |         |         |  |  |  |  |
| Tone 10000 Hz    |        |        |                | 100               |        |         |         |  |  |  |  |
| Tone 11200 Hz    |        |        |                | 95                |        |         |         |  |  |  |  |
| Tone 12500 Hz    |        |        |                | 90                |        |         |         |  |  |  |  |
| Tone 14000 Hz    |        |        |                | 80                |        |         |         |  |  |  |  |
| Tone 16000 Hz    |        |        |                | 60                |        |         |         |  |  |  |  |
| Tone 18000 Hz    |        |        |                | 30                |        |         |         |  |  |  |  |
| Tone 20000 Hz    |        |        |                | 15                |        |         |         |  |  |  |  |

| NB no       | ise  | effe  | ectiv             | e m  | nask    | ing level |
|-------------|------|-------|-------------------|------|---------|-----------|
| Transducer  | DD45 | TDH39 | DD450             | IP30 | B71     | B81       |
| Impedance   | 10 Ω | 10 Ω  | 40 Ω              | 10 Ω | 10 Ω    | 12.5 Ω    |
| Coupler     | 6ccm | 6ccm  | Artificial<br>ear | 2ccm | Mastoid | Mastoid   |
|             | EM   | EM    | EM                | EM   | EM      | EM        |
| NB 125 Hz   | 51.5 | 49    | 34,5              | 30.0 |         |           |
| NB 160 Hz   | 44.5 | 41.5  | 30                | 26   |         |           |
| NB 200 Hz   | 37.5 | 35.5  | 26                | 22   |         |           |
| NB 250 Hz   | 31   | 29.5  | 22                | 18   | 71      | 71        |
| NB 315 Hz   | 26.5 | 24    | 19,5              | 16   | 68      | 68        |
| NB 400 Hz   | 21.5 | 19    | 17,5              | 13   | 65      | 65        |
| NB 500 Hz   | 17   | 15.5  | 15                | 9.5  | 62      | 62        |
| NB 630 Hz   | 14   | 13.5  | 13                | 9    | 57.5    | 57.5      |
| NB 750 Hz   | 11.5 | 12.5  | 11                | 7    | 53.5    | 53.5      |
| NB 800 Hz   | 11.5 | 12    | 11                | 6.5  | 52      | 52        |
| NB 1000 Hz  | 12   | 13    | 11,5              | 6    | 48.5    | 48.5      |
| NB 1250 Hz  | 13   | 12.5  | 12                | 8    | 45      | 45        |
| NB 1500 Hz  | 14   | 12.5  | 11,5              | 8    | 42.5    | 42.5      |
| NB 1600 Hz  | 14   | 13    | 11,5              | 8    | 41.5    | 41.5      |
| NB 2000 Hz  | 14   | 15    | 10,5              | 9    | 37      | 37        |
| NB 2500 Hz  | 14   | 15.5  | 9                 | 11   | 35.5    | 35.5      |
| NB 3000 Hz  | 14   | 16    | 8,5               | 9.5  | 36      | 36        |
| NB 3150 Hz  | 14   | 16    | 10                | 10   | 37      | 37        |
| NB 4000 Hz  | 14   | 14.5  | 14,5              | 10.5 | 40.5    | 40.5      |
| NB 5000 Hz  | 18   | 18    | 19                | 10   | 45      | 45        |
| NB 6000 Hz  | 25.5 | 20.5  | 22                | 7    | 45      | 45        |
| NB 6300 Hz  | 24   | 20    | 22,5              | 7    | 45      | 45        |
| NB 8000 Hz  | 17   | 18    | 22,5              | 5    | 45      | 45        |
| NB 9000 Hz  |      |       | 24                |      |         |           |
| NB 10000 Hz |      |       | 27                |      |         |           |
| NB 11200 Hz |      |       | 28                |      |         |           |
| NB 12500 Hz |      |       | 32,5              |      |         |           |
| NB 14000 Hz |      |       | 40                |      |         |           |
| NB 16000 Hz |      |       | 61                |      |         |           |
| NB 18000 Hz |      |       | 88                |      |         |           |
| NB 20000 Hz |      |       | 110               |      |         |           |
| White noise | 0    | 0     | 0                 | 0    | 42.5    | 42.5      |
| TEN noise   | 25   | 25    |                   | 16   |         |           |

Effective masking value is RETSPL / RETFL add 1/3 octave correction for Narrow-band noise from ANSI S3.6 2010 or ISO389-4 1994.

|             | NB noise max HL |        |                   |                   |        |         |         |  |  |  |  |  |
|-------------|-----------------|--------|-------------------|-------------------|--------|---------|---------|--|--|--|--|--|
| Transducer  | DD45            | TDH39  | DD65 v2           | DD450             | IP30   | B71     | B81     |  |  |  |  |  |
| Impedance   | 10 Ω            | 10 Ω   | 10 Ω              | 40 Ω              | 10 Ω   | 10 Ω    | 12.5 Ω  |  |  |  |  |  |
| Coupler     | 6ccm            | 6ccm   | Artificial<br>ear | Artificial<br>ear | 2ccm   | Mastoid | Mastoid |  |  |  |  |  |
|             | Max HL          | Max HL | Max HL            | Max HL            | Max HL | Max HL  | Max HL  |  |  |  |  |  |
| NB 125 Hz   | 75              | 75     | 75                | 75                | 90.0   |         |         |  |  |  |  |  |
| NB 160 Hz   | 80              | 85     | 80                | 80                | 95     |         |         |  |  |  |  |  |
| NB 200 Hz   | 90              | 90     | 85                | 80                | 100    |         |         |  |  |  |  |  |
| NB 250 Hz   | 95              | 95     | 90                | 85                | 105    | 35      | 40      |  |  |  |  |  |
| NB 315 Hz   | 100             | 100    | 95                | 90                | 105    | 40      | 50      |  |  |  |  |  |
| NB 400 Hz   | 105             | 105    | 100               | 95                | 105    | 55      | 60      |  |  |  |  |  |
| NB 500 Hz   | 110             | 110    | 100               | 95                | 110    | 55      | 60      |  |  |  |  |  |
| NB 630 Hz   | 110             | 110    | 100               | 95                | 110    | 60      | 65      |  |  |  |  |  |
| NB 750 Hz   | 110             | 110    | 105               | 100               | 110    | 60      | 65      |  |  |  |  |  |
| NB 800 Hz   | 110             | 110    | 105               | 100               | 110    | 60      | 65      |  |  |  |  |  |
| NB 1000 Hz  | 110             | 110    | 105               | 100               | 110    | 60      | 70      |  |  |  |  |  |
| NB 1250 Hz  | 110             | 110    | 105               | 95                | 110    | 60      | 75      |  |  |  |  |  |
| NB 1500 Hz  | 110             | 110    | 105               | 100               | 110    | 60      | 75      |  |  |  |  |  |
| NB 1600 Hz  | 110             | 110    | 105               | 100               | 110    | 60      | 75      |  |  |  |  |  |
| NB 2000 Hz  | 110             | 110    | 105               | 100               | 110    | 65      | 70      |  |  |  |  |  |
| NB 2500 Hz  | 110             | 110    | 105               | 100               | 110    | 65      | 65      |  |  |  |  |  |
| NB 3000 Hz  | 110             | 110    | 105               | 100               | 110    | 65      | 65      |  |  |  |  |  |
| NB 3150 Hz  | 110             | 110    | 100               | 100               | 110    | 65      | 65      |  |  |  |  |  |
| NB 4000 Hz  | 110             | 110    | 100               | 100               | 110    | 65      | 60      |  |  |  |  |  |
| NB 5000 Hz  | 110             | 110    | 95                | 95                | 105    | 50      | 55      |  |  |  |  |  |
| NB 6000 Hz  | 105             | 110    | 90                | 90                | 100    | 45      | 50      |  |  |  |  |  |
| NB 6300 Hz  | 105             | 110    | 90                | 90                | 100    | 40      | 45      |  |  |  |  |  |
| NB 8000 Hz  | 100             | 100    | 85                | 90                | 95     | 40      | 40      |  |  |  |  |  |
| NB 9000 Hz  |                 |        |                   | 85                |        |         |         |  |  |  |  |  |
| NB 10000 Hz |                 |        |                   | 85                |        |         |         |  |  |  |  |  |
| NB 11200 Hz |                 |        |                   | 80                |        |         |         |  |  |  |  |  |
| NB 12500 Hz |                 |        |                   | 75                |        |         |         |  |  |  |  |  |
| NB 14000 Hz |                 |        |                   | 70                |        |         |         |  |  |  |  |  |
| NB 16000 Hz |                 |        |                   | 50                |        |         |         |  |  |  |  |  |
| NB 18000 Hz |                 |        |                   | 20                |        |         |         |  |  |  |  |  |
| NB 20000 Hz |                 |        |                   | 0                 |        |         |         |  |  |  |  |  |
| White noise | 120             | 120    | 110               | 115               | 110    | 70      | 70      |  |  |  |  |  |
| TEN noise   | 110             | 110    |                   |                   | 100    |         |         |  |  |  |  |  |

### մինուն

| ANSI speech RETSPL      |        |        |                   |                   |        |         |         |  |  |  |  |
|-------------------------|--------|--------|-------------------|-------------------|--------|---------|---------|--|--|--|--|
| Transducer              | DD45   | TDH39  | DD65 v2           | DD450             | IP30   | B71     | B81     |  |  |  |  |
| Impedance               | 10 Ω   | 10 Ω   | 10 Ω              | 40 Ω              | 10 Ω   | 10 Ω    | 12.5 Ω  |  |  |  |  |
| Coupler                 | 6ccm   | 6ccm   | Artificial<br>ear | Artificial<br>ear | 2ccm   | Mastoid | Mastoid |  |  |  |  |
|                         | RETSPL | RETSPL | RETSPL            | RETSPL            | RETSPL | RETFL   | RETFL   |  |  |  |  |
| Speech                  | 18.5   | 19.5   | 17                | 19                |        |         |         |  |  |  |  |
| Speech Equ.FF.          | 18.5   | 15.5   | 16,5              | 18,5              |        |         |         |  |  |  |  |
| Speech Non-linear       | 6      | 7      | 4,5               | 5,5               | 12.5   | 55      | 55      |  |  |  |  |
| Speech noise            | 18.5   | 19.5   | 17                | 19                |        |         |         |  |  |  |  |
| Speech noise Equ.FF.    | 18.5   | 15.5   | 16,5              | 18,5              |        |         |         |  |  |  |  |
| Speech noise Non-linear | 6      | 7      | 4,5               | 5,5               | 12.5   | 55      | 55      |  |  |  |  |
| White noise in speech   | 21     | 22     | 19,5              | 21,5              | 15     | 57.5    | 57.5    |  |  |  |  |

DD45 (G<sub>F</sub>-G<sub>C</sub>) PTB-DTU report 2009-2010.

TDH39 (G<sub>F</sub>-G<sub>C</sub>) ANSI S3.6 2010.

DD450 (GF-GC) ANSI S3.6 2018 and ISO 389-8 2004.

ANSI Speech level 12.5 dB + 1 kHz RETSPL ANSI S3.6 2010 (acoustical linear weighting)

ANSI Speech Equivalent free field level 12.5 dB + 1 kHz RETSPL –  $(G_F-G_C)$  from ANSI S3.6 2010(acoustical equivalent sensitivity weighting)

ANSI Speech Not linear level 1 kHz RETSPL ANSI S3.6 2010 (DD45-TDH39-) and IP30-CIR- B71-B81 12.5 dB + 1 kHz RETSPL ANSI S3.6 2010 (no weighting)

| ANSI speech max HL      |        |        |                   |                   |        |         |         |  |  |  |
|-------------------------|--------|--------|-------------------|-------------------|--------|---------|---------|--|--|--|
| Transducer              | DD45   | TDH39  | DD65 v2           | DD450             | IP30   | B71     | B81     |  |  |  |
| Impedance               | 10 Ω   | 10 Ω   | 10 Ω              | 40 Ω              | 10 Ω   | 10 Ω    | 12.5 Ω  |  |  |  |
| Coupler                 | 6ccm   | 6ccm   | Artificial<br>ear | Artificial<br>ear | 2ccm   | Mastoid | Mastoid |  |  |  |
|                         | Max HL | Max HL | Max HL            | Max HL            | Max HL | Max HL  | Max HL  |  |  |  |
| Speech                  | 110    | 110    | 100               | 90                |        |         |         |  |  |  |
| Speech Equ.FF.          | 100    | 105    | 95                | 85                |        |         |         |  |  |  |
| Speech Non-linear       | 120    | 120    | 110               | 110               | 110    | 60      | 60      |  |  |  |
| Speech noise            | 100    | 100    | 95                | 85                |        |         |         |  |  |  |
| Speech noise Equ.FF.    | 100    | 100    | 90                | 80                |        |         |         |  |  |  |
| Speech noise Non-linear | 115    | 115    | 105               | 105               | 110    | 50      | 50      |  |  |  |
| White noise in speech   | 95     | 95     | 95                | 90                | 95     | 55      | 60      |  |  |  |

|                         | IEC speech RETSPL |        |                   |                   |        |         |         |  |  |  |  |  |
|-------------------------|-------------------|--------|-------------------|-------------------|--------|---------|---------|--|--|--|--|--|
| Transducer              | DD45              | TDH39  | DD65 v2           | DD450             | IP30   | B71     | B81     |  |  |  |  |  |
| Impedance               | 10 Ω              | 10 Ω   | 10 Ω              | 40 Ω              | 10 Ω   | 10 Ω    | 12.5 Ω  |  |  |  |  |  |
| Coupler                 | 6ccm              | 6ccm   | Artificial<br>ear | Artificial<br>ear | 2ccm   | Mastoid | Mastoid |  |  |  |  |  |
|                         | RETSPL            | RETSPL | RETSPL            | RETSPL            | RETSPL | RETFL   | RETFL   |  |  |  |  |  |
| Speech                  | 20                | 20     | 20                | 20                |        |         |         |  |  |  |  |  |
| Speech Equ.FF.          | 3.5               | 0.5    | 1,5               | 3,5               |        |         |         |  |  |  |  |  |
| Speech Non-linear       | 6                 | 7      | 4,5               | 5,5               | 20     | 55      | 55      |  |  |  |  |  |
| Speech noise            | 20                | 20     | 20                | 20                |        |         |         |  |  |  |  |  |
| Speech noise Equ.FF.    | 3.5               | 0.5    | 1,5               | 3,5               |        |         |         |  |  |  |  |  |
| Speech noise Non-linear | 6                 | 7      | 4,5               | 5,5               | 20     | 55      | 55      |  |  |  |  |  |
| White noise in speech   | 22.5              | 22.5   | 22,5              | 22,5              | 22.5   | 57.5    | 57.5    |  |  |  |  |  |

DD45 (G<sub>F</sub>-G<sub>C</sub>) PTB-DTU report 2009-2010.

TDH39 (G<sub>F</sub>-G<sub>C</sub>) IEC60645-2 1997.

DD450 (GF-GC) ANSI S3.6 2018 and ISO 389-8 2004.

IEC Speech level IEC60645-2 1997 (acoustical linear weighting)

IEC Speech Equivalent free field level (GF-GC) from IEC60645-2 1997 (acoustical equivalent sensitivity weighting)

IEC Speech Not linear level 1 kHz RETSPL (DD45-TDH50-HDA200-) and IP30 - B71- B81 IEC60645-2 1997 (no weighting)

| IEC speech max HL       |        |        |                   |                   |        |         |         |  |  |  |  |
|-------------------------|--------|--------|-------------------|-------------------|--------|---------|---------|--|--|--|--|
| Transducer              | DD45   | TDH39  | DD65 v2           | DD450             | IP30   | B71     | B81     |  |  |  |  |
| Impedance               | 10 Ω   | 10 Ω   | 10 Ω              | 40 Ω              | 10 Ω   | 10 Ω    | 12.5 Ω  |  |  |  |  |
| Coupler                 | 6ccm   | 6ccm   | Artificial<br>ear | Artificial<br>ear | 2ccm   | Mastoid | Mastoid |  |  |  |  |
|                         | Max HL | Max HL | Max HL            | Max HL            | Max HL | Max HL  | Max HL  |  |  |  |  |
| Speech                  | 110    | 110    | 95                | 90                |        |         |         |  |  |  |  |
| Speech Equ.FF.          | 115    | 120    | 110               | 100               |        |         |         |  |  |  |  |
| Speech Non-linear       | 120    | 120    | 110               | 110               | 100    | 60      | 60      |  |  |  |  |
| Speech noise            | 100    | 100    | 90                | 85                |        |         |         |  |  |  |  |
| Speech noise Equ.FF.    | 115    | 115    | 100               | 95                |        |         |         |  |  |  |  |
| Speech noise Non-linear | 115    | 115    | 105               | 105               | 90     | 50      | 50      |  |  |  |  |
| White noise in speech   | 95     | 95     | 95                | 90                | 85     | 55      | 60      |  |  |  |  |

| Sweden speech RETSPL    |        |        |                   |                   |        |         |         |  |  |  |  |
|-------------------------|--------|--------|-------------------|-------------------|--------|---------|---------|--|--|--|--|
| Transducer              | DD45   | TDH39  | DD65 v2           | DD450             | IP30   | B71     | B81     |  |  |  |  |
| Impedance               | 10 Ω   | 10 Ω   | 10 Ω              | 40 Ω              | 10 Ω   | 10 Ω    | 12.5 Ω  |  |  |  |  |
| Coupler                 | 6ccm   | 6ccm   | Artificial<br>ear | Artificial<br>ear | 2ccm   | Mastoid | Mastoid |  |  |  |  |
|                         | RETSPL | RETSPL | RETSPL            | RETSPL            | RETSPL | RETFL   | RETFL   |  |  |  |  |
| Speech                  | 22     | 22     | 20                | 20                |        |         |         |  |  |  |  |
| Speech Equ.FF.          | 3.5    | 0.5    | 1,5               | 3,5               |        |         |         |  |  |  |  |
| Speech Non-linear       | 22     | 22     | 4,5               | 5,5               | 21     | 55      | 55      |  |  |  |  |
| Speech noise            | 27     | 27     | 20                | 20                |        |         |         |  |  |  |  |
| Speech noise Equ.FF.    | 3.5    | 0.5    | 1,5               | 3,5               |        |         |         |  |  |  |  |
| Speech noise Non-linear | 27     | 27     | 4,5               | 5,5               | 26     | 55      | 55      |  |  |  |  |
| White noise in speech   | 22.5   | 22.5   | 22,5              | 22,5              | 22.5   | 57.5    | 57.5    |  |  |  |  |

DD45 (G<sub>F</sub>-G<sub>C</sub>) PTB-DTU report 2009-2010.

TDH39 (G<sub>F</sub>-G<sub>C</sub>) IEC60645-2 1997.

DD450 (GF-GC) ANSI S3.6 2018 and ISO 389-8 2004.

Sweden Speech level STAF 1996 and IEC60645-2 1997 (acoustical linear weighting)

Sweden Speech Equivalent free field level (G<sub>F</sub>-G<sub>C</sub>) from IEC60645-2 1997 (acoustical equivalent sensitivity weighting)

Sweden Speech Not linear level 1 kHz RETSPL (DD45-TDH39-) and IP30 - - B71- B81 STAF 1996 and IEC60645-2 1997 (no weighting)

| Sweden speech max HL    |        |        |                   |                   |        |         |         |  |  |  |  |  |
|-------------------------|--------|--------|-------------------|-------------------|--------|---------|---------|--|--|--|--|--|
| Transducer              | DD45   | TDH39  | DD65 v2           | DD450             | IP30   | B71     | B81     |  |  |  |  |  |
| Impedance               | 10 Ω   | 10 Ω   | 10 Ω              | 40 Ω              | 10 Ω   | 10 Ω    | 12.5 Ω  |  |  |  |  |  |
| Coupler                 | 6ccm   | 6ccm   | Artificial<br>ear | Artificial<br>ear | 2ccm   | Mastoid | Mastoid |  |  |  |  |  |
|                         | Max HL | Max HL | Max HL            | Max HL            | Max HL | Max HL  | Max HL  |  |  |  |  |  |
| Speech                  | 108    | 108    | 95                | 90                |        |         |         |  |  |  |  |  |
| Speech Equ.FF.          | 115    | 120    | 110               | 100               |        |         |         |  |  |  |  |  |
| Speech Non-linear       | 104    | 105    | 110               | 110               | 99     | 60      | 60      |  |  |  |  |  |
| Speech noise            | 93     | 93     | 90                | 85                |        |         |         |  |  |  |  |  |
| Speech noise Equ.FF.    | 115    | 115    | 100               | 95                |        |         |         |  |  |  |  |  |
| Speech noise Non-linear | 94     | 95     | 105               | 105               | 84     | 50      | 50      |  |  |  |  |  |
| White noise in speech   | 95     | 95     | 95                | 90                | 85     | 55      | 60      |  |  |  |  |  |

| Norway speech RETSPL    |        |        |                   |                   |        |         |         |  |  |  |  |
|-------------------------|--------|--------|-------------------|-------------------|--------|---------|---------|--|--|--|--|
| Transducer              | DD45   | TDH39  | DD65 v2           | DD450             | IP30   | B71     | B81     |  |  |  |  |
| Impedance               | 10 Ω   | 10 Ω   | 10 Ω              | 40 Ω              | 10 Ω   | 10 Ω    | 12.5 Ω  |  |  |  |  |
| Coupler                 | 6ccm   | 6ccm   | Artificial<br>ear | Artificial<br>ear | 2ccm   | Mastoid | Mastoid |  |  |  |  |
|                         | RETSPL | RETSPL | RETSPL            | RETSPL            | RETSPL | RETFL   | RETFL   |  |  |  |  |
| Speech                  | 40     | 40     | 20                | 40                |        |         |         |  |  |  |  |
| Speech Equ.FF.          | 3.5    | 0.5    | 1,5               | 3,5               |        |         |         |  |  |  |  |
| Speech Non-linear       | 6      | 7      | 4,5               | 5,5               | 40     | 75      | 75      |  |  |  |  |
| Speech noise            | 40     | 40     | 20                | 40                |        |         |         |  |  |  |  |
| Speech noise Equ.FF.    | 3.5    | 0.5    | 1,5               | 3,5               |        |         |         |  |  |  |  |
| Speech noise Non-linear | 6      | 7      | 4,5               | 5,5               | 40     | 75      | 75      |  |  |  |  |
| White noise in speech   | 22.5   | 22.5   | 22,5              | 22,5              | 22.5   | 57.5    | 57.5    |  |  |  |  |

DD45 (G<sub>F</sub>-G<sub>C</sub>) PTB-DTU report 2009-2010.

TDH39 (G<sub>F</sub>-G<sub>C</sub>) IEC60645-2 1997.

DD450 (GF-GC) ANSI S3.6 2018 and ISO 389-8 2004.

Norway Speech level IEC60645-2 1997+20dB (acoustical linear weighting)

Norway Speech Equivalent free field level (G<sub>F</sub>-G<sub>C</sub>) from IEC60645-2 1997 (acoustical equivalent sensitivity weighting)

Norway Speech Not linear level 1 kHz RETSPL (DD45-TDH39-) and IP30 - - B71- B81 IEC60645-2 1997 +20dB (no weighting)

| Norway speech max HL    |        |        |                   |                   |        |         |         |  |  |  |
|-------------------------|--------|--------|-------------------|-------------------|--------|---------|---------|--|--|--|
| Transducer              | DD45   | TDH39  | DD65 v2           | DD450             | IP30   | B71     | B81     |  |  |  |
| Impedance               | 10 Ω   | 10 Ω   | 10 Ω              | 40 Ω              | 10 Ω   | 10 Ω    | 12.5 Ω  |  |  |  |
| Coupler                 | 6ccm   | 6ccm   | Artificial<br>ear | Artificial<br>ear | 2ccm   | Mastoid | Mastoid |  |  |  |
|                         | Max HL | Max HL | Max HL            | Max HL            | Max HL | Max HL  | Max HL  |  |  |  |
| Speech                  | 90     | 90     | 95                | 70                |        |         |         |  |  |  |
| Speech Equ.FF.          | 115    | 120    | 110               | 100               |        |         |         |  |  |  |
| Speech Non-linear       | 120    | 120    | 110               | 110               | 80     | 40      | 40      |  |  |  |
| Speech noise            | 80     | 80     | 90                | 65                |        |         |         |  |  |  |
| Speech noise Equ.FF.    | 115    | 115    | 100               | 95                |        |         |         |  |  |  |
| Speech noise Non-linear | 115    | 115    | 105               | 105               | 70     | 30      | 30      |  |  |  |
| White noise in speech   | 95     | 95     | 95                | 90                | 85     | 55      | 60      |  |  |  |

| Free field |        |              |        |                         |                                   |                                    |
|------------|--------|--------------|--------|-------------------------|-----------------------------------|------------------------------------|
|            |        | ANSI S3.6-20 | )10    |                         | Free Field                        | d max SPL                          |
|            |        | ISO 389-7 20 | 05     |                         | Free Field max HL is found by sub | tracting the selected RETSPL value |
|            |        | Binaural     |        | Binaural to<br>Monaural | Free Fi                           | eld Line                           |
|            | 0°     | 45°          | 90°    | correction              | Tone                              | NB                                 |
| Frequency  | RETSPL | RETSPL       | RETSPL | RETSPL                  | Max SPL                           | Max SPL                            |
| Hz         | dB     | dB           | dB     | dB                      | dB                                | dB                                 |
| 125        | 22     | 21.5         | 21     | 2                       | 102                               | 97                                 |
| 160        | 18     | 17           | 16.5   | 2                       | 98                                | 93                                 |
| 200        | 14.5   | 13.5         | 13     | 2                       | 104.5                             | 99.5                               |
| 250        | 11.5   | 10.5         | 9.5    | 2                       | 106.5                             | 101.5                              |
| 315        | 8.5    | 7            | 6      | 2                       | 103.5                             | 98.5                               |
| 400        | 6      | 3.5          | 2.5    | 2                       | 106                               | 101                                |
| 500        | 4.5    | 1.5          | 0      | 2                       | 104.5                             | 99.5                               |
| 630        | 3      | -0.5         | -2     | 2                       | 103                               | 98                                 |
| 750        | 2.5    | -1           | -2.5   | 2                       | 102.5                             | 97.5                               |
| 800        | 2      | -1.5         | -3     | 2                       | 107                               | 102                                |
| 1000       | 2.5    | -1.5         | -3     | 2                       | 102.5                             | 97.5                               |
| 1250       | 3.5    | -0.5         | -2.5   | 2                       | 103.5                             | 98.5                               |
| 1500       | 2.5    | -1           | -2.5   | 2                       | 102.5                             | 97.5                               |
| 1600       | 1.5    | -2           | -3     | 2                       | 106.5                             | 101.5                              |
| 2000       | -1.5   | -4.5         | -3.5   | 2                       | 103.5                             | 98.5                               |
| 2500       | -4     | -7.5         | -6     | 2                       | 101                               | 96                                 |
| 3000       | -6     | -11          | -8.5   | 2                       | 104                               | 94                                 |
| 3150       | -6     | -11          | -8     | 2                       | 104                               | 94                                 |
| 4000       | -5.5   | -9.5         | -5     | 2                       | 104.5                             | 99.5                               |
| 5000       | -1.5   | -7.5         | -5.5   | 2                       | 108.5                             | 98.5                               |
| 6000       | 4.5    | -3           | -5     | 2                       | 104.5                             | 99.5                               |
| 6300       | 6      | -1.5         | -4     | 2                       | 106                               | 96                                 |
| 8000       | 12.5   | 7            | 4      | 2                       | 92.5                              | 87.5                               |
| WhiteNoise | 0      | -4           | -5.5   | 2                       |                                   | 100                                |

| ANSI free field |                                  |        |           |        |        |                            |                                                                     |
|-----------------|----------------------------------|--------|-----------|--------|--------|----------------------------|---------------------------------------------------------------------|
|                 | Free Field max SPL               |        |           |        |        |                            |                                                                     |
|                 |                                  | ANSI   | 33.0-2010 | J      |        |                            | Free Field max HL is found by subtracting the selected RETSPL value |
|                 | Binaural<br>Binaural<br>Monaural |        |           |        |        | Binaural<br>to<br>Monaural | Free Field Line                                                     |
|                 | 0°                               | 45°    | 90°       | 135°   | 180°   | correction                 | 0° - 45° - 90°                                                      |
|                 | RETSPL                           | RETSPL | RETSPL    | RETSPL | RETSPL | RETSPL                     | Max SPL                                                             |
| Speech          | 15                               | 11     | 9.5       | 10     | 13     | 2                          | 100                                                                 |
| Speech Noise    | 15                               | 11     | 9.5       | 10     | 13     | 2                          | 100                                                                 |
| Speech WN       | 17.5                             | 13.5   | 12        | 12.5   | 15.5   | 2                          | 97.5                                                                |

| IEC free field |                          |        |            |        |        |                            |                                                                     |
|----------------|--------------------------|--------|------------|--------|--------|----------------------------|---------------------------------------------------------------------|
|                |                          | 180.2  | 00 7 2004  | -      |        |                            | Free Field max SPL                                                  |
|                |                          | 130 3  | 009-7 2000 | )      |        |                            | Free Field max HL is found by subtracting the selected RETSPL value |
|                | Binaural Binaur<br>Monau |        |            |        |        | Binaural<br>to<br>Monaural | Free Field Line                                                     |
|                | 0°                       | 45°    | 90°        | 135°   | 180°   | correction                 | 0° - 45° - 90°                                                      |
|                | RETSPL                   | RETSPL | RETSPL     | RETSPL | RETSPL | RETSPL                     | Max SPL                                                             |
| Speech         | 0                        | -4     | -5.5       | -5     | -2     | 2                          | 100                                                                 |
| Speech Noise   | 0                        | -4     | -5.5       | -5     | -2     | 2                          | 100                                                                 |
| Speech WN      | 2.5                      | -1.5   | -3         | -2.5   | 0.5    | 2                          | 97.5                                                                |

| Sweden free field |                                 |        |           |        |        |                            |                                                                     |
|-------------------|---------------------------------|--------|-----------|--------|--------|----------------------------|---------------------------------------------------------------------|
|                   | Free Field max SPL              |        |           |        |        |                            |                                                                     |
|                   |                                 | 130    | 309-7 200 | 15     |        |                            | Free Field max HL is found by subtracting the selected RETSPL value |
|                   | Binaural Binaural to<br>Monaura |        |           |        |        | Binaural<br>to<br>Monaural | Free Field Line                                                     |
|                   | 0°                              | 45°    | 90°       | 135°   | 180°   | correction                 | 0° - 45° - 90°                                                      |
|                   | RETSPL                          | RETSPL | RETSPL    | RETSPL | RETSPL | RETSPL                     | Max SPL                                                             |
| Speech            | 0                               | -4     | -5.5      | -5     | -2     | 2                          | 100                                                                 |
| Speech WN         | 2.5                             | -1.5   | -3        | -2.5   | 0.5    | 2                          | 97.5                                                                |

### Norway free field

|              |          | 180.2  | 00 7 2004 | -      |        |                                                                     | Free Field max SPL |
|--------------|----------|--------|-----------|--------|--------|---------------------------------------------------------------------|--------------------|
|              |          | 130 3  | 09-7 2000 | )      |        | Free Field max HL is found by subtracting the selected RETSPL value |                    |
|              | Binaural |        |           |        |        |                                                                     |                    |
|              |          |        | Binaural  |        |        | to                                                                  | Free Field Line    |
|              |          |        |           |        |        | Monaural                                                            |                    |
|              | 0°       | 45°    | 90°       | 135°   | 180°   | correction                                                          | 0° - 45° - 90°     |
|              | RETSPL   | RETSPL | RETSPL    | RETSPL | RETSPL | RETSPL                                                              | Max SPL            |
| Speech       | 0        | -4     | -5.5      | -5     | -2     | 2                                                                   | 100                |
| Speech Noise | 0        | -4     | -5.5      | -5     | -2     | 2                                                                   | 100                |
| Speech WN    | 2.5      | -1.5   | -3        | -2.5   | 0.5    | 2                                                                   | 97.5               |

| Equivalent free<br>field |                  |            |  |  |
|--------------------------|------------------|------------|--|--|
|                          |                  |            |  |  |
|                          | Speech Audiomete | er         |  |  |
|                          | TDH39            | DD45       |  |  |
|                          | IEC60645-2 1997  | PTB – DTU  |  |  |
| -                        | ANSI S3.6-2010   | 2010       |  |  |
| Coupler                  | IEC60318-3       | IEC60318-3 |  |  |
| Frequency                | GF-GC            | GF-GC      |  |  |
| 125                      | -17,5            | -21.5      |  |  |
| 160                      | -14,5            | -17.5      |  |  |
| 200                      | -12,0            | -14.5      |  |  |
| 250                      | -9,5             | -12.0      |  |  |
| 315                      | -6,5             | -9.5       |  |  |
| 400                      | -3,5             | -7.0       |  |  |
| 500                      | -5,0             | -7.0       |  |  |
| 630                      | 0,0              | -6.5       |  |  |
| 750                      |                  |            |  |  |
| 800                      | -0,5             | -4.0       |  |  |
| 1000                     | -0,5             | -3.5       |  |  |
| 1250                     | -1,0             | -3.5       |  |  |
| 1500                     |                  |            |  |  |
| 1600                     | -4,0             | -7.0       |  |  |
| 2000                     | -6,0             | -7.0       |  |  |
| 2500                     | -7,0             | -9.5       |  |  |
| 3000                     |                  |            |  |  |
| 3150                     | -10,5            | -12.0      |  |  |
| 4000                     | -10,5            | -8.0       |  |  |
| 5000                     | -11,0            | -8.5       |  |  |
| 6000                     |                  |            |  |  |
| 6300                     | -10,5            | -9.0       |  |  |
| 8000                     | +1.5             | -1.5       |  |  |

| Sound attenuation values |                                                   |       |  |  |
|--------------------------|---------------------------------------------------|-------|--|--|
| for e                    | for earphones                                     |       |  |  |
| Frequency                | Attenuation                                       |       |  |  |
|                          | TDH39/DD45<br>with MX41/AR<br>or PN 51<br>Cushion | IP30  |  |  |
| [Hz]                     | [dB]*                                             | [dB]* |  |  |
| 125                      | 3                                                 | 33    |  |  |
| 160                      | 4                                                 | 34    |  |  |
| 200                      | 5                                                 | 35    |  |  |
| 250                      | 5                                                 | 36    |  |  |
| 315                      | 5                                                 | 37    |  |  |
| 400                      | 6                                                 | 37    |  |  |
| 500                      | 7                                                 | 38    |  |  |
| 630                      | 9                                                 | 37    |  |  |
| 750                      | -                                                 |       |  |  |
| 800                      | 11                                                | 37    |  |  |
| 1000                     | 15                                                | 37    |  |  |
| 1250                     | 18                                                | 35    |  |  |
| 1500                     | -                                                 |       |  |  |
| 1600                     | 21                                                | 34    |  |  |
| 2000                     | 26                                                | 33    |  |  |
| 2500                     | 28                                                | 35    |  |  |
| 3000                     | -                                                 |       |  |  |
| 3150                     | 31                                                | 37    |  |  |
| 4000                     | 32                                                | 40    |  |  |
| 5000                     | 29                                                | 41    |  |  |
| 6000                     | -                                                 |       |  |  |
| 6300                     | 26                                                | 42    |  |  |
| 8000                     | 24                                                | 43    |  |  |

\*ISO 8253-1 2010

# միսուն

#### 5.3 AD629 pin assignments

| Socket              | Connector    | Pin 1   | Pin 2   | Pin 3  |  |
|---------------------|--------------|---------|---------|--------|--|
| Mains               | IEC C6       | Live    | Neutral | Earth  |  |
| Left & Right        |              |         |         |        |  |
| Ins. Left & Right   |              | Ground  | Signal  |        |  |
| Bone                | 1 2          | Giodila | Signal  | -      |  |
| Ins. Mask           | 6.3mm Mono   |         |         |        |  |
| ТВ                  |              |         |         |        |  |
| Mic.2               |              | Ground  | DC bias | Signal |  |
| TF (front panel)    | ∵∷i~ ż ś     |         |         |        |  |
| Pat.Resp.           | 6.3mm Stereo | -       | _       | 6      |  |
| CD                  |              | Ground  | CD2     | CD1    |  |
| TF (side panel)     |              | Ground  | DC bias | Signal |  |
| Monitor(side panel) | 3.5mm Stereo | Ground  | Right   | Left   |  |
| FF1 & FF2           | RCA          | Ground  | Signal  | -      |  |

| USB A ( | (4 x Host) | USB B | (Device)  |
|---------|------------|-------|-----------|
|         | 1. +5 VDC  |       | 1. +5 VDC |
| E3      | 2. Data -  | 1 📻 2 | 2. Data - |
| 4321    | 3. Data +  | 4 💾 3 | 3. Data + |
|         | 4. Ground  |       | 4. Ground |

|             | LAN Ethernet    |                       |  |  |  |
|-------------|-----------------|-----------------------|--|--|--|
|             | 4 0             | 1. TX+ Transmit Data+ |  |  |  |
|             |                 | 1. TX- Transmit Data- |  |  |  |
| 1 8         |                 | 2. RX+ Receive Data+  |  |  |  |
|             |                 | 3. Not connected      |  |  |  |
|             |                 | 4. Not connected      |  |  |  |
|             |                 | 5. RX- Receive Data-  |  |  |  |
|             |                 | 6. Not connected      |  |  |  |
| RJ45 Socket | RJ45 Cable Plug | 7. Not connected      |  |  |  |

#### 5.4 Electromagnetic compatibility (EMC)

This equipment is suitable in hospital and clinical environments except for near-active HF surgical equipment and RF-shielded rooms of systems for magnetic resonance imaging, where the intensity of electromagnetic disturbance is high.

NOTICE: ESSENTIAL PERFORMANCE for this equipment is defined by the manufacturer as: This equipment does not have an ESSENTIAL PERFORMANCE Absence or loss of ESSENTIAL PERFORMANCE cannot lead to any unacceptable immediate risk. Final diagnosis shall always be based on clinical knowledge.

Use of this equipment adjacent to other equipment should be avoided because it could result in improper operation. If such use is necessary, this equipment and the other equipment should be observed to verify that they are operating normally.

Use of accessories and cables other than those specified or provided by the manufacturer of this equipment could result in increased electromagnetic emissions or decreased electromagnetic immunity of this equipment and result in improper operation. The list of accessories and cables can be found in this section.

Portable RF communications equipment (including peripherals such as antenna cables and external antennas) should be used no closer than 30 cm (12 inches) to any part of this equipment, including cables specified by the manufacturer. Otherwise, degradation of the performance of this equipment could result in improper operation.

This equipment complies with IEC60601-1-2:2014emission class B group 1.

NOTICE: There are no deviations from the collateral standard and allowances uses.

NOTICE: All necessary instructions for maintenance comply with EMC and can be found in the general maintenance section in this instruction. No further steps required.

To ensure compliance with the EMC requirements as specified in IEC 60601-1-2, it is essential to use only the accessories specified in section 1.3

Anyone connecting additional equipment is responsible for making sure the system complies with the IEC 60601-1-2 standard.

Conformance to the EMC requirements as specified in IEC 60601-1-2 is ensured if the cable types and cable lengths are as specified below:

| Description                  | Length (m) | Screened (Yes/No) |
|------------------------------|------------|-------------------|
| Monitor Headset              | 2.9        | Yes               |
| w. microphone                |            |                   |
| Bone Conductors              | 2.0        | No                |
| Audiometric Headsets         | 2.0        | Yes               |
| Talk Back Microphone Clip-On | 1.9        | Yes               |
| Free field speakers          | 0.6+0.9    | Yes               |
| Patient response switch      | 2.0        | Yes               |
| USB cable                    | 1.9        | Yes               |

| Guidance and manufacturer's declaration - electromagnetic emissions |                                   |                                                                          |  |  |
|---------------------------------------------------------------------|-----------------------------------|--------------------------------------------------------------------------|--|--|
| The Instrument (AD629) is intend                                    | ed for use in the electromagnetic | environment specified below. The customer or the user of the Instrument  |  |  |
| should assure that it is used in su                                 | ch an environment.                |                                                                          |  |  |
| Emissions Test                                                      | Compliance                        | Electromagnetic environment – guidance                                   |  |  |
| RF emissions                                                        | Group 1                           | The Instrument (AD629) uses RF energy only for its internal function.    |  |  |
| CISPR 11                                                            |                                   | Therefore, its RF emissions are very low and are not likely to cause any |  |  |
|                                                                     |                                   | interference in nearby electronic equipment.                             |  |  |
| RF emissions                                                        | Class B                           | The <i>Instrument</i> is suitable for use in all commercial, industrial, |  |  |
| CISPR 11                                                            |                                   | business, and residential environments.                                  |  |  |
| Harmonic emissions                                                  | Complies                          |                                                                          |  |  |
| IEC 61000-3-2                                                       | Class A Category                  |                                                                          |  |  |
| Voltage fluctuations /                                              | Complies                          |                                                                          |  |  |
| flicker emissions                                                   |                                   |                                                                          |  |  |
| IEC 61000-3-3                                                       |                                   |                                                                          |  |  |

### Recommended separation distances between portable and mobile RF communications equipment and the *Instrument*.

The *Instrument* (AD629) is intended for use in an electromagnetic environment in which radiated RF disturbances are controlled. The customer or the user of the *Instrument* can help prevent electromagnetic interferences by maintaining a minimum distance between portable and mobile RF communications equipment (transmitters) and the *Instrument* as recommended below, according to the maximum output power of the communications equipment.

| Rated Maximum output<br>power of transmitter<br>[W] | Separation distance according to frequency of transmitter<br>[m] |                                                |                                                 |  |  |
|-----------------------------------------------------|------------------------------------------------------------------|------------------------------------------------|-------------------------------------------------|--|--|
|                                                     | <b>150 kHz to 80 MHz</b><br>$d = 1.17\sqrt{P}$                   | <b>80 MHz to 800 MHz</b><br>$d = 1.17\sqrt{P}$ | <b>800 MHz to 2.7 GHz</b><br>$d = 2.23\sqrt{P}$ |  |  |
| 0.01                                                | 0.12                                                             | 0.12                                           | 0.23                                            |  |  |
| 0.1                                                 | 0.37                                                             | 0.37                                           | 0.74                                            |  |  |
| 1                                                   | 1.17                                                             | 1.17                                           | 2.33                                            |  |  |
| 10                                                  | 3.70                                                             | 3.70                                           | 7.37                                            |  |  |
| 100                                                 | 11 70                                                            | 11 70                                          | 23 30                                           |  |  |

For transmitters rated at a maximum output power not listed above, the recommended separation distance *d* in meters (m) can be estimated using the equation applicable to the frequency of the transmitter, where *P* is the maximum output power rating of the transmitter in watts (W) according to the transmitter manufacturer.

Note 1 At 80 MHz and 800 MHZ, the higher frequency range applies.

Note 2 These guidelines may not apply to all situations. Electromagnetic propagation is affected by absorption and reflection from structures, objects and people.

| Guidance and Manufacturer's Declaration - Electromagnetic Immunity                                                                                         |                                                                                                    |                                                                                                    |                                                                                                    |  |  |
|----------------------------------------------------------------------------------------------------|----------------------------------------------------------------------------------------------------|----------------------------------------------------------------------------------------------------|----------------------------------------------------------------------------------------------------|--|--|
| The Instrument (AD629) is intended for use in the electromagnetic environment specified below. The customer or the user of the Instrument                  |                                                                                                    |                                                                                                    |                                                                                                    |  |  |
| should assure that it is used in such an environment.                                                                                                    |                                                                                                    |                                                                                                    |                                                                                                    |  |  |
| Immunity Test                                                                                                    | IEC 60601 Test level                                                                                 | Compliance                                                                                           | Electromagnetic environment - guidance                                                                                                    |  |  |
| Electrostatic Discharge<br>(ESD)                                                                                                    | +8 kV contact                                                                                        | +8 kV contact                                                                                        | Floors should be wood, concrete or ceramic tile. If floors are covered with synthetic material, the relative humidity chould be                                                                                                    |  |  |
| IEC 61000-4-2                                                                                                    | +15 kV air                                                                                           | +15 kV air                                                                                           | greater than 30%.                                                                                                    |  |  |
| Immunity to proximity<br>fields from RF wireless<br>communications<br>equipment                                                                            | Spot freq. 385-5.785 MHz<br>Levels and modulation defined<br>in table 9                              | As defined in table 9                                                                                | RF wireless communications equipment should not be used close to any parts of the <i>Instrument</i> .                                                                                                    |  |  |
| IEC 61000-4-3                                                                                                    |                                                                                                    |                                                                                                    |                                                                                                    |  |  |
| Electrical fast<br>transient/burst                                                                                                    | +2 kV for power supply lines                                                                         | +2 kV for power supply lines                                                                         | Mains power quality should be that of a typical commercial or residential environment.                                                                                                    |  |  |
| IEC61000-4-4                                                                                                    | +1 kV for input/output lines                                                                         | +1 kV for input/output lines                                                                         |                                                                                                    |  |  |
| Surge                                                                                                    | +1 kV Line to line                                                                                   | +1 kV Line to line                                                                                   | Mains power quality should be that of a                                                                                                    |  |  |
| IEC 61000-4-5                                                                                                    | +2 kV Line to earth                                                                                  | +2 kV Line to earth                                                                                  | typical commercial or residential environment.                                                                                                    |  |  |
|                                                                                                    | 0% <i>U</i> T (100% dip in <i>U</i> T)<br>for 0.5 cycle, @ 0, 45, 90, 135,<br>180, 225, 270 and 315° | 0% <i>U</i> T (100% dip in <i>U</i> T)<br>for 0.5 cycle, @ 0, 45, 90,<br>135, 180, 225, 270 and 315° |                                                                                                    |  |  |
| Voltage dips, short<br>interruptions and voltage<br>variations on power<br>supply lines<br>IEC 61000-4-11                                                  | 0% <i>U</i> T (100% dip in <i>U</i> T)<br>for 1 cycle                                                | 0% <i>U</i> T (100% dip in <i>U</i> T)<br>for 1 cycle                                                | Mains power quality should be that of a typical commercial or residential environment. If the user of the <i>Instrument</i> requires continued operation during power mains interruptions, it is recommended that the <i>Instrument</i> be powered from an uninterruptable power supply or its battery. |  |  |
|                                                                                                    | 40% <i>U</i> T (60% dip in <i>U</i> T)<br>for 5 cycles                                               | 40% <i>U</i> T (60% dip in <i>U</i> T)<br>for 5 cycles                                               |                                                                                                    |  |  |
|                                                                                                    | 70% <i>U</i> T (30% dip in <i>U</i> T)<br>for 25 cycles                                              | 70% <i>U</i> T (30% dip in <i>U</i> T)<br>for 25 cycles                                              |                                                                                                    |  |  |
|                                                                                                    | 0% <i>U</i> T (100% dip in <i>U</i> T)<br>for 250 cycles                                             | 0% <i>U</i> T (100% dip in <i>U</i> T)<br>for 250 cycles                                             |                                                                                                    |  |  |
| Power frequency<br>(50/60 Hz)                                                                                                    | 30 A/m                                                                                               | 30 A/m                                                                                               | Power frequency magnetic fields should be at<br>levels characteristic of a typical location in a<br>typical commercial or residential environment                                                                                                    |  |  |
| IEC 61000-4-8                                                                                                    |                                                                                                    |                                                                                                    | typical commercial of residential environment.                                                                                                    |  |  |
| Radiated fields in close<br>proximity — Immunity test                                                                                                    | 9 kHz to 13.56 MHz.<br>Frequency, level and<br>modulation defined in                                 | As defined in table 11<br>of AMD 1: 2020                                                             | If the I <b>nstrument</b> contains magnetically<br>sensitive components or circuits, the<br>proximity magnetic fields should be no higher                                                                                                    |  |  |
| IEC 61000-4-39 AMD 1: 2020, table 11 than the test levels specified in Table 11 Note: UT is the A.C. mains voltage prior to application of the test level. |                                                                                                    |                                                                                                    |                                                                                                    |  |  |

| Guidance and manufacturer's declaration — electromagnetic immunity                                                                                      |                                                                               |                      |                                                                                                    |  |  |
|----------------------------------------------------------------------------------------------------|-------------------------------------------------------------------------------|----------------------|----------------------------------------------------------------------------------------------------|--|--|
| The <i>Instrument</i> (AD629) is intended for use in the electromagnetic environment specified below. The customer or the user of the <i>Instrument</i> |                                                                               |                      |                                                                                                    |  |  |
| should assure that it is used i                                                                                                    | n such an environment,                                                        | 1                    |                                                                                                    |  |  |
| Immunity test                                                                                                    | IEC / EN 60601 test level                                                     | Compliance level     | Electromagnetic environment – guidance                                                                                                    |  |  |
|                                                                                                    |                                                                               |                      | Portable and mobile RF communications<br>equipment should be used no closer to any<br>parts of the <i>Instrument</i> , including cables,<br>than the recommended separation distance<br>calculated from the equation applicable to the<br>frequency of the transmitter. |  |  |
|                                                                                                    |                                                                               |                      | Recommended separation distance:                                                                                                    |  |  |
| Conducted RF                                                                                                    | 3 Vrms                                                                        | 3 Vrms               |                                                                                                    |  |  |
| IEC / EN 61000-4-6                                                                                                    | 150kHz to 80 MHz                                                              |                      |                                                                                                    |  |  |
|                                                                                                    | 6 Vrms                                                                        | 6 Vrms               | $d = \frac{3.5}{Vrms}\sqrt{P}$                                                                                                    |  |  |
|                                                                                                    | In ISM bands (and amateur<br>radio bands for Home<br>Healthcare environment.) |                      | V I IIIS                                                                                                    |  |  |
| Radiated RF                                                                                                    | 3 V/m                                                                         | 3 V/m                |                                                                                                    |  |  |
| IEC / EN 61000-4-3                                                                                                    | 80 MHz to 2,7 GHz                                                             |                      | $d = \frac{3.5}{V/m} \sqrt{P}$ 80 MHz to 800 MHz                                                                                                    |  |  |
|                                                                                                    | 10 V/m                                                                        | 10 V/m               |                                                                                                    |  |  |
|                                                                                                    | 80 MHz to 2,7 GHz                                                             | (If Home Healthcare) | $d = \frac{7}{\sqrt{P}} \sqrt{P}$ 800 MHz to 2.7 GHz                                                                                                    |  |  |
|                                                                                                    | Only for Home Healthcare<br>environment                                       |                      | V/m                                                                                                    |  |  |
|                                                                                                    |                                                                               |                      | Where $P$ is the maximum output power rating<br>of the transmitter in watts (W) according to<br>the transmitter manufacturer and $d$ is the<br>recommended separation distance in meters<br>(m).                                                                        |  |  |
|                                                                                                    |                                                                               |                      | Field strengths from fixed RF transmitters, as determined by an electromagnetic site survey, <sup>a</sup> should be less than the compliance level in each frequency range. <sup>b</sup>                                                                                |  |  |
|                                                                                                    |                                                                               |                      | Interference may occur in the vicinity of equipment marked with the following symbol:                                                                                                    |  |  |
|                                                                                                    |                                                                               |                      | ((••))                                                                                                    |  |  |
| NOTE1 At 80 MHz and 800 MHz, the higher frequency range applies                                                                                         |                                                                               |                      |                                                                                                    |  |  |
| NOTE 2 These guidelines may not apply in all situations. Electromagnetic propagation is affected by absorption and reflection from structures,          |                                                                               |                      |                                                                                                    |  |  |
| objects and people.                                                                                                    |                                                                               |                      |                                                                                                    |  |  |

<sup>a)</sup> Field strengths from fixed transmitters, such as base stations for radio (cellular/cordless) telephones and land mobile radios, amateur radio, AM and FM radio broadcast and TV broadcast cannot be predicted theoretically with accuracy. To assess the electromagnetic environment due to fixed RF transmitters, an electromagnetic site survey should be considered. If the measured field strength in the location in which the *Instrument* is used exceeds the applicable RF compliance level above, the *Instrument* should be observed to verify normal operation, If abnormal performance is observed, additional measures may be necessary, such as reorienting or relocating the *Instrument*. <sup>b)</sup> Over the frequency range 150 kHz to 80 MHz, field strengths should be less than 3 V/m.

| R                                                                                                    | eturn                                             | Report – Fo                                                              | orm 00′                                | 1                           |                                                                                                    | ()<br>Interacoustics            |
|----------------------------------------------------------------------------------------------------|---------------------------------------------------|--------------------------------------------------------------------------|----------------------------------------|-----------------------------|----------------------------------------------------------------------------------------------------|---------------------------------|
| Opr. dato: 2014-03-07                                                                                                    | af:<br>EC                                         | Rev. dato: 30.01.2023                                                    | af:                                    | MHNG                        | Rev. nr.:<br>5                                                                                                |                                 |
| Company:<br>Address:                                                                                                    |                                                   |                                                                          |                                        |                             | Address<br>DGS Diagnostics Sp. 7<br>Rosówek 43<br>72-001 Kołbaskowo<br>Poland<br>Mail:<br>rma-diagnostics@dgs | z o.o.<br>-diagnostics.com      |
| Phone:                                                                                                    |                                                   |                                                                          |                                        |                             |                                                                                                    |                                 |
| e-mail:                                                                                                    |                                                   |                                                                          |                                        |                             |                                                                                                    |                                 |
| Contact person:                                                                                                    |                                                   |                                                                          |                                        | Date                        | :                                                                                                    |                                 |
| Following item is reported                                                                                                    | to be:                                            |                                                                          |                                        |                             |                                                                                                    |                                 |
| <ul> <li>defective as desc</li> <li>repaired locally as</li> <li>showing general p</li> </ul>                                 | ribed belov<br>described<br>problems a            | w with request of assis<br>d below<br>is described below                 | stance                                 | 9 <b>0</b> ,                |                                                                                                    |                                 |
| Item: Type:                                                                                                    |                                                   |                                                                          | Quar                                   | ntity:                      |                                                                                                    |                                 |
| Serial No.:                                                                                                    |                                                   |                                                                          | Supplied                               | d by:                       |                                                                                                    |                                 |
| Included parts:                                                                                                    |                                                   |                                                                          |                                        |                             |                                                                                                    |                                 |
|                                                                                                    | Importar<br>returned                              | nt! - Accessories us<br>I (e.g. external powe                            | ed togeth<br>er supply                 | her wit<br>, heads          | th the item must b<br>sets, transducers                                                                       | e included if<br>and couplers). |
| Description of problem or                                                                                                    | the perfor                                        | rmed local repair:                                                       |                                        |                             |                                                                                                    |                                 |
|                                                                                                    |                                                   |                                                                          |                                        |                             |                                                                                                    |                                 |
|                                                                                                    |                                                   |                                                                          |                                        |                             |                                                                                                    |                                 |
| Returned according to agr                                                                                                    | eement w                                          | ith: Interacousti                                                        | cs, O<br>□                             | ther :                      |                                                                                                    |                                 |
| Date :                                                                                                    |                                                   |                                                                          | Pe                                     | rson :                      |                                                                                                    |                                 |
| Please provide e-mail addre reception of the returned go                                                                      | ss to whor<br>ods:                                | n Interacoustics may                                                     | confirm                                |                             |                                                                                                    |                                 |
| ☐ The above mentioned if                                                                                                    | em is rep                                         | orted to be dangero                                                      | ous to pat                             | tient o                     | r user <sup>1</sup>                                                                                           |                                 |
| In order to ensure instant an<br>and placed together with the<br>Please note that the goods r<br>during transport. (Packing m | d effective<br>item.<br>nust be ca<br>aterial may | treatment of returned<br>refully packed, prefer<br>y be ordered from Int | d goods, i<br>ably in or<br>eracoustic | t is imp<br>iginal p<br>cs) | portant that this forr<br>packing, in order to                                                                | n is filled in<br>avoid damage  |

<sup>&</sup>lt;sup>1</sup> EC Medical Device Directive rules require immediate report to be sent, if the device by malfunction deterioration of performance or characteristics and/or by inadequacy in labelling or instructions for use, has caused or could have caused death or serious deterioration of health to patient or user. Page 1 of 1